# 2011

MINISTERIO DE COMERCIO EXTERIOR Y TURISMO - MINCETUR

Ventanilla Única de Comercio Exterior - VUCE

## [MANUAL DE USUARIO VUCE -DGS004]

El presente documento es una guía para el Usuario (Exportador/Importador) quien obtendrá a través de la VUCE el Certificado de Libre Comercialización de Alimentos y Bebidas Fabricados y/o Elaborados en el país, por despacho o lote de embarque y país de destino, a solicitud de parte, pues se indican los pasos o acciones a seguir para realizar este trámite.

Asunto: Ventanilla Única de Comercio Exterior

Ámbito: Público

## **CONTROL DE VERSIONES**

| N° | Cambio | Motivo              | Fecha      |
|----|--------|---------------------|------------|
| 1  | 1      | Creación del Manual | 25/07/2011 |
|    |        |                     |            |
|    |        |                     |            |
|    |        |                     |            |
|    |        |                     |            |

| Fecha de Actualización: 25/07/2011 12:53 | Versión: 1.0.0 | MU-DGS-11-FM |
|------------------------------------------|----------------|--------------|
| Preparación: Control de Calidad/my.      | Página 2 de 61 | MINCETUR     |

Asunto: Ventanilla Única de Comercio Exterior

Ámbito: Público

## **CONTENIDO**

| Ι.                                                | Introducción                    |      |                         |  |
|---------------------------------------------------|---------------------------------|------|-------------------------|--|
| 11.                                               | Acceso al Sistema               |      |                         |  |
| III.                                              | S                               | UCE  |                         |  |
| Ш                                                 | 1.1.                            | CRE/ | ACIÓN DE UNA SOLICITUD  |  |
|                                                   | III.1                           | .1.  | Datos del Solicitante11 |  |
|                                                   | III.1                           | .2.  | Idioma14                |  |
|                                                   | III.1                           | .3.  | Detalle                 |  |
|                                                   | III.1                           | .4.  | Productos               |  |
|                                                   | III.1                           | .5.  | Requisitos Adjuntos     |  |
| Ш                                                 | 1.2.                            | SUC  | Ε                       |  |
|                                                   | III.2                           | .1.  | Modificación SUCE       |  |
|                                                   | III.2                           | .2.  | Subsanación de SUCE     |  |
| Ш                                                 | 1.3.                            | DOC  | UMENTOS RESOLUTIVOS     |  |
|                                                   | III.3                           | .1.  | Datos                   |  |
|                                                   | III.3                           | .2.  | Adjuntos                |  |
| IV.                                               | В                               | uzón | Electrónico             |  |
| ١v                                                | IV.1. GENERACIÓN DEL CPB49      |      |                         |  |
| IV.2. CANCELACIÓN DEL CPB Y GENERACIÓN DE LA SUCE |                                 |      |                         |  |
| ١v                                                | IV.3. ASIGNACIÓN DEL EXPEDIENTE |      |                         |  |
| IV                                                | /.4.                            | MO   | DIFICACIÓN DE SUCE      |  |
| ١v                                                | /.5.                            | SUB  | SANACIÓN DE SUCE        |  |

| Fecha de Actualización: 25/07/2011 12:53 | Versión: 1.0.0 | MU-DGS-11-FM |
|------------------------------------------|----------------|--------------|
| Preparación: Control de Calidad/my.      | Página 3 de 61 | MINCETUR     |

| Producto: Manual de Usuario VUCE-DIGESA       |
|-----------------------------------------------|
| Asunto: Ventanilla Única de Comercio Exterior |
| Ámbito: Público                               |

| ľ  | V.6. | DOCUMENTO RESOLUTIVO | 57 |
|----|------|----------------------|----|
| V. | Traz | zabilidad            | 59 |

| Fecha de Actualización: 25/07/2011 12:53 | Versión: 1.0.0 | MU-DGS-11-FM |
|------------------------------------------|----------------|--------------|
| Preparación: Control de Calidad/my.      | Página 4 de 61 | MINCETUR     |

Asunto: Ventanilla Única de Comercio Exterior Ámbito: Público

## MANUAL DE USUARIO DE LA VUCE - DIGESA

## I. Introducción

En el presente documento es un complemento del Manual de Usuario VUCE – General el cual recomendamos leer primero, en éste se detalla la funcionalidad del Sistema VUCE para la obtención del Documento Resolutivo para el TUPA 32 de la Dirección General de Salud Ambiental – DIGESA (con tasa):

| TUPA | Formato | Descripción                                                                                                    |
|------|---------|----------------------------------------------------------------------------------------------------|
| 32   | DGS004  | CERTIFICADO DE LIBRE COMERCIALIZACIÓN DE ALIMENTOS Y<br>BEBIDAS FABRICADOS Y/O ELABORADOS EN EL PAÍS, POR<br>DESPACHO O LOTE DE EMBARQUE Y PAÍS DE DESTINO, A<br>SOLICITUD DE PARTE |

## II. Acceso al Sistema

Para ingresar al Sistema VUCE consignar primero la siguiente dirección en su Navegador de Internet:

http://www.vuce.gob.pe/

Luego, con el botón deslizante ubicado en Ingresar al Sistema VUCE dar clic en la opción Mercancías restringidas.

| Fecha de Actualización: 25/07/2011 12:53 | Versión: 1.0.0 | MU-DGS-11-FM |
|------------------------------------------|----------------|--------------|
| Preparación: Control de Calidad/my.      | Página 5 de 61 | MINCETUR     |

#### Asunto: Ventanilla Única de Comercio Exterior

Ámbito: Público

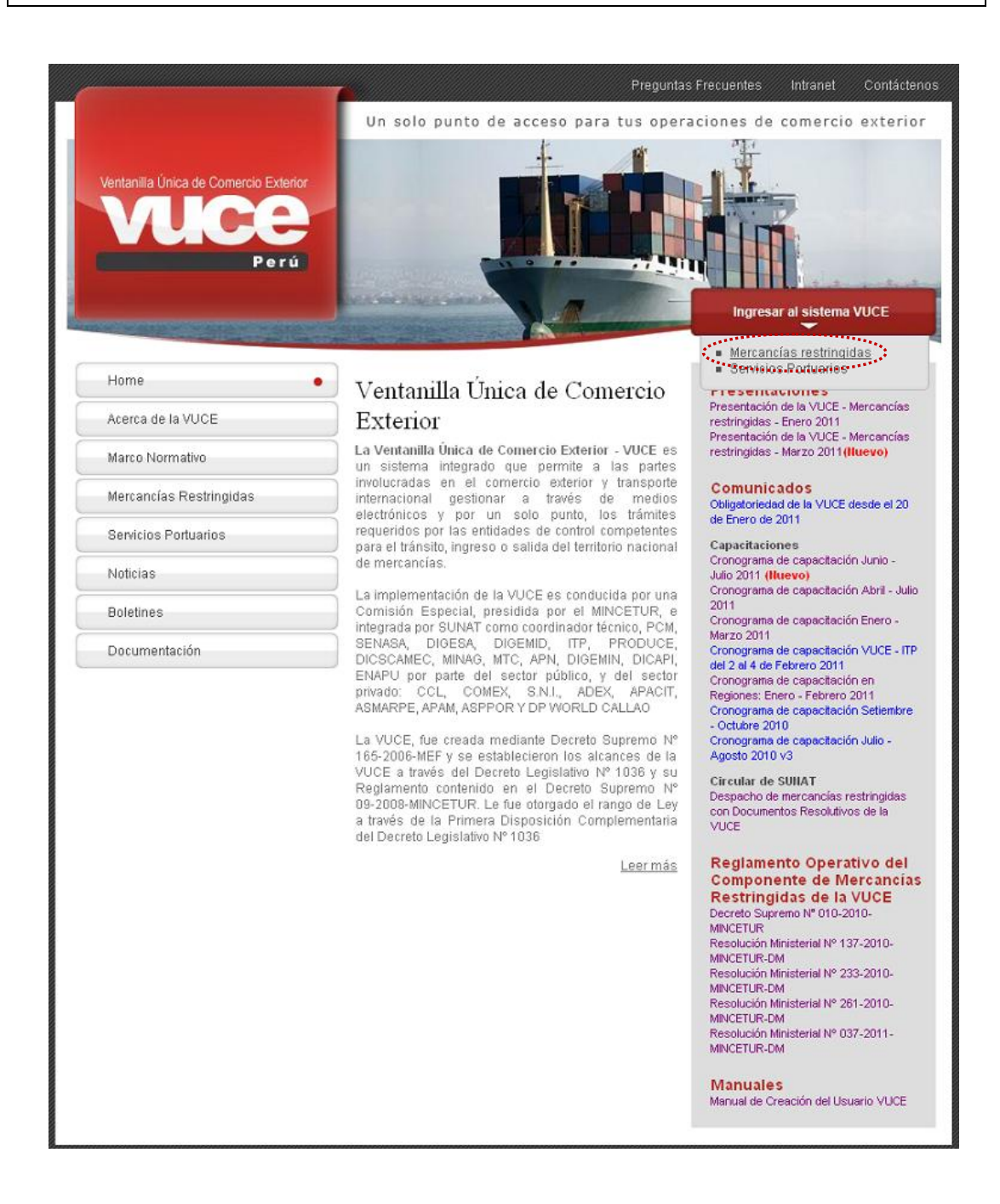

El Usuario debe autenticarse, según su tipo: Exportador/Importador o Funcionario. En este caso da clic en <u>Autenticación SOL</u>.

| Fecha de Actualización: 25/07/2011 12:53 | Versión: 1.0.0 | MU-DGS-11-FM |
|------------------------------------------|----------------|--------------|
| Preparación: Control de Calidad/my.      | Página 6 de 61 | MINCETUR     |

Asunto: Ventanilla Única de Comercio Exterior

Ámbito: Público

| Ventanila Única de Comercio Exterior<br>VUCCE<br>Perú   | Un sólo punto de acceso para tus operaciones de comercio exterior                                                                                                    |
|---------------------------------------------------------|----------------------------------------------------------------------------------------------------|
|                                                         | Sistema VUCE<br>Para ingresar al sistema, selecciona una de las dos opciones de autenticación.<br>Mercancias Restringidas<br>Usuarios Exportadores/Importadores<br>Autenticación SOL<br>Autenticación Extranet |
| Estimado Usuario, próximamente estará disponible el ser | Manual de creación de Usuario VUCE                                                                                                    |

A continuación, ingresa el **RUC** del Solicitante y el código de **USUARIO** y **CLAVE** (estos últimos creados por el Usuario Principal para el Usuario Secundario, quien se está autenticando para ingresar al Sistema VUCE).

| Ventarilla Unica da Comercia Estarior<br>VUCCE<br>Portá | PERÚ Ministerio<br>de Comercio Exterior<br>y Turismo         |
|---------------------------------------------------------|--------------------------------------------------------------|
| Bienvenido, ingrese con su Clave SOL                    | L                                                            |
|                                                         |                                                              |
|                                                         | RUC :                                                        |
|                                                         | USUARIO :                                                    |
| CLAVESOL                                                | CLAVE : Ingrese clave de acceso                              |
|                                                         | Iniciar Sesión                                               |
| BIENVENIDOS A LA VEN                                    | NTANILLA UNICA DE COMERCIO EXTERIOR                          |
|                                                         |                                                              |
|                                                         | Agrega este enlace a: 📩 🖬 🖸 😭                                |
| Política de privacidad Aprende sobre SOL                | 📲 © 1997-2011 🔷 SUNAT - PERU. Todos los Derechos Reservados. |

En seguida, se muestra la pantalla principal del Sistema, con las **Opciones** activas en el área superior.

- SUCE
- DOCUMENTOS RESOLUTIVOS
- BUZÓN ELECTRÓNICO

| Fecha de Actualización: 25/07/2011 12:53 | Versión: 1.0.0 | MU-DGS-11-FM |
|------------------------------------------|----------------|--------------|
| Preparación: Control de Calidad/my.      | Página 7 de 61 | MINCETUR     |

Asunto: Ventanilla Única de Comercio Exterior

Ámbito: Público

- CONSULTA TÉCNICA
- SERVICIOS

| Ventanila Única de Comercio Exterior | JAVER PRADO PEREZ (USUJAVERPROD) SHIF.»                                                                                                    |
|--------------------------------------|----------------------------------------------------------------------------------------------------|
| Perú                                 | Un sólo punto de acceso para tus operaciones de comercio exterior<br>E DOCUMENTOS RESOLUTIVOS BUZÓN ELECTRÓNICO CONSULTA TÉCNICA SERVICIOS |
| JAVIER I                             | PRADO PEREZ, bienvenido al sistema VUCE, desde aquí podrás realizar tus operaciones y también monitorearlas.                               |
|                                      | SUCE Berradores (148)                                                                                                    |
|                                      | SUCEs en proceso (279) Buzón de mensajes                                                                                                   |
|                                      | Tienes (2585) mensajes nuevos                                                                                                    |

## III. SUCE

Ingresando a la opción **SUCE** el Usuario podrá crear nuevas Solicitudes, Presentar Escritos y Responder Notificaciones (éstos últimos para modificar o subsanar la SUCE), realizar el seguimiento de su trámite y visualizar el Documento Resolutivo.

#### III.1. CREACIÓN DE UNA SOLICITUD

Para iniciar el trámite se deberá crear una Solicitud, ingresando a la opción **SUCE**. Existen dos (2) formas de seleccionar el TUPA/Formato, una de ellas es dando clic en el botón Nueva Solicitud.

| Ventanila Única de Comercio Exterior          |                      |                      | JAVIER I            | PRADO PEREZ (USUJA VERPROD) Salin | it a |
|-----------------------------------------------|----------------------|----------------------|---------------------|-----------------------------------|------|
|                                               |                      | Un sólo punto de acc | eso para tus operad | ciones de comercio exterio        | or   |
|                                               | LUTIVOS BUZON LELO   | IRUNICO CONSULTATEC  | NICA SERVICIOS      |                                   |      |
| Solicitud Unica de Comercio Exterior - SUCE   |                      |                      |                     |                                   |      |
| Seleccione una Entidad: TCDOS Selicitud:      | SUCE: Est            | ado: TODOS           | 💌 Buscar            |                                   |      |
| SUCEs Escritos/Subsanaciones en Proceso Notif | icaciones Pendientes | Borradores           |                     |                                   |      |
| ENTIDAD \$ TUPA FORMATO NOMBRE                | ESTADO SOLIC         | ITUD SUCE EXPEDIENTE | TRAZA REGISTRO      | DÍAS TRÁMITE PLAZO                |      |
| No hay informacion a mostrar.                 |                      |                      |                     |                                   |      |

| Fecha de Actualización: 25/07/2011 12:53 | Versión: 1.0.0 | MU-DGS-11-FM |
|------------------------------------------|----------------|--------------|
| Preparación: Control de Calidad/my.      | Página 8 de 61 | MINCETUR     |

| Producto: Manual de Usuario VUCE-DIGESA       |
|-----------------------------------------------|
| Asunto: Ventanilla Única de Comercio Exterior |
| Ámbito: Público                               |

#### En Seleccione una Entidad ubicar una, en este caso a DIGESA.

| Ventanilla Única de Comercio Exterior |                           | Un sól            | o punto de acceso pa | <u>JAVE</u><br>ara tus opera | R PRADO PEREZ (USUJA VIER<br>aciones de comerci | <u>PROD) Salir≥</u><br>oexterior |
|---------------------------------------|---------------------------|-------------------|----------------------|------------------------------|-------------------------------------------------|----------------------------------|
| Perú                                  | CE DOCUMENTOS RESOLUTIVOS | BUZÓN ELECTRÓNICO | CONSULTA TÉCNICA     | SERVICIOS                    |                                                 |                                  |
| Solicitudes                           |                           |                   |                      |                              |                                                 |                                  |
| TUPA FORMATO<br>PRODUCE               |                           |                   | TOTAL S              | OLICITUDES                   | ESPECIFICACION PAGO                             | PLAZO                            |

Otra manera de realizar la búsqueda de los TUPAs/Formato es seleccionando primero la Entidad, en este caso a la **DIGESA**.

| Ventanilla Única de Comercio Exterior                                              |                                |                   |                      | JAVIER I      | PRADO PEREZ (USUJAVIERPROD) Salir ». |
|------------------------------------------------------------------------------------|--------------------------------|-------------------|----------------------|---------------|--------------------------------------|
|                                                                                    |                                | Un sól            | o punto de acceso pa | ara tus opera | ciones de comercio exterior          |
| Perú                                                                               | SUCE DOCUMENTOS RESOLUTIVOS    | BUZÓN ELECTRÓNICO | CONSULTA TÉCNICA     | SERVICIOS     |                                      |
| Solicitud Única de Comercio E<br>Nueva Solicitud<br>Seleccione una Entidad: 170005 | xterior - SUCE                 | Estade: TODO      | 5                    |               |                                      |
|                                                                                    | s en Proceso Notificaciones Pe | endientes Borrado | ores                 |               | DÍAS TRÁNITE DI AZO                  |
| No hay informacion a mostrar.                                                      |                                | ADO SOLICITOD SUC | E EXPEDIENTE TRAZ    | A REGISTRU    | DIAS IRAMITE PLAZU                   |

Para luego dar clic en Nueva Solicitud .

| Fecha de Actualización: 25/07/2011 12:53 | Versión: 1.0.0 | MU-DGS-11-FM |
|------------------------------------------|----------------|--------------|
| Preparación: Control de Calidad/my.      | Página 9 de 61 | MINCETUR     |

Asunto: Ventanilla Única de Comercio Exterior

Ámbito: Público

| Ventanila Única de Comercio Exterior                                                          |                                     |                   |                      | JAVER         | I PRADO PEREZ (USUJA | <u>VIERPROD) Salir.»</u> |
|-----------------------------------------------------------------------------------------------|-------------------------------------|-------------------|----------------------|---------------|----------------------|--------------------------|
|                                                                                               |                                     | Un sól            | o punto de acceso pa | ara tus opera | iciones de come      | ercio exterior           |
| Perú SUCE                                                                                     | DOCUMENTOS RESOLUTIVOS              | BUZÓN ELECTRÓNICO | CONSULTA TÉCNICA     | SERVICIOS     |                      |                          |
| Solicitud Única de Comercio Exterior<br>Nueva Solicitud<br>Seleccione una Entidad: DIOESA 🗸 C | • <b>SUCE</b><br>Solicitud: © SUCE: | Estado: TODOS     |                      | 💌 Buscar      | 1                    |                          |
| SUCEs Escritos/Subsanaciones en Pr                                                            | oceso Notificaciones Pe             | ndientes Borrado  | pres                 |               |                      |                          |
| ENTIDAD ÷ TUPA FORMATO NOMBRE                                                                 | EST                                 | ADO SOLICITUD SUG | E EXPEDIENTE TRAZ    | A REGISTRO    | DÍAS TRÁMITE         | PLAZO                    |
| No hay informacion a mostrar.                                                                 |                                     |                   |                      |               |                      |                          |
|                                                                                               |                                     |                   |                      |               |                      |                          |

De cualquiera de las dos maneras el Sistema presenta la relación de TUPAs/Formatos incorporados en la VUCE para la DIGESA.

| Ventanilla Ú | nica de Comerci   | Un sólo punto de a                                                                                                    | <u>يم</u><br>acceso para tus op | VIER PRADO PEREZ (USUJAVIEI<br>eraciones de comerc | <u>kprod)</u> <u>s</u><br>cio exte |
|--------------|-------------------|----------------------------------------------------------------------------------------------------|---------------------------------|----------------------------------------------------|------------------------------------|
|              | P                 | erú SUCE DOCUMENTOS RESOLUTIVOS BUZÓN ELECTRÓNICO CONSULT                                                                                                    | A TÉCNICA SERVIO                | 2105                                               |                                    |
| OLICIT       | UDES              |                                                                                                    |                                 |                                                    |                                    |
| eleccione    | .ına Entidad: 🛛 🥤 | DIGESA                                                                                                    |                                 |                                                    |                                    |
|              |                   |                                                                                                    | Filas 1 - 15 de :               | 26. Página 1 de 2 🛙                                |                                    |
| TUPA         | FORMATO           | NOMBRE                                                                                                    | TOTAL SOLICITUDES               | ESPECIFICACION PAGO                                | PLAZO                              |
| SIN          | DGS001            | Autorización de alimentos y bebidas no destinadas a la comercialización                                                                                                    | 2                               | Gratuito                                           | 30(dias)                           |
| SN           | DGS022            | Opinión favorable para la importación de juquetes y útiles de escritorio con carácter de donación                                                                           | 2                               | Gratuito                                           | 30(dias)                           |
| 10           | DGS017            | Autorización Sanitaria para la Importación de Residuos Sólidos (Peliarosos)                                                                                                 | 0                               | 25.59% de la UIT                                   | 30(dias)                           |
| 10           | DGS018            | Autorización Sanitaria para la Importación de Residuos Sólidos (No Peligrosos)                                                                                              | <b>3</b> 5                      | 23.60% de la UIT                                   | 7(dias)                            |
| 11           | DGS019            | Autorización Sanitaria para la Exportación de Residuos Sólidos                                                                                                    | 1                               | 5.73% de la UIT                                    | 30(dias)                           |
| 16           | DGS026            | Registro, Reinscripción o Ampliación de actividades v/o plantas de Empresas Comercializadoras de Residuos Sólidos (EC-RS),                                                  | 8                               | 11.01% de la UIT                                   | 30(dias)                           |
| 18           | DGS027            | Modificación de Datos de Empresas Prestadoras de Servicios de Residuos Sólidos (EPS-RS), Empresa Comercializadora de<br>Residuos Sólidos (EC-RS) y Resistro de Supervisores | 12                              | 10.99% de la UIT                                   | 7(dias)                            |
| 22           | DGS029            | Notificación para la Exportación de Sustancias Pellarosas sujetas al Procedimiento de Información y Consentimiento<br>Fundamentado Previo (PIC),                            | 4                               | 5,84% de la UIT                                    | 30(dias)                           |
| 23           | DGS029            | Autorización Sanitaria para la Indontación de Sustancias Quínicas sometidas al Procedimiento de Información y<br>Consentimiento Fundamentado Previo (PIC),                  | 0                               | 5,61% de la UIT                                    | 30(dias)                           |
| 24           | DOS015            | Autorización Sanitaria de Desinfectantes y Plaquicidas de uso domestico, industrial y en salud pública (Nacional e Importado)                                               | 3                               | 27.13% de la UIT                                   | 30(dias)                           |
| 25           | DGS016            | Autorización Sanitaria para la insortación de Desintectantes y Plaquicidas de uso doméstico, industrial y en salud pública no<br>destinados al comercio.                    | 0                               | 27.13% de la UIT                                   | 20(dias)                           |
| 26           | DGS025            | Redistro Sanitario de Desinfectante de Aqua para consumo humano en punto de uso.                                                                                            | 0                               | 10% de la UIT                                      | 30(dias)                           |
| 27           | DGS030            | Cambio de Títular de la Autorización Sanitaria de Plaquicidas y Desinfectantes de Uso Doméstico, Industrial y en Salud Pública,                                             | 5                               | 5,60% de la UIT                                    | 7(dias)                            |
| 28           | DGS013            | Certificado de Libre Comercialización de desinfectantes y plaquicidas de uso doméstico, industrial, salud pública, y<br>desinfectantes de aqua para consumo humano.         | 0                               | 5.57% de la UIT                                    | 20(dias)                           |
|              |                   |                                                                                                    | 100                             | 10.00% de la UIT por                               | Tulina                             |

| Fecha de Actualización: 25/07/2011 12:53 | Versión: 1.0.0  | MU-DGS-11-FM |
|------------------------------------------|-----------------|--------------|
| Preparación: Control de Calidad/my.      | Página 10 de 61 | MINCETUR     |

## Producto: Manual de Usuario VUCE-DIGESA Asunto: Ventanilla Única de Comercio Exterior Ámbito: Público

En este caso ubicar al TUPA 31 / Formato DGS003, como este trámite no se muestra en la primera página para pasar a la página siguiente, ubicar el cursor en el área de las Filas y Páginas Filas 1 - 15 de 26. Página 1 de 2 k 4 k y, dar clic en k.

Entonces, con el cursor ubicado en el TUPA/Formato dar clic en el **NOMBRE** del Formato para seleccionarlo, es decir, sobre el <u>Certificado de Libre Comercialización de alimentos y bebidas</u> <u>y/o elaborados en el país, por despacho o lote de embarque y país de destino, a solicitud de parte</u>.

| Ventanilla Ú           | inica de Comerc        | io Exterior                                                                                                    | •                 | AVIER PRADO PEREZ (USUJAVIE                                                                              | <u>RPROD) S</u> |
|------------------------|------------------------|----------------------------------------------------------------------------------------------------|-------------------|----------------------------------------------------------------------------------------------------|-----------------|
|                        |                        | Un sólo punto de a                                                                                                    | acceso para tus o | peraciones de comerc                                                                                     | io exter        |
|                        |                        | SUCE DOCUMENTOS RESOLUTIVOS BUZÓN ELECTRÓNICO CONSULT                                                                                                    | A TÉCNICA SERV    | ICIOS                                                                                                    |                 |
| OLICIT<br>Seleccione ( | UDES<br>una Entidad: [ | DIGESA                                                                                                    |                   |                                                                                                    |                 |
| C                      |                        |                                                                                                    | Filas 16 - 26 de  | 26. Página 2 de 2 🛛                                                                                      |                 |
| TUPA                   | FORMATO                | NOMBRE                                                                                                    | TOTAL SOLICITUDES | ESPECIFICACION PAGO                                                                                      | PLAZO           |
| 29                     | DGS006                 | Inscripción en el Registro Sanitario de Alimentos y Bebidas de Consumo Humano. (Nacional)                                                                                                    | 1                 | 10.00% de la UIT por<br>Grupo de Registro                                                                | 7(dias)         |
| 30                     | DGS007                 | Transferencias en el Registro Santario de Almertos y Bebidas,                                                                                                    | 0                 | 10% de la UIT por Grupo<br>de<br>Producto(Transferencia y<br>cambio de RUC)                              | 7(dias)         |
| 30                     | DGS008                 | Ameliaciones o Modificaciones de Presentación, Cambio de Razón Social o Modificación vio datos en el Realstro Santario de<br>Alimentos y Bebidas. (Extranjero)                                                                              | 0                 | 1.5% de la UIT por Grupo<br>de Registro<br>(Procedimientos:<br>Modificación y cambio de<br>Razón Social) | 7(dias)         |
| 30                     | DGS009                 | Ameliaciones o Modificaciones de Presentación, Cambio de Razón Social o Modificación vio detos en el Registro Santario de<br>Alimentos y Beloidas, (Nacional)                                                                               | <u>1</u>          | 1.5% de la UIT por Grupo<br>de Registro<br>(Procedimientos:<br>Modificación y cambio de<br>Razón Social) | 7(dias)         |
| 31                     | DGS003                 | Certificado de Uso de Registro Saplado de Registro en portecia.                                                                                                    | 1                 | 10% de la UIT                                                                                            | 7(dias)         |
| 32                     | DGS004                 | <ul> <li>Catificado de Libre Comercialización de alimentos y bebidas fabricados vio elaborados en el país, por despacho o lote de<br/>embercale y país de destino, a solicitud de parte.</li> </ul>                                         | 2                 | 17.45% de la UIT                                                                                         | 5(dias)         |
| 33                     | DGS002                 | Certificado Santario Oficial de Exportación de alimentos y bebidas de consumo humano,                                                                                                    | 2                 | 0.75% de la UIT hasta 20<br>TM de Peso Neto, 0.05%<br>de la UIT por cada TM<br>Adicional                 | 2(dias)         |
| 41                     | DGS014                 | Autorización Sanitaria para la importación de Juquetes y/o Útiles de Escritorio,                                                                                                    | 5                 | 14.18% de la UIT                                                                                         | 15(dias)        |
| 42                     | DGS023                 | Copia Certificada de Autorización Santaria de Juguetes y/o Útiles de Escritorio.                                                                                                    | 4                 | 1.19% de la UIT                                                                                          | 7(dias)         |
| 43                     | DGS020                 | Ampliación o Modificaciones de Presentación, Cambio de Razón Social v/o Datos en la Autorización Santaria de<br>Desintectantes y Plaquicidas de Uso Doméstico, Industrial y en Salud Pública (Nacional e Importado), Destinadas al comercio | 0                 | 5.62% de la UIT                                                                                          | 30(dias)        |
| 42                     | DGS021                 | Ampliación o Modificaciones de Presentación, Cambio de Razón Social y/o Datos en la Autorización Sanitaria de<br>Desinfectantes y Plaquicidas de Uso Doméstico, Industrial y en Salud Pública (Nacional e Importado). No destinadas al      | 0                 | 5.62% de la UIT                                                                                          | 30(dias)        |

#### III.1.1. Datos del Solicitante

Se muestra activa la pestaña **Datos del Solicitante**, presentando la información correspondiente a la Persona o Empresa, esto de acuerdo al número de RUC consignado por el Usuario Secundario al momento de autenticarse.

| Fecha de Actualización: 25/07/2011 12:53 | Versión: 1.0.0  | MU-DGS-11-FM |
|------------------------------------------|-----------------|--------------|
| Preparación: Control de Calidad/my.      | Página 11 de 61 | MINCETUR     |

Asunto: Ventanilla Única de Comercio Exterior

Ámbito: Público

En el área **DATOS DEL SOLICITANTE** se muestra la información pre-cargada correspondiente a la Empresa o Persona, pero como en este caso es Persona Jurídica se activa el área **DATOS DEL REPRESENTANTE LEGAL**, en el campo del mismo nombre se seleccionará de la lista desplegable a uno de ellos.

| Ventanilla Única de Comercio Exteri                                                                                                    | or                                                                                                    |                                                                                             |                               |                      | JAVIER PR/    | ADO PEREZ (USUJA VIERPROD | ) <u>Salir</u> a |
|----------------------------------------------------------------------------------------------------|----------------------------------------------------------------------------------------------------|---------------------------------------------------------------------------------------------|-------------------------------|----------------------|---------------|---------------------------|------------------|
| VUUU                                                                                                    |                                                                                                    |                                                                                             | Un sólo                       | punto de acceso para | tus operacio  | ones de comercio ex       | terior           |
| Perú                                                                                                    | SUCE                                                                                                    | DOCUMENTOS RESOLUTIVOS                                                                      | BUZÓN ELECTRÓNICO             | CONSULTA TÉCNICA     | SERVICIOS     |                           |                  |
|                                                                                                    |                                                                                                    |                                                                                             |                               |                      |               |                           |                  |
| GS004 - Certificado de                                                                                                    | e Libre Comerc                                                                                           | ialización de alimentos                                                                     | y bebidas fabricado           | s y/o elaborados ei  | n el país, po | or despacho o lot         | e de             |
| mbarque y país de des                                                                                                    | stino, a solicitu                                                                                        | id de parte. (TUPA: 32)                                                                     |                               |                      |               |                           |                  |
|                                                                                                    |                                                                                                    |                                                                                             |                               |                      |               |                           |                  |
| ARA INICIAR EL REGISTRO DE LA SOI                                                                                                    | LICITUD, VERIFIQUE LOS                                                                                   | DATOS DE LA PESTAÍIA "DATOS DEL SO                                                          | LICITANTE" Y SELECCIONE "GUAI | ADAR FORMATO"        |               |                           |                  |
|                                                                                                    |                                                                                                    |                                                                                             |                               |                      |               |                           |                  |
|                                                                                                    |                                                                                                    |                                                                                             |                               |                      |               |                           |                  |
| Guardar Formato Transmitir                                                                                                    | Crear Modificación                                                                                       | Regresar                                                                                    |                               |                      |               |                           |                  |
| Guardar Formato Transmitir                                                                                                    | Crear Modificación                                                                                       | Regresar                                                                                    |                               |                      |               |                           |                  |
| Guardar Formato Transmitir<br>Datos del Solicitante                                                                                                    | Crear Modificación                                                                                       | Regresar                                                                                    |                               |                      |               |                           |                  |
| Guardar Formato Transmitir<br>Datos del Solicitante                                                                                                    | Crear Modificación                                                                                       | Regresar                                                                                    |                               |                      |               |                           |                  |
| Guardar Formato Transmitir<br>Datos del Solicitante<br>DATOS DEL SOLICITAIITE                                                                                                    | Crear Modificación                                                                                       | Regresar                                                                                    |                               |                      |               |                           |                  |
| Guardar Formato Transmitir<br>Datos del Solicitante<br>DATOS DEL SOLICITAIITE<br>Tipo de Documento:                                                                                                    | Crear Modificación                                                                                       | Regresar<br>Ilúmero de Documento:                                                           | 20262996329                   |                      |               |                           |                  |
| Guardar Formato<br>Datos del Solicitante<br>DATOS DEL SOLICITAITE<br>Tipo de Documento:<br>Actividad:                                                                                                    | Crear Modificación                                                                                       | Regresar<br>Húmero de Documento:                                                            | 20262996329                   |                      | _             |                           |                  |
| Guardar Formato<br>Datos del Solicitante<br>DATOS DEL SOLICITAITE<br>Tipo de Documento:<br>Actividad:<br>Razón Social:                                                                                                    | Crear Modificación<br>RUC<br>FARMINDUSTRIA SJ                                                            | Regresar<br>Ikimero de Documento:<br>A.                                                     | 20262996329                   |                      |               |                           |                  |
| Guardar Formato<br>Datos del Solicitante<br>DATOS DEL SOLICITAITE<br>Tipo de Documento:<br>Actividad:<br>Razón Social:<br>Departamento:                                                                                                    | Crear Modificación<br>RUC<br>FARMINDUSTRIA S <i>J</i><br>LMA                                             | Regresar<br>Número de Documento:<br>A,                                                      | 20262996329                   |                      | _             |                           |                  |
| Guardar Formato<br>Datos del Solicitante<br>DATOS DEL SOLICITAITE<br>Tipo de Documento:<br>Actividad:<br>Razón Social:<br>Departamento:<br>Provincia:                                                                                                    | Crear Modificación<br>RUC<br>FARMINDUSTRIA S.A<br>LIMA<br>LIMA                                           | Regresar<br>Ikúmero de Documento:<br>A,                                                     | 20262996329                   |                      |               |                           |                  |
| Guardar Formato<br>Datos del Solicitante<br>DATOS DEL SOLICITAITE<br>Tipo de Documento:<br>Actividad:<br>Razón Social:<br>Departamento:<br>Provincia:<br>Distrito:                                                                                                    | Crear Modificación<br>RUC<br>FARMINDUSTRIA S A<br>LIMA<br>LIMA<br>LINCE                                  | Regresse<br>Ikimero de Documento:<br>A.                                                     | 20262996329                   |                      |               |                           |                  |
| Guardar Formato Transmiti Datos del Solicitante DATOS DEL SOLICITAITE Tipo de Documento: Actividad: Razón Social: Departamento: Provincia: Distrito: Domicilio Legal o Dirección:                                                                                              | Crear Modificación<br>RUC<br>FARMINDUSTRIA S J<br>LIMA<br>LIMA<br>LINCE<br>JR. MARISCAL MILLE            | Regresse<br>Número de Documento:<br>A,<br>er URB. LOBATON 2151 LMA LMA LMACE                | 20262996329                   |                      |               |                           |                  |
| Guardar Formato<br>Datos del Solicitante<br>DATOS DEL SOLICITAITE<br>Tipo de Documento:<br>Actividad:<br>Razón Social:<br>Departamento:<br>Provincia:<br>Distrito:<br>Domiciito Lega o Dirección:<br>Referencia:                                                               | Crear Modificación<br>RUC<br>PARMINDUSTRIA S.A<br>LIMA<br>LINCE<br>JR: MARISCAL MILLE                    | Ilúmero de Documento:<br>A,<br>ER URB. LOBATON 2151 LIMA LIMA LINCE                         | 20262996329                   |                      |               | _                         |                  |
| Guardar Formato<br>Datos del Solicitante<br>DATOS DEL SOLICITANTE<br>Tipo de Documento:<br>Actividad:<br>Razón Social:<br>Departamento:<br>Provinela:<br>Distrito:<br>Domicilio Legal o Dirección:<br>Referencia:<br>Teléfono:                                                 | Crear Modificación<br>RUC<br>PARMINDUSTRIA S.A<br>LIMA<br>LIMA<br>LINCE<br>JR. MARISCAL MILLE<br>4117000 | Regresse<br>IKimero de Documento:<br>A,<br>ER URD. LOBATON 2151 LMA LMA LINCE<br>Celular:   | 20262996329                   | Fax:                 |               | 4701170                   |                  |
| Guardar Formato Transmitr Datos del Solicitante DATOS DEL SOLICITAITE Tipo de Documento: Actividad: Razón Social: Departamento: Provincia: Distrito: Domicilio Legal o Dirección: Referencia: Teléfono: Correo Electrónico:                                                    | Crear Medificación<br>RUC<br>PARMINDUSTRIA S.A<br>LIMA<br>LIMA<br>LINCE<br>JR. MARISCAL MILLE<br>4117000 | Regresse<br>IKimero de Documento:<br>A.<br>ER URB. LOBATON 2151 LMA LMA LINCE<br>Celular:   | 20262996329                   | Fax:                 |               | 4701170                   |                  |
| Guardar Formato<br>Datos del Solicitante<br>DATOS DEL SOLICITANTE<br>Tipo de Documento:<br>Actividad:<br>Razón Social:<br>Departamento:<br>Provincia:<br>Distrito:<br>Distrito:<br>Distrito:<br>Referencia:<br>Teléfono:<br>Correo Electrónico:                                | Crear Medificación<br>RUC<br>FARMINDUSTRIA S.A<br>LIMA<br>LIMA<br>LIMA<br>J.R. MARISCAL MILLE<br>4117000 | Regresse<br>Húmero de Documento:<br>A,<br>ER URÐ. LOBATON 2151 LMA LMA LINCE<br>Cekular:    | 20262996329                   | Fax:                 |               | 4701170                   |                  |
| Guardar Formato<br>Datos del Solicitante<br>DATOS DEL SOLICITAITE<br>Tipo de Documento:<br>Actividad:<br>Razón Social:<br>Departamento:<br>Provincia:<br>Distrito:<br>Domicilio Legal o Dirección:<br>Referencia:<br>Teléfono:<br>Correo Electrónico:                          | Crear Modificación<br>RUC<br>PARMINDUSTRIA S.A<br>LIMA<br>LINCE<br>JR. MARISCAL MILLE<br>4117000         | Regresse<br>Ilúmero de Documento:<br>A,<br>ER URB. LOBATON 2151 LIMA LIMA LINCE<br>CeRular: | 20262996329                   | Fax:                 |               | 4701170                   |                  |
| Guardar Formato Transmite Datos del Solicitante DATOS DEL SOLICITAITE Tipo de Documento: Actividad: Reazón Social: Dopartamento: Provincia: Diotrito: Domicilio Legal o Dirección: Referencia: Teléfono: Correo Electrónico: DATOS DEL REPRESENTAITE LEGO Representante Legal: | Crear Medificación<br>RUC<br>PARMINDUSTRIA S J<br>LIMA<br>LIMA<br>LINCE<br>JR. MARISCAL MILLE<br>4117000 | Regresse<br>Ikimero de Documento:<br>A,<br>ER URB. LOBATON 2151 LMA LIMA LINCE<br>Celular:  | 20262996329                   | Fax                  |               | 4701170                   |                  |

Dar luego clic en Guardar Formato .

| Fecha de Actualización: 25/07/2011 12:53 | Versión: 1.0.0  | MU-DGS-11-FM |
|------------------------------------------|-----------------|--------------|
| Preparación: Control de Calidad/my.      | Página 12 de 61 | MINCETUR     |

Asunto: Ventanilla Única de Comercio Exterior

Ámbito: Público

| 'entanilla Única de Comercio Exteri            | ior                                                                                                    |                                                                                                    |                               |                      |                 | <u>PEREZ (OSCIA VIENEROD)</u> |
|------------------------------------------------|----------------------------------------------------------------------------------------------------|----------------------------------------------------------------------------------------------------|-------------------------------|----------------------|-----------------|-------------------------------|
|                                                |                                                                                                    |                                                                                                    |                               |                      |                 |                               |
|                                                |                                                                                                    |                                                                                                    | Un sólo                       | punto de acceso para | a tus operacion | es de comercio ext            |
| Perú                                           | SUCE D                                                                                                    | OCUMENTOS RESOLUTIVOS                                                                                   | BUZÓN ELECTRÓNICO             | CONSULTA TÉCNICA     | SERVICIOS       |                               |
|                                                |                                                                                                    |                                                                                                    |                               |                      |                 |                               |
| CCOQ4 Contificants d                           | - Libra Comoraio                                                                                                    | linealán de elimentes :                                                                                 | , hahidan fahriaada           | a waa alahayadaa a   |                 | decembre a late               |
| GSUU4 - Certificado de<br>mborque y país de de | e Libre Comercia<br>stine, a selicitud                                                                                                    | llización de alimentos y                                                                                | bebidas fabricado             | s y/o elaborados e   | n el país, por  | despacho o lote               |
| invarque y país de de                          | stino, a solicituu                                                                                                    | ue parte. (TOPA: 32)                                                                                    |                               |                      |                 |                               |
|                                                |                                                                                                    |                                                                                                    |                               |                      |                 |                               |
| ARA INICIAR EL REGISTRO DE LA SO               | LICITUD, VERIFIQUE LOS DA                                                                                                    | ITOS DE LA PESTAÑA "DATOS DEL SO                                                                        | LICITANTE" Y SELECCIONE "GUAP | DAR FORMATO"         |                 |                               |
|                                                |                                                                                                    |                                                                                                    |                               |                      |                 |                               |
| Guardar Formato Transmitir                     | Crear Modificación Re                                                                                                    | gresar                                                                                                  |                               |                      |                 |                               |
|                                                |                                                                                                    |                                                                                                    |                               |                      |                 |                               |
| Datos del Solicitante                          |                                                                                                    |                                                                                                    |                               |                      |                 |                               |
|                                                |                                                                                                    |                                                                                                    |                               |                      |                 |                               |
|                                                |                                                                                                    |                                                                                                    |                               |                      |                 |                               |
| DATOS DEL SOLICITANTE                          |                                                                                                    |                                                                                                    |                               |                      |                 |                               |
| Tipo de Documento:                             | RUC                                                                                                    | Número de Documento:                                                                                    | 20262996329                   |                      |                 |                               |
| Actividad:                                     |                                                                                                    |                                                                                                    |                               |                      |                 |                               |
| Razón Social:                                  | FARMINDUSTRIA S.A.                                                                                                    |                                                                                                    |                               |                      |                 |                               |
| Departamento:                                  | LIMA                                                                                                    |                                                                                                    |                               |                      |                 |                               |
| Provincia:                                     | LIMA                                                                                                    |                                                                                                    |                               |                      |                 |                               |
| Distrito:                                      | LINCE                                                                                                    |                                                                                                    |                               |                      |                 |                               |
| Domicilio Legal o Dirección:                   | JR. MARISCAL MILLER                                                                                                    | URB. LOBATON 2151 LIMA LIMA LINCE                                                                       |                               |                      |                 |                               |
| Referencia:                                    |                                                                                                    |                                                                                                    |                               |                      |                 |                               |
| Teléfono:                                      | 4117000                                                                                                    | Celular:                                                                                                |                               | Fax:                 |                 | 4701170                       |
| Correo Electrónico:                            |                                                                                                    |                                                                                                    |                               |                      |                 |                               |
|                                                |                                                                                                    |                                                                                                    |                               |                      |                 |                               |
| DATOS DEL REPRESENTANTE LEO                    | SAL                                                                                                    |                                                                                                    |                               |                      |                 |                               |
| Denree entente I e esh                         |                                                                                                    |                                                                                                    |                               |                      |                 |                               |
| remesentante Legar                             | Colored and                                                                                                    |                                                                                                    |                               |                      |                 |                               |
| Koprosontanto Logan                            | Seleccione                                                                                                    | 🔤 🖱 Actu                                                                                                | alizar                        |                      |                 |                               |
| Koproventance Logan                            | Seleccione<br>Seleccione<br>CABALLERO ROJAS                                                                                                    | YERCY ERNESTO                                                                                           | alizar                        |                      |                 |                               |
| roprosentance Legan                            | Seleccione<br>Seleccione<br>CABALLERO ROJAS<br>CASALLO CHAVARR                                                                                  | PERCY ERNESTO<br>Y CARLOS                                                                               | alizar                        |                      |                 |                               |
| noprosonnance Logan                            | Seleccione<br>Seleccione<br>CABALLERO ROJAS<br>CASALLO CHAVAR<br>COMES SOTOMA YOF<br>COMISCI JEZ SMITH M                                        | PERCY ERNESTO<br>Y CARLOS<br>CLAIDIA ALEJANDRA<br>NIERIO RASTON                                         | alizar                        |                      |                 |                               |
|                                                | Seleccione<br>CABALLERO ROJASI<br>CASALLO CHAVARR<br>COMBE SOTOMA YOF<br>DOMINGUEZ SMITH M<br>LINARES SAMAME ED                                 | FRCY ERNESTO<br>Y CARLOS<br>:CLAUDIA ALEJANDRA<br>AURICIO GASTON<br>UJARDO BMIDO                        | alizar                        |                      |                 |                               |
|                                                | Seleccione<br>Seleccione<br>CABALLERO ROJASI<br>CASALLO CHAVARR<br>COMEE SOTOMAYOF<br>DOMINGUEZ SMITH M<br>LINARES SAMAME ED<br>MORALES CORNEJO | ERCY ERNESTO<br>Y CARLOS<br>CLAUDA ALEJANDRA<br>ALIRICIO GASTON<br>UARDO EMULO<br>MARIELA ISABEL TERESA |                               |                      |                 |                               |

Al **Guardar Formato** se presenta en el área superior unos **Mensajes**, los cuales indican qué información faltaría llenar para que una vez completados se muestre activo el botón **Transmitir**.

| Mensajes                                                                                                    |  |
|----------------------------------------------------------------------------------------------------|--|
| La información ha sido grabada con éxito.<br>Falta Detalle.<br>Ingresar al menos un Producto.<br>Seleccionar al menos un idioma |  |

#### Asimismo, se generan un Número de Solicitud y la Fecha de Registro.

|                      |            |                    |                     |                         | · |
|----------------------|------------|--------------------|---------------------|-------------------------|---|
| Número de Solicitud: | 2011000981 | Fecha de Registro: | 22/07/2011 09:23:22 | Fecha de Actualización: |   |

Además se muestran Pestañas en donde se consigna o selecciona aquella información requerida para este Formato, para este Formato: Idioma, Detalle, Productos y Requisitos Adjuntos.

| Datos del Solicitante Idioma Detalle | Productos | Requisitos Adjuntos |
|--------------------------------------|-----------|---------------------|
|--------------------------------------|-----------|---------------------|

| Fecha de Actualización: 25/07/2011 12:53 | Versión: 1.0.0  | MU-DGS-11-FM |
|------------------------------------------|-----------------|--------------|
| Preparación: Control de Calidad/my.      | Página 13 de 61 | MINCETUR     |

Asunto: Ventanilla Única de Comercio Exterior

Ámbito: Público

|                                                                                                    | D <b>r</b>                                                                                                    |                                                                                                    |                                                        |                      |                 |                        |
|----------------------------------------------------------------------------------------------------|----------------------------------------------------------------------------------------------------|----------------------------------------------------------------------------------------------------|--------------------------------------------------------|----------------------|-----------------|------------------------|
|                                                                                                    |                                                                                                    |                                                                                                    |                                                        |                      |                 |                        |
|                                                                                                    |                                                                                                    |                                                                                                    | Un sól                                                 | o punto de acceso pa | ara tus operaci | iones de comercio exte |
| Perú                                                                                                    | SUCE                                                                                                    | DOCUMENTOS RESOLUTIVOS                                                                                                    | BUZÓN ELECTRÓNICO                                      | CONSULTA TÉCNICA     | SERVICIOS       |                        |
| and the second second second second second second second second second second second second second second secon                                                                                                    |                                                                                                    |                                                                                                    |                                                        |                      |                 |                        |
| \$004 - Certificado de                                                                                                    | l ibre Comerc                                                                                                    | rialización de alimentos y                                                                                                    | v hehidas fabricado                                    | s v/o elaborados e   | n el naís nor   | desnacho o lote de     |
| abarque y país de de                                                                                                    | stino a soliciti                                                                                                    | ud de narte (TUPA: 32)                                                                                                    | y bebluas labilcado                                    | s y/o claborados c   | n ei pais, poi  | despacito o lote de    |
| ibarque y país de de                                                                                                    | stino, a soliciti                                                                                                    | uu ue parce. (101 A. 02)                                                                                                    |                                                        |                      |                 |                        |
|                                                                                                    |                                                                                                    |                                                                                                    |                                                        |                      |                 |                        |
| isajes<br>formación ba sido grabada con i                                                                                                    | éxito.                                                                                                    |                                                                                                    |                                                        |                      |                 |                        |
| Detalle.                                                                                                    |                                                                                                    |                                                                                                    |                                                        |                      |                 |                        |
| esar al menos un Producto.<br>Icionar al menos un idioma                                                                                                    |                                                                                                    |                                                                                                    |                                                        |                      |                 |                        |
|                                                                                                    |                                                                                                    |                                                                                                    |                                                        |                      |                 |                        |
| LICITUD                                                                                                    |                                                                                                    |                                                                                                    |                                                        |                      |                 |                        |
|                                                                                                    |                                                                                                    |                                                                                                    |                                                        |                      |                 |                        |
| ro de Solicitud: 201100098                                                                                                    | 1 Fecha de Regis                                                                                                    | tro: 22/07/2011 09:23:22 Fecha de A                                                                                                    | Actualización:                                         |                      |                 |                        |
| ro de Solicitud: 201100098<br>ransmitir Crear Modificación<br>Datos del Solicitante                                                                                                    | 1 Fecha de Regis<br>Desistir Trámite M<br>Idioma                                                                             | tro: 2207/2011 08 23:22 Fecha de /<br>fás Información Regresar<br>Detalle Productos                                                                                      | Actualización:                                         |                      |                 |                        |
| aro de Solicitud: 201100098<br>ransmitir Crear Modificación<br>Datos del Solicitante<br>DATOS DEL SOLICITAIITE                                                                                                    | 1 Fecha de Regis<br>Desistir Trámite M<br>Idioma                                                                             | tro: 2207/2011 08:23:22 Fecha de /<br>fás Información Regresar<br>Detalle Productos                                                                                      | Actualización:                                         |                      |                 |                        |
| no de Solicitud: 201100099<br>rensmitir: Crean Modificación<br>Datos del Solicitante<br>DATOS DEL SOLICITAITE<br>Tipo de Documento:                                                                                                    | 1 Fecha de Regis<br>Desistir Trámite M<br>Idioma                                                                             | tro: 2207/2011 08:23:22 Fecha de /<br>tás información Regresar<br>Detalle Productos<br>Hômero de Documento:                                                              | Actualización:<br>Requisitos Adjuntos<br>20262998329   |                      |                 |                        |
| ro de Solicitus: 201100086<br>rensmut: Crear Modificación<br>Datos del Solicitante<br>DATOS DEL SOLICITAIITE<br>Tipo de Documento:<br>Actividad:                                                                                                    | 1 Fecha de Regis<br>Desistir Trámite M<br>Idioma                                                                             | tro: 2207/2011 09:23:22 Fecha de /<br>fás información Regresar<br>Detalle Productos<br>Ikimero de Documento:                                                             | Actualización:<br>Requisitos Adjuntos<br>20262996329   |                      |                 |                        |
| ro de Solicitud: 201100088<br>ransmuti Crear Modificación<br>Datos del Solicitante<br>DATOS DEL SOLICITAITE<br>Tipo de Documento:<br>Actividad:<br>Razón Social:                                                                                                    | 1 Fecha de Regis<br>Desistir Trámite M<br>Idioma<br>RUC<br>FARMINDUSTRIA S                                                   | tro: 2207/2011 09:23:22 Fecha de /<br>Iás Información Regresar<br>Detalle Productos<br>Ilúmero de Documento:<br>A.                                                       | Actualización:<br>Requisitos Adjuntos<br>20262998329   |                      |                 | _                      |
| ro de Solicitud: 201100098<br>rensmut: Crear Modificación<br>Datos del Solicitante<br>DATOS DEL SOLICITAITE<br>Tipo de Documento:<br>Actividad:<br>Razón Social:<br>Departamento:                                                                                                    | Fecha de Regia     Desistir Trámite     M     Jdioma     RUC     FARMINDUSTRIA S     LIMA                                    | tro: 2207/2011 09:23:22 Fecha de /<br>tás información Regresar<br>Detalle Productos<br>Ikimero de Documento:<br>A.                                                       | Actualización:<br>Requisitos Adjuntos<br>20262996329   |                      |                 |                        |
| ro de Solicitus: 201100080 rensmut: Crear Modificación Datos del Solicitante DATOS DEL SOLICITAIITE Tipo de Decumento: Actividad: Razón Social: Depatamento: Provincia:                                                                                                    | Pecha de Regia<br>Desistir Trámite<br>Idioma<br>RUC<br>FARMINDUSTRIA S<br>LIMA<br>LIMA                                       | tro: 2207/2011 09:23:22 Fecha de /<br>Ida Información Regresar<br>Detalle Productos<br>Itimero de Documento:<br>A.                                                       | Actualización:<br>Requisitos Adjuntos<br>20262996329   |                      |                 |                        |
| ro de Solicitus: 201100088<br>ransmuti Crear Modificación<br>Datos del Solicitante<br>DATOS DEL SOLICITAIITE<br>Tipo de Documento:<br>Actividat:<br>Razón Social:<br>Departamento:<br>Provincia:<br>Distrito:                                                                                                    | Techa de Regis<br>Desistir Trámite M<br>Idioma<br>RUC<br>FARMOUSTRIA S<br>LIMA<br>LIMA<br>LINA                               | tro: 2207/2011 09:23:22 Fecha de /<br>Iás Información Regresar<br>Detalle Productos<br>Ilúmero de Documento:<br>A                                                        | Actualización:<br>Requisitos Adjuntos<br>20262998329   |                      |                 |                        |
| ro de Solicitus: 201100086 rensmitir: Crear Modificación Datos del Solicitante DATOS DEL SOLICITAIITE Tipo de Decumento: Actividad: Razón Social: Departamento: Provincia: Distriko: Domicilio Legal o Dirección:                                                                                                    | Techa de Regis<br>Desistir Trámite<br>NUC<br>FARMOUSTRIA, S<br>LIMA<br>LIMA<br>LIMA<br>LIMA                                  | tro: 2207/2011 09:23:22 Fecha de /<br>14s Información Regresar<br>Detalle Productos<br>Número de Documento:<br>A.<br>ER URD. LOBATON 2151 LIMA LIMA LINCE                | Actualización:<br>Requisitos Adjuntos<br>2026/29963/29 |                      |                 |                        |
| ro de Solicitus: 201100080<br>rensmuti Crear Modificación<br>Datos del Solicitante<br>DATOS DEL SOLICITAINE<br>Tipo de Decumento:<br>Actividad:<br>Razón Social:<br>Departamento:<br>Provincia:<br>Districo:<br>Domicilio Legal o Dirección:<br>Referencia:                                                                      | Techa de Regita<br>Desistir Trámite M<br>Idiomo<br>RUC<br>FARINDUSTRIA S<br>LIMA<br>LIMA<br>LIMA<br>LIMA<br>R. MARISCAL MILL | tro: 2207/2011 09:23:22 Fecha de /<br>Kas Información Regresar<br>Detalle Productos<br>Ikimero de Documento:<br>A.<br>ER URB. LOBATON 2151 LIMA LIMA LINCE               | Actualización:<br>Requisitos Adjuntos<br>20262996329   |                      |                 |                        |
| ro de Solicitus: 201100088<br>carsonal: Crear Modificación<br>Datos del Solicitante<br>DATOS DEL SOLICITAITE<br>Tipo de Documento:<br>Actividad:<br>Razón Social:<br>Departamento:<br>Provincia:<br>Distrito:<br>Domiello Legal o Dirección:<br>Referencia:<br>Teléfono:                                                         |                                                                                                    | tro: 2207/2011 09:23:22 Fecha de /<br>Ias Información Regresar<br>Detalle Productos<br>Itámero de Documento:<br>A.<br>ER URB, LOBATON 2151 LIMA LIMA LINCE<br>Celular:   | Actualización:<br>Requisitos Adjuntos<br>20262998329   | Foc                  |                 | 4701170                |
| ro de Solicitus: 20110008<br>ransmut Crear Modificación<br>Datos del Solicitante<br>DATOS DEL SOLICITAITE<br>Tipo de Decumento:<br>Actividad:<br>Pazón Social:<br>Depatamento:<br>Provincia:<br>Distrito:<br>Domielio Legal o Dirección:<br>Referencia:<br>Teléfono:<br>Correo Electrónico:                                      | I Fecha de Regis Desistir Trámite M Idioma RUC FARMINDUSTRIA S LIMA LIMA LIMA LIMA LIMA 4117000                              | tro: 2207/2011 08:23:22 Fecha de /<br>Its: Información Regresar<br>Detalle Productos<br>Itámero de Documento:<br>A.<br>ER URB. LOBATONI 2151 LIMA LIMA LIMCE<br>Celular: | Actualización:<br>Requisitos Adjuntos<br>20262996329   | Fax                  |                 | 4701170                |
| ro de Solicitus: 201100088<br>ransmut: Crear Modificación<br>Datos del Solicitante<br>DATOS DEL SOLICITAIITE<br>Tipo de Documento:<br>Actividad:<br>Razón Social:<br>Departamento:<br>Provincia:<br>Distrito:<br>Domicilio Legal o Dirección:<br>Reforencia:<br>Teléfono:<br>Correo Electrónico:<br>DATOS DEL REPRESENTAIITE LEC |                                                                                                    | tro: 2207/2011 09:23:22 Fecha de /<br>Ids: Información Regresar<br>Detalle Productos<br>Húmero de Documento:<br>A.<br>ER URB. LOBATON 2151 LIMA LIMA LINCE<br>Cetular:   | Actualización:<br>Requisitos Adjuntos<br>20262996329   | Fac                  |                 | 4701170                |

#### III.1.2. Idioma

En la pestaña **Idioma** se seleccionará(n) el(los) idioma(s) dando clic en el(los) recuadro(s) que se muestra(n) en el extremo derecho.

| Fecha de Actualización: 25/07/2011 12:53 | Versión: 1.0.0  | MU-DGS-11-FM |
|------------------------------------------|-----------------|--------------|
| Preparación: Control de Calidad/my.      | Página 14 de 61 | MINCETUR     |

Asunto: Ventanilla Única de Comercio Exterior

Ámbito: Público

|                                                                                                    |                                                                                                    |                            |               | JAVIER I    | PRADO PEREZ (USL | JJAVIERPROD) Salir |
|----------------------------------------------------------------------------------------------------|----------------------------------------------------------------------------------------------------|----------------------------|---------------|-------------|------------------|--------------------|
| Ventanilla Única de Comercio Exterior                                                                                                    |                                                                                                    |                            |               |             |                  |                    |
| VUGE                                                                                                    |                                                                                                    | Un sólo punto d            | ie acceso par | a tus opera | ciones de co     | mercio exterio     |
| Perú                                                                                                    | SUCE DOCUMENTOS RESOLUTIVOS                                                                                            | BUZÓN ELECTRÓNICO CONSUL   | TA TÉCNICA    | SERVICIOS   |                  |                    |
|                                                                                                    |                                                                                                    |                            |               |             |                  |                    |
| DGS004 - Certificado de Libi<br>embarque y país de destino                                                                                                    | re Comercialización de alimentos y l<br>. a solicitud de parte. (TUPA: 32)                                             | oebidas fabricados y/o ela | borados en    | el país, po | or despache      | o o lote de        |
|                                                                                                    | ,                                                                                                    |                            |               |             |                  |                    |
| Mensajes<br>a información ha sido grabada con éxito.                                                                                                    |                                                                                                    |                            |               |             |                  |                    |
| alta Detalle                                                                                                    |                                                                                                    |                            |               |             |                  |                    |
| ngresar al menos un Producto.                                                                                                    |                                                                                                    |                            |               |             |                  |                    |
| eleccionar al menos un Producto.<br>eleccionar al menos un idioma                                                                                                    |                                                                                                    |                            |               |             |                  |                    |
| solicitoria di menos un Producto.<br>eleccionar al menos un idioma<br>solicitud                                                                                                    |                                                                                                    |                            |               |             |                  |                    |
| solution in Producto.<br>eleccionar al menos un idioma<br>SOLICITUD<br>imero de Solicitud: 2011000981                                                                                                    | Fecha de Registro: 22/07/2011 09:23:22 Fecha de Act                                                                    | nalización:                |               |             |                  |                    |
| ngresar al menos un Producto.<br>eleccionar al menos un idioma<br>solLCITUD<br>imero de Solicitud: 2011000981                                                                                                    | Fecha de Registro: 22/07/2011 09 23 22 Fecha de Act<br>17 Trámite Más información Regresar                             | nalización:                |               |             |                  |                    |
| ngreser el menos un Aroducto.<br>eleccioner el menos un idiome<br>sollcitud<br>úmero de Solicitud: 2011000981<br>Transmitr: Crear Modificación Desist<br>Datos del Solicitante 10                                        | Fecha de Registro: 22/07/2011 09:23:22 Fecha de Act<br>Ir Trámite Más Información Regresar<br>Jioma Detalle Productos  | nalización:                |               |             |                  |                    |
| ngresar al menos un Producto.<br>eleccioner al menos un idiome<br>solicitud<br>úmero de Solicitud: 2011000981<br>Transmitir Crear Modificación Desist<br>Datos del Solicitante In<br>Durodas Idiones                     | Fecha de Registro: 22/07/2011 09:23:22 Fecha de Act<br>tr Trámite Más Información Regreser<br>Joma Detalle Productos   | nalización:                |               |             |                  |                    |
| ngreser el menos un Producto.<br>eleccioner el menos un idiome<br>SOLICITUD<br>úmero de Solicituis: 2011000981<br>Transmitir Crear Madificación Desist<br>Datos del Solicitante Id<br>Guardar Idioma                     | Fecha de Registro: 22/07/2011 09:23:22 Fecha de Act<br>tir Trámite Más Información Regresar<br>dioma Detalle Productos | nalización:                |               |             |                  |                    |
| ngresar al menos un Producto.<br>eleccioner al menos un idiome<br>solicitud<br>timero de Solicitud: 2011000981<br>Transmitri Crear Modificación Desist<br>Datos del Solicitante In<br>Guardar Idioma<br>NOMBRE           | Fecha de Registro: 22/07/2011 09:23:22 Fecha de Act<br>tr Trámite Más Información Regresar<br>dioma Detalle Productos  | Ialización:                |               |             |                  |                    |
| ngresar al menos un Producto.<br>eleccioner al menos un idiome<br>solicitud<br>timero de Solicitud: 2011000981<br>Transmitri Crear Modificación Desis<br>Datos del Solicitante In<br>Guardar Idiome<br>NOMERE<br>ESPAÑOL | Fecha de Registro: 22/07/2011 09:23:22 Fecha de Act<br>tr Trámite Más Información Regresar<br>dioma Detaile Productos  | Ialización:                |               |             |                  |                    |

Seleccionado el idioma, dar clic en Guardar Idioma .

| Ventanilla Única de Comercio Exterior                                                                                                    |                                                  |                                                                                    |                                       |                      | JAVER PRADO PEI     | REZ (USUJA VIERPROD) Seli |
|----------------------------------------------------------------------------------------------------|--------------------------------------------------|------------------------------------------------------------------------------------|---------------------------------------|----------------------|---------------------|---------------------------|
| VUGE                                                                                                    |                                                  |                                                                                    | Un sól                                | o punto de acceso pa | ara tus operaciones | de comercio exteri        |
| Perú                                                                                                    | SUCE                                             | DOCUMENTOS RESOLUTIVOS                                                             | BUZÓN ELECTRÓNICO                     | CONSULTA TÉCNICA     | SERVICIOS           |                           |
| Mensajes<br>a información ha sido grabada con éxi                                                                                                    | ito                                              |                                                                                    |                                       |                      |                     |                           |
| alta Detalle.<br>ngresar al menos un Producto.<br>SOLICITUD                                                                                                    |                                                  |                                                                                    |                                       |                      |                     |                           |
| alte Detaile.<br>naresar al mens un Producto.<br>SOLICITUD<br>imero de Solicitud: 2011000991<br>Transmitir Crear Modificación D<br>Datos del Solicitante                              | Fecha de Regist<br>esistir Trámite Ma<br>Idioma  | ro: 2207/2011 09:23:22 Fecha de J<br>és Información Regresar<br>Detalle Productos  | Actualización:                        |                      |                     |                           |
| aira Detalle.<br>ngresar el menos un Producto.<br>SOLICITUD<br>úmero de Solicitud: 2011000891<br>Transmitr Crear Modificación D<br>Datos del Solicitante<br>Guardar Idioma            | Fecha de Regist<br>Pesistir Trámite Ma<br>Idioma | ro: 2207/2011 05:23:22 Fecha de /<br>ás Información Regresar<br>Detaile Productos  | Astualización:<br>Requisitos Adjuntos |                      |                     |                           |
| alia betalle.<br>ngresar el menos un Producto.<br>SOLICITUD<br>timero de Solicitud: 2011000991<br>Transmitir Crear Modificación D<br>Datos del Solicitante<br>Guardaridioma<br>NOMBRE | Fecha de Regist<br>Pesistir Trámite Ma<br>Idioma | ro: 2207/2011 08:23:22 Fecha de /<br>ás Información Regresar<br>Detalle Productos  | Actualización:                        |                      |                     |                           |
| alia betalle.<br>ngresar el menos un Producto.<br>SOLCITUD                                                                                                    | Fecha de Regist<br>Jesistir Tramite<br>Idioma    | ro: 22007/2011 09:23:22 Fecha de /<br>ás Información Regresar<br>Detalle Productos | Actualización:<br>Requisitos Adjuntos |                      |                     |                           |

| Fecha de Actualización: 25/07/2011 12:53 | Versión: 1.0.0  | MU-DGS-11-FM |
|------------------------------------------|-----------------|--------------|
| Preparación: Control de Calidad/my.      | Página 15 de 61 | MINCETUR     |

Asunto: Ventanilla Única de Comercio Exterior

Ámbito: Público

#### III.1.3. Detalle

Para la pestaña **Detalle**, se tienen campos en donde se consigna el dato, es decir son editables, y otros que tienen una tabla de ayuda. Todos son obligatorios con excepción de la **Información Adicional**.

La información se encuentra dividida en dos (2) áreas: DATOS DE LA FÁBRICA y DESTINO DE LOS PRODUCTOS.

| Ventanilla Única de Comercio Exterior                                                                                                    |                  |                                     |                     |                      | JAVIER PRADO PEREZ (USUJAVIERPROD) |
|----------------------------------------------------------------------------------------------------|------------------|-------------------------------------|---------------------|----------------------|------------------------------------|
| MICO                                                                                                    |                  |                                     |                     |                      |                                    |
| VUUU                                                                                                    |                  |                                     | Un sólo i           | punto de acceso para | tus operaciones de comercio exte   |
| Perú                                                                                                    | SUCE             | DOCUMENTOS RESOLUTIVOS              | BUZÓN ELECTRÓNICO   | CONSULTA TÉCNICA     | SERVICIOS                          |
|                                                                                                    |                  |                                     |                     |                      |                                    |
| GS004 - Certificado de                                                                                                    | Libre Comerc     | ialización de alimentos y           | bebidas fabricado:  | s v/o elaborados el  | n el país, por despacho o lote o   |
| embarque y país de dest                                                                                                    | tino, a soliciti | ud de parte. (TUPA: 32)             |                     |                      |                                    |
|                                                                                                    |                  |                                     |                     |                      |                                    |
| lansaias                                                                                                    |                  |                                     |                     |                      |                                    |
| información ha sido grabada con éx                                                                                                    | ito.             |                                     |                     |                      |                                    |
| ta Detalle.<br>presar al menos un Producto                                                                                                    |                  |                                     |                     |                      |                                    |
| (rosar al monos an moudous                                                                                                    |                  |                                     |                     |                      |                                    |
| SOLICITUD                                                                                                    |                  |                                     |                     |                      |                                    |
| 27                                                                                                    | _                |                                     |                     | _                    |                                    |
| mero de Solicitud: 2011000981                                                                                                    | Fecha de Regis   | tro: 22/07/2011 09:23:22 Fecha de A | Actualización:      |                      |                                    |
|                                                                                                    |                  |                                     |                     |                      |                                    |
| Transmitir Crear Modificación L                                                                                                    | Desistir Trämite | ás Información Regresar             |                     |                      |                                    |
| Datos del Solicitante                                                                                                    | Idioma           | Detalle Productos                   | Requisitos Adjuntos |                      |                                    |
|                                                                                                    |                  |                                     |                     |                      |                                    |
|                                                                                                    |                  |                                     |                     |                      |                                    |
| Guardar                                                                                                    |                  |                                     |                     |                      |                                    |
| Guardar                                                                                                    |                  |                                     |                     |                      |                                    |
| Guardar<br>DATOS DE LA FÁBRICA                                                                                                    |                  |                                     |                     |                      |                                    |
| Guardar<br>DATOS DE LA FÁBRICA                                                                                                    |                  |                                     |                     |                      |                                    |
| Guardar<br>DATOS DE LA FÁBRICA<br>RUC:                                                                                                    | (*)              |                                     |                     |                      |                                    |
| Guardar<br>DATOS DE LA FÁBRICA<br>RUC:<br>Ilombre Establecimiento:                                                                                                    | (*)              |                                     |                     |                      |                                    |
| Guardar<br>DATOS DE LA FÁBRICA<br>RUC:<br>Nombre Establecimiento:<br>Dirección del Establecimiento:                                                                         | (*)              |                                     |                     |                      |                                    |
| Guardar<br>DATOS DE LA FÁBRICA<br>RUC:<br>Nombre Establecimiento:<br>Dirección del Establecimiento:                                                                         | (*)              |                                     |                     |                      |                                    |
| Guardar<br>DATOS DE LA FÁBRICA<br>RUC:<br>Ilombre Establecimiento:<br>Dirección del Establecimiento:<br>DESTINO DE LOS PRODUCTOS                                            | (*)              |                                     |                     |                      |                                    |
| Guardar<br>DATOS DE LA FÁBRICA<br>RUC:<br>Ilombre Establesimiento:<br>Dirección del Establesimiento:<br>DESTINO DE LOS PRODUCTOS<br>País Destino:                           | (*)              |                                     | (9)                 |                      |                                    |
| Guardar<br>DATOS DE LA FÁBRICA<br>RUC:<br>Ilombre Establecimiento:<br>Dirección del Establecimiento:<br>DESTRIO DE LOS PRODUCTOS<br>País Destino:<br>Información Adicional: | Seleccione       | X                                   | e)                  |                      |                                    |

Consignando el **RUC** el Sistema presenta los datos del **Nombre Establecimiento** y **Dirección del Establecimiento**.

| Fecha de Actualización: 25/07/2011 12:53 | Versión: 1.0.0  | MU-DGS-11-FM |
|------------------------------------------|-----------------|--------------|
| Preparación: Control de Calidad/my.      | Página 16 de 61 | MINCETUR     |

Asunto: Ventanilla Única de Comercio Exterior

Ámbito: Público

| emanina Unica de Comercio Exterior.                                                                                                    |                                                                                                    |                                                                                           |                                       |                     | <u>(AMELITIADO FOICZ (0000AMELITIOD)</u> , |
|----------------------------------------------------------------------------------------------------|----------------------------------------------------------------------------------------------------|-------------------------------------------------------------------------------------------|---------------------------------------|---------------------|--------------------------------------------|
|                                                                                                    |                                                                                                    |                                                                                           |                                       |                     |                                            |
| VUUE                                                                                                    |                                                                                                    |                                                                                           | Un sólo                               | punto de acceso par | a tus operaciones de comercio exte         |
| Perú                                                                                                    | SUCE                                                                                                    | DOCUMENTOS RESOLUTIVOS                                                                    | BUZÓN ELECTRÓNICO                     | CONSULTA TÉCNICA    | SERVICIOS                                  |
| CROQ4 Cortificado do                                                                                                    | Libro Comorol                                                                                             | alización de alimentas                                                                    | y habidas fabricada                   | s via alabaradas a  | un al naís, nar dachaaba a lata d          |
| nbarque y país de dest                                                                                                    | tino, a solicitu                                                                                          | d de parte. (TUPA: 32)                                                                    | y bebloas fabricado                   | s y/o elaborados e  | en el país, por despacho o lote d          |
|                                                                                                    |                                                                                                    |                                                                                           |                                       |                     |                                            |
| nsajes                                                                                                    |                                                                                                    |                                                                                           |                                       |                     |                                            |
| vformación ha sido grabada con éx<br>a Detalle.                                                                                                    | cito.                                                                                                    |                                                                                           |                                       |                     |                                            |
| esar al menos un Producto.                                                                                                    |                                                                                                    |                                                                                           |                                       |                     |                                            |
|                                                                                                    |                                                                                                    |                                                                                           |                                       |                     |                                            |
| NUCITUD                                                                                                    |                                                                                                    |                                                                                           |                                       |                     |                                            |
| DLICITUD                                                                                                    |                                                                                                    |                                                                                           |                                       |                     |                                            |
| ero de Solicitud: 2011000981                                                                                                    | Fecha de Registi                                                                                          | ro: 22/07/2011 09:23:22 Fecha de /                                                        | Actualización:                        |                     |                                            |
| ero de Solicitud: 2011000981                                                                                                    | Fecha de Regist                                                                                           | ro: 22/07/2011 09:23:22 Fecha de /                                                        | Actualización:                        |                     |                                            |
| oLICITUD<br>ero de Solicitud: 2011000981<br>Transmitir Crear Modificación E                                                                                                    | Fecha de Registr                                                                                          | ro: 2207/2011 09:23:22 Fecha de /                                                         | Actualización:                        |                     |                                            |
| ero de Solicitud: 2011000981<br>Transmitir Crear Modificación C                                                                                                    | Fecha de Regist<br>Desistir Trámite Má                                                                    | ro: 22/07/2011 09/23/22 Fecha de /                                                        | Actualización:                        |                     |                                            |
| ero de Solicitud: 2011000981<br>Transmitir Crear Modificación C<br>Datos del Solicitante                                                                                                    | Fecha de Regist<br>Desistir Trámite Ma<br>Idioma                                                          | ro: 22/07/2011 09:23:22 Fecha de J<br>is Información Regresar<br>Detalle <b>Productos</b> | Actualización:                        |                     |                                            |
| ero de Solicitud: 2011000981<br>Transmitir: Crear Modificación (<br>Datos del Solicitante<br>Guardar                                                                                                 | Fecha de Regist<br>Desistir Trámite Má<br>Idioma                                                          | ro: 22007/2011 09:23:22 Fecha de /<br>is Información Regresar<br>Detaile Productos        | Actualización:                        |                     |                                            |
| ero de Solicitud: 2011000991<br>Transmitir: Crear Modificación E<br>Datos del Solicitante<br>Guardar                                                                                                 | Fecha de Registi<br>Desistir Trámite Má<br>Idioma                                                         | ro: 2207/2011 09:23:22 Fecha de /<br>is Información Regresar<br>Detalle <b>Productos</b>  | Actualización:                        |                     |                                            |
| ero de Solicitud: 2011000981<br>Fransmitir: Croar Modificación E<br>Datos del Solicitante<br>Guardar                                                                                                 | Fecha de Registi<br>Desistir Trámite Má<br>Idioma                                                         | ro: 2207/2011 09:23:22 Fecha de /<br>is información Regresar<br>Detalle Productos         | Actualización:                        |                     |                                            |
| CLICITUD<br>ero de Solicitud: 2011000981<br>fransmitir: Oroar Modificación E<br>Datos del Solicitante<br>Guardar<br>DATOS DE LA FÁBRICA<br>BUC:                                                      | Fecha de Regist<br>Desistir Trámite Má<br>Idioma                                                          | o: 2207/2011 09:23:22 Fecha de /<br>is información Regresar<br>Detalle Productos          | Actualización:                        |                     |                                            |
| CLICITUD ero de Solicitud: 2011000981 fransmitr: Croar Modificación C Datos del Solicitante Guardar DATOS DE LA FÁBRICA RUC: Locales                                                                 | Fecha de Registi<br>Desistir Trámite Ma<br>Idioma                                                         | ro: 2207/2011 08:23:22 Fecha de /<br>is Información Regresar<br>Detalle Productos         | Actualización:<br>Requisitos Adjuntos |                     |                                            |
| CLICITUD ere de Solicitud: 2011000991 Transmitri Crear Modificación C Datos del Solicitante Guardar DATOS DE LA FÁBRICA RUC: Hombre Establecimiento: Discriti del Establecto tento                   | Fecha de Regist<br>Desistir Trámite<br>Idioma<br>20513061236 (r)<br>PROLEBIOTEC S J                       | ro: 2207/2011 09:23:22 Fecha de /<br>is información Regresar<br>Detalle Productos         | Actualización:                        |                     |                                            |
| CLICTUD ero de Solicitud: Croar Modificación C Datos del Solicitante Guardar DATOS DE LA FÁBRICA RUC: Hombre Establecimiento: Dirección del Establecimiento:                                         | Fecha de Regist<br>Desistir Trámite<br>Idioms<br>20613061236 (*)<br>PROLFE BIOTEC S./<br>JAVER PRADO CES  | ro: 22007/2011 09:23:22 Fecha de /<br>is Información Regresar<br>Detaile Productos        | Actualización:<br>Requisitos Adjuntos |                     |                                            |
| CLICTUD CLICTUD Croar Modificación C Datos del Solicitante Cuardar Datos De LA FÁBRICA RUC: Hombre Establecimiento: Dirección del Establecimiento: DESTINO DE LOS PRODUCTOS                          | Fecha de Regist<br>Desistir Trámite<br>Idioma<br>20513081238 (*)<br>PROLIFE BIOTEC S.J<br>JAVER PRADO CES | ro: 22007/2011 09:23:22 Fecha de /<br>is Información Regresar<br>Detalle Productos        | Actualización:<br>Requisitos Adjuntos |                     |                                            |
| CUCTUD ero de Solicitud: Croar Modificación C Datos del Solicitante C Guardar DATOS DE LA FÁBPICA RUC: Hombre Establecimiento: Dirección del Establecimiento: DESTINO DE LOS PRODUCTOS País Destino: | Fecha de Regist<br>Desistir Trámite<br>Idioms<br>20513061236 (*)<br>PROLFE BIOTEC SJ<br>JAVER PRADO CES   | ro: 2207/2011 09:23:22 Fecha de /<br>is información Regresar<br>Detalle Productos         | Actualización:<br>Requisitos Adjuntos |                     |                                            |

En cambio, el campo País Destino presenta una tabla de ayuda. Seleccionar un país de la tabla proporcionada por la Entidad.

|         | Seleccione           | ~ |     |
|---------|----------------------|---|-----|
|         | ALEMANIA             |   |     |
|         | ARABIA SAUDITA (KSA) | _ |     |
|         | ARGENTINA            | = |     |
|         | AUSTRALIA            |   |     |
|         | AUSTRIA              |   |     |
|         | BELGICA              |   |     |
|         | BIELORUSIA           |   |     |
|         | BOLIVIA              |   |     |
|         | BRASIL               |   |     |
|         | CANADA               |   |     |
|         | CHILE                |   |     |
|         | CHINA                |   |     |
|         | COLOMBIA             |   |     |
|         | COREA                |   |     |
|         | COSTA RICA           |   |     |
|         | CROACIA              |   |     |
|         | CUBA                 |   |     |
|         | CURACAO              |   |     |
|         | DINAMARCA            | ¥ |     |
| estino: | Seleccione           | ~ | (*) |

País D

El campo Información Adicional es opcional.

Consignados los datos en los campos obligatorios, se da clic en Guardar .

| Fecha de Actualización: 25/07/2011 12:53 | Versión: 1.0.0  | MU-DGS-11-FM |
|------------------------------------------|-----------------|--------------|
| Preparación: Control de Calidad/my.      | Página 17 de 61 | MINCETUR     |

Asunto: Ventanilla Única de Comercio Exterior

Ámbito: Público

| Water READORSTIC LAURANTEERRON       Suit         Vertainila Unica de Connercio Externo       Suit         Vertainila Unica de Connercio Externo       Suit         Suit       Documentos RESOLUTIVOS       BUZÓN ELECTRÓNICO       CONSULTA TÉCNICA       SERVICIOS         DOSDO4 - Certificado de Libre Comercialización de alimentos y bebidas fabricados y/o elaborados en el país, por despacho o lote de ambarque y país de destino, a solicitud de parte. (TUPA: 32)         Mension       Extremento has de adultade con éxte.         Solection       Vertaina de Registre:       2207/0011 09:23:27       Fecha de Actualización:       2007/001 09:38:16         Vertaina de Solecture       Ideas de Registre:       2207/0011 09:23:27       Fecha de Actualización:       2007/001 09:38:16         Solecture       Ideas de Registre:       2207/0011 09:23:27       Fecha de Actualización:       2007/001 09:38:16         Solecture       Ideas de Registre:       2207/0011 09:23:27       Fecha de Actualización:       2007/001 09:38:16         Solecture       Ideas de Registre:       2207/0011 09:23:27       Fecha de Actualización:       2007/001 09:38:16         Solecture       Ideas de Registre:       2207/001 09:23:27       Fecha de Actualización:       2007/001 09:38:16         Solecture       Ideas de Registre:       2007/001 09:23:27       Fecha de Actualización:       2007/001 0                                                                                                    |                                                       |                                                 |                                |                      |                 |                                   |
|----------------------------------------------------------------------------------------------------|-------------------------------------------------------|-------------------------------------------------|--------------------------------|----------------------|-----------------|-----------------------------------|
| Un sôlo punto de acceso para tus operaciones de comercio exterior          Perú       SUCE       DOCUMENTOS RESOLUTIVOS       BUZÓN ELECTRÓNICO       CONSULTA TÉCNICA       SERVICIOS         DOSD04 - Certificado de Libre Comercialización de alimentos y bebidas fabricados y/o elaborados en el país, por despacho o lote de embarque y país de destino, a solicitud de parte. (TUPA: 32)         Marsije:         Britoriado ha sido adualizado con éxito:         Regresse:         SOLCITIO         Minero de Solicitut       20072011 002322       Fecha de Actualizadór:         Doss del Solicituto       Más información       Regresse:         Porto SE LA FÁBECA       Mís       Destale       Productos         Porto SE LA FÁBECA       Mise:       20072021 002322       Fecha de Actualización:         Ecuardor       Paístor Tránto       Más Información       Regresse:         District Secturitatione:       Una de Ecuardo de Solicituto:       20072011 002322         Fecha de Solicituto:       100ma       Detalle       Productos         Porto SE LA FÁBECA       Mise:       20072021 002322       Fecha de Actualización:         Bolto Solicituto:       Uncomercione:       20072021 002322       Fecha de Actualización:         District Solicitato:       Uncomercione:       Regresse:       Regresse:         District Solicita                                                                                                    | Manharilla Única da Comunia Estacion                  |                                                 |                                |                      | JAVIER PRAD     | IO PEREZ (USUJA VIERPROD) Salir » |
| Perú       SUE       DOCUMENTOS RESOLUTIVOS       BUZÓN ELECTRÓNICO       CONSULTA TÉCNICA       SERVICIOS    D659004 - Certificado de Libre Comercialización de alimentos y bebidas fabricados y/o elaborados en el país, por despacho o lote de embarque y país de destino, a solicitud de parte. (TUPA: 32)          Marsine       Solicitud de parte. (TUPA: 32)    D659004 - Certificado de Libre Comercialización de alimentos y bebidas fabricados y/o elaborados en el país, por despacho o lote de embarque y país de destino, a solicitud de parte. (TUPA: 32)      D659004 - Certificado de Libre Comercialización de alimentos y bebidas fabricados y/o elaborados en el país, por despacho o lote de embarque y país de destino, a solicitud de parte. (TUPA: 32)      D659004 - Certificado de Libre Comercialización de alimentos y bebidas fabricados y/o elaborados en el país, por despacho o lote de embarque y país de destino, a solicitud de parte. (TUPA: 32)      D659004 - Certificado de Libre Comercialización: 2007/001 00:232 Fecha de Atualizatón: 2007/001 00:3016     Torsendul Crace Maddicado Desister Traine Más Información Regresar   Datos del Solicitate Idiom Detaile Productos Regresar   Datos del Solicitate Idiom Detaile   NIC:   2051001208 (r)   Información Attablecimiento:   Productos FEORE   Divine Establecimiento:   VER FRADO CESTE 1856   Detaile OPPOODUCTOS   País Destino:   Orale OPPOENTOS   País Destino: Addicionat:                                                                                                    | Ventanilla Unica de Comercio Exterior                 |                                                 |                                |                      |                 |                                   |
| Perú       SUCE       DOCUMENTOS RESOLUTIVOS       BUZÓN ELECTRÓNICO       CONSULTA TÉCNICA       SERVICIOS         D68004 - Certificado de Libre Comercialización de alimentos y bebidas fabricados y/o elaborados en el país, por despacho o lote de embarque y país de destino, a solicitud de parte. (TUPA: 32)       Image: Comercialización de alimentos y bebidas fabricados y/o elaborados en el país, por despacho o lote de embarque y país de destino, a solicitud de parte. (TUPA: 32)         Mensie       Estimation de solo destalezado con éxito.       Estimation de solo destalezado con éxito.         SolCITUD       Solcitud       2011000001       Fecha de Registro:       2207/2011 09.23.22       Fecha de Actualización:       2207/2011 09.38.10         Mimero de Solicitud:       2011000001       Fecha de Registro:       2207/2011 09.23.22       Fecha de Actualización:       2207/2011 09.38.10         Mimero de Solicitante       Idioma       Detalle       Productos       Requisitos Adjuntos         Datos del Solicitante       Idioma       Detalle       Productos       Requisitos Adjuntos         Mini:       20510001205       Estimo de La FÁBRICA       Estimo del Establecimiento:       Extremestra intervalue         País Det Los PRODUCTOS       País Detalle       Y (1)       Estimo del deionait:       Estimo del deionait                                                                                                    | VUUCE                                                 |                                                 | Un sólo                        | punto de acceso para | a tus operacior | nes de comercio exterior          |
| DGS004 - Certificado de Libre Comercialización de alimentos y bebidas fabricados y/o elaborados en el país, por despacho o lote de embarque y país de destino, a solicitud de parte. (TUPA: 32)  Mensie  Solicitud  Solicitud  Solicit  | Perú                                                  | SUCE DOCUMENTOS RESOLUTIVOS                     | BUZÓN ELECTRÓNICO              | CONSULTA TÉCNICA     | SERVICIOS       |                                   |
| DGS004 - Certificado de Libre Comercialización de alimentos y bebidas fabricados y/o elaborados en el país, por despacho o lote de embarque y país de destino, a solicitud de parte. (TUPA: 32)          Mensjes         Cainformación ha sido actualizado con éxito.         Barreas un Productos.         SOLICITUD         Itimero de Solicitud:       2011000991         Fecha de Registro:       2207/2011 09:23:22         Fecha de Registro:       2207/2011 09:33:16         Itimero de Solicitud:       Detalle         Productos       Requisitos Adjuntos         Guardar       Detalle         NUC:       2061 Solificado (PROJECO SA.C.)         Dirección del Establecimiento:       MAUER PRADO CESTE 1856         Destino:       CHEE         País Destino:       CHEE         Destino:       CHEE         País Destino:       CHEE                                                                                                    |                                                       |                                                 |                                |                      |                 |                                   |
| Mensajes         Ex información ha sido actualizada con éxito.         Deresser al menos un Broducto.         SOLCITUD         Nimero de Solicitud:       2011000991         Fecha de Registro:       2207/2011 09:33:16         Transmiti:       Crear Modificación         Datos del Solicitante       Idioma         Detalle       Productos         Requisitos Adjuntos         Cluardar         DATOS DE LA FÁBRICA         RUC:       20513001288 (*)         Immero de Establecimiento:       PROLFE BIOTEC S A.C.         Dirección del Establecimiento:       LAVER PRADO CESTE 1856         DESTINO DE LA SPROUCTOS       (*)         País Destino:       CHLE       (*)         Información Adicional:       (*)                                                                                                    | DGS004 - Certificado de L<br>embarque y país de desti | ibre Comercialización de alimentos              | y bebidas fabricado            | s y/o elaborados el  | n el país, por  | despacho o lote de                |
| Mansajas         ke información ha sido actualizade con éxito.         Ungresse al medicadas.         SOLCITUD         Nimero de Solicitud:       2011000901         Fecha de Registro:       2207/2011 09:23:22         Fecha de Actualización:       2207/2011 09:38:16         Image: Solicitud:       2011000901         Fecha de Registro:       2207/2011 09:23:22         Patos del Solicitud:       Detalle         Productos       Requisitos Adjuntos         Guardar       Detalle         PATOS DE LA FÁBRICA       RUC:         RUC:       20513081288 (r)         Hombre Establecimiento:       PROUFE BIOTEC S A.C.         Dirección del Establecimiento:       LAVER PRADO CESTE 1856         DESTINO DE LOS PRODUCTOS       País Destino:         CHLE       (r)         Información Adicional:       (r)                                                                                                    | oniourque y puis de desti                             |                                                 |                                |                      |                 |                                   |
| SOLICITUD         Itemero de Solicitud:       201000981       Fecha de Registro:       2207/2011 09:23:22       Fecha de Actualización:       2207/2011 09:38:16         Transmitti       Crear Modificación       Desistri Trámitei       Más Información       Regresor         Datos del Solicitante       Idioma       Detaile       Productos       Requisitos Adjuntos         Guardar       Datos del Solicitante       Idioma       Detaile       Productos       Requisitos Adjuntos         Juntos De La FÁBBICA       Reción del Establecimiento:       PROLICE BADICE S A.C.       Dirección del Establecimiento:       IMANE PRADO CESTE 1856         Difficional:       CHEE       (*)       (*)         Información Adicional:       CHEE       (*)                                                                                                    | Mensajes<br>a información ba sido actualizada con é   | ávita.                                          |                                |                      |                 |                                   |
| SOLICITUO  Itimero de Solicitud: 2011000981 Fecha de Registro: 2207/2011 09:23:22 Fecha de Actualización: 2207/2011 09:38:16  Transmitil Crear Modificación Desistir Trámitel Más información Regresar  Datos del Solicitante Idoma Detalle Productos Requisitos Adjuntos  Datos del Solicitante Idoma Detalle Productos Requisitos Adjuntos  Diferectión del Establecimiento: Idov Productes Base  Diferectión del Establecimiento: Idov Productes Base  Diferectión del Establecimiento: Idov Productes Base  Diferection del Establecimiento: Idov Productes Base  Diferection del Establecimiento: Idov Productes Base  Diferection del Establecimiento: Idov Productes Base  Diferection del Establecimiento: Idov Productes Base  Diferection del Establecimiento: Idov Productes Base  Diferection del Establecimiento: Idov Productes Base  Diferection del Establecimiento: Idov Productes Base  Diferection del Establecimiento: Idov Productes Base  Diferection del Establecimiento: Idov Productes Base  Diferectina del Establecimiento: Idov Productes Base  Difer | ngresar al menos un Producto.                         |                                                 |                                |                      |                 |                                   |
| Kimero de Solicitudi 2011000081   Fecha de Registro: 2207/2011 08:23:22   Fecha de Actualización: Desistri Trámite   Más Información: Regresar   Datos del Solicitante J dioma   Datos del Solicitante J dioma   Detalle Productos   Requisitos Adjuntos     Datos del Solicitante:   Datos del Solicitante:   Datos del Solicitante:   Productos   Requisitos Adjuntos     Datos del Solicitante:   Datos del Solicitante:   Patis Bestino::   CHLE   Información Adicional:                                                                                                    | SOLICITUD                                             |                                                 |                                |                      |                 |                                   |
| Transmit/       Crear Modificación       Desistir Trámite       Más Información       Regresar         Datos del Solicitante       Idioma       Detalle       Productos       Requisitos Adjuntos         Guardar                                                                                                    | úmero de Solicitud: 2011000981                        | Fecha de Registro: 22/07/2011 09:23:22 Fecha de | Actualización: 22/07/2011 09:3 | 8:16                 |                 |                                   |
| Datos del Solicitante     Idioma     Detalle     Productos     Requisitos Adjuntos       Guardar                                                                                                    | Transmitir Crear Modificación De                      | esistir Trámite Más Información Regresar        |                                |                      |                 |                                   |
| Guardar         DATOS DE LA FÁBRICA         RUC:       20513061228 (*)         Hombre Establecimiento:       PROLFE BIOTEC S A.C.         Dir ección del Establecimiento:       MAVER PRADO CESTE 1856         DESTINO DE LOS PRODUCTOS         País Destino:       CHLE         Información Adicional:       []                                                                                                    | Datos del Solicitante                                 | Idioma Detalle Productos                        | Requisitos Adjuntos            |                      |                 |                                   |
| DATOS DE LA FÁDRICA         RUC:       20513081228 (*)         Hombre Establecimiento:       PROLFE BIOTEC S A.C.         Dirección del Establecimiento:       MAVER PRADO CESTE 1856         DESTRIDO E LOS PRODUCTOS         País Destino:       CHLE         Información Adicional:       CHLE                                                                                                    | Guardar                                               |                                                 |                                |                      |                 |                                   |
| DATOS DE LA FÁBRICA       RUC:     20513061228) (*)       Hombre Establecimiento:     PROLIFE BIOTEO S A.C.       Dirección del Establecimiento:     JAVER PRADO CESTE 1856       DESTINIO DE LOS PRODUCTOS       País Destino:     CHLE       Información Adicionat:     CHLE                                                                                                    | Guaruar                                               |                                                 |                                |                      |                 |                                   |
| RUC:     20513081238 (*)       Hombre Establecimiento:     PROLFE BIOTEO S A.C.       Dirección del Establecimiento:     JAVER PRADO OESTE 1856       DESTINO DE LOS PRODUCTOS       País Destino:     CHLE (*) (*)       Información Adicional:     CHLE (*)                                                                                                    | DATOS DE LA FÁBRICA                                   |                                                 |                                |                      |                 |                                   |
| Hombre Establecimiento:     PROLFE BIOTEC S.A.C.       Dirección del Establecimiento:     JAVER PRADo OESTE 1856       DESTINIO DE LOS PRODUCTOS                                                                                                    | RUC:                                                  | 20513081238 (*)                                 |                                |                      |                 |                                   |
| Dirección del Establecimiento:     JAVER PRADO CESTE 1856       DESTINO DE LOS PRODUCTOS       Paía Destino:     CHLE () ()       Información Adicional:     [                                                                                                    | Nombre Establecimiento:                               | PROLIFE BIOTEC S.A.C.                           |                                |                      |                 |                                   |
| DESTINO DE LOS PRODUCTOS       País Destino:     CHLE       Información Adicional:     C                                                                                                    | Dirección del Establecimiento:                        | JAVIER PRADO OESTE 1856                         |                                |                      |                 |                                   |
| Pais Destino:     CHLE       Información Adicional:     I                                                                                                    | DESTINO DE LOS PRODUCTOS                              |                                                 |                                |                      |                 |                                   |
| Información Adicional:                                                                                                    | País Destino:                                         | CHILE                                           | e                              |                      |                 |                                   |
|                                                                                                    | Información Adicional:                                |                                                 |                                |                      |                 |                                   |

#### III.1.4. Productos

Para ingresar los datos del(os) **Producto(s)** se da clic en el botón Nuevo Producto .

| entanilla Unica de Comercio Exterior                                |                                            |                                          |                                 |                      |                    |                     |
|---------------------------------------------------------------------|--------------------------------------------|------------------------------------------|---------------------------------|----------------------|--------------------|---------------------|
|                                                                     |                                            |                                          | Un sól                          | o punto de acceso pa | ara tus operacione | s de comercio exter |
| Perú                                                                | SUCE DOCU                                  | MENTOS RESOLUTIVOS                       | BUZÓN ELECTRÓNICO               | CONSULTA TÉCNICA     | SERVICIOS          |                     |
| GS004 - Certificado de L<br>mbarque y país de desti<br>maios        | ibre Comercializa<br>ino, a solicitud de   | ción de alimentos y<br>parte. (TUPA: 32) | y bebidas fabricados            | s y/o elaborados el  | n el país, por de  | spacho o lote de    |
| nformación ha sido actualizada con é<br>resar al menos un Producto. | ixito.                                     |                                          |                                 |                      |                    |                     |
| vero de Solicitud: 2011000981                                       | Fecha de Registro: 2                       | 2/07/2011 09:23:22 Fecha de /            | Actualización: 22/07/2011 09:34 | 8:16                 |                    |                     |
| Transmitir Crear Modificación De<br>Datos del Solicitante           | esistir Trámite Más Inform<br>Idioma Detal | nación Regresar<br>le Productos          | Requisitos Adjuntos             |                      |                    |                     |
| Nuevo Producto PRODUCTOS                                            |                                            |                                          |                                 |                      |                    |                     |
|                                                                     | NOMBRE                                     | NUMERO CERTIFICADO                       | ) FECH                          | A EMISION            | FECHA CADUCIDAD    | EDITAR              |
| REGISTRO SANITARIO                                                  |                                            |                                          |                                 |                      |                    |                     |

| Fecha de Actualización: 25/07/2011 12:53 | Versión: 1.0.0  | MU-DGS-11-FM |
|------------------------------------------|-----------------|--------------|
| Preparación: Control de Calidad/my.      | Página 18 de 61 | MINCETUR     |

Asunto: Ventanilla Única de Comercio Exterior

Ámbito: Público

De manera similar a la pestaña **Detalle**, en ésta también se deberá consignar el dato solicitado para cada campo obligatorio. Para ello, primero con el cursor ubicado en la Subpartida **Nacional** dar clic en **De Buscar**.

| Guardar Producto Cerrar |           |    |
|-------------------------|-----------|----|
| Subpartida Nacional:    | ka Buscar | (* |
| lombre:                 | Discor    | (* |
| Registro Sanitario:     |           |    |
| Iro. Certificado:       |           |    |
| abricante:              |           |    |
| echa de Emisión:        |           |    |
| echa de Caducidad:      |           |    |
| Código detalle Partida: |           |    |
|                         |           |    |
|                         |           |    |
|                         |           |    |
|                         |           |    |
|                         |           |    |
|                         |           |    |
|                         |           |    |
|                         |           |    |
|                         |           |    |

Realizar la búsqueda por Código o Descripción.

En el caso se selecciona por 💿 Código: , ingresando los 10 dígitos se da clic en Buscar Partida .

|                       | Producto                                                                                                    |   |     |
|-----------------------|----------------------------------------------------------------------------------------------------|---|-----|
| Guardar Producto      | Cerrar                                                                                                    |   |     |
| Subpartida Nacional:  | Búsqueda de Partidas 🛛 🖉                                                                                                    |   | (*) |
| Nombre:               | Mensajes<br>Elija un criterio de búsqueda, coloque un dato y presione BUSCAR PARTIDA. Luego seleccione la<br>descripción de la subpartida nacional encontrada para finalizar. |   | (*) |
| Registro Sanitario:   | Código: 2106907900                                                                                                    |   |     |
| Nro. Certificado:     | O Descripción:                                                                                                    |   |     |
| Fabricante:           | Busear Batila Correr                                                                                                    |   |     |
| Fecha de Emisión:     | Duscar Farrua                                                                                                    |   |     |
| Fecha de Caducidad:   | SURDARTIDA DESCRIDCIÓN                                                                                                    | н |     |
| Código detalle Partid | SUDPARTIDA DESCRECIÓN                                                                                                    |   |     |
|                       | No hay informacion a mostrar.                                                                                                    |   |     |
|                       |                                                                                                    |   |     |
|                       |                                                                                                    |   |     |
|                       |                                                                                                    |   |     |
|                       |                                                                                                    |   |     |
|                       |                                                                                                    |   |     |
|                       |                                                                                                    | ~ |     |
|                       |                                                                                                    |   |     |
|                       |                                                                                                    |   |     |
|                       |                                                                                                    |   |     |

| Fecha de Actualización: 25/07/2011 12:53 | Versión: 1.0.0  | MU-DGS-11-FM |
|------------------------------------------|-----------------|--------------|
| Preparación: Control de Calidad/my.      | Página 19 de 61 | MINCETUR     |

| Producto: Manual de Usuario VUCE-DIGESA       |
|-----------------------------------------------|
| Asunto: Ventanilla Única de Comercio Exterior |
| Ámbito: Público                               |

Para seleccionar la Subpartida, ubicar el cursor sobre la **DESCRIPCIÓN** y da clic en ésta.

|                       | Producto                                                                                                    |   | ×   |
|-----------------------|----------------------------------------------------------------------------------------------------|---|-----|
| Guardar Producto      | Cerrar                                                                                                    |   |     |
| Subpartida Nacional:  | Búsqueda de Partidas                                                                                                    |   | (*) |
| Nombre:               | Mensajes<br>Elja un criterio de búsqueda, coloque un dato y presione BUSCAR PARTIDA. Luego seleccione la<br>descripción de la subpartida nacional encontrada para finalizar. |   | (*) |
| Registro Sanitario:   | Códiao: 2105907900                                                                                                    |   |     |
| Nro. Certificado:     | Descripción:                                                                                                    |   |     |
| Fabricante:           |                                                                                                    |   |     |
| Fecha de Emisión:     | Duscar Partida Certar                                                                                                    |   |     |
| Fecha de Caducidad:   | Filas 1 - 1 de 1. Página 🚺 de 1 🕷 👞 🕨                                                                                                    |   |     |
| Código detalle Partid | SUBPARTIDA DESCRIPCIÓN                                                                                                    |   |     |
|                       | 2106907900                                                                                                    |   |     |
|                       |                                                                                                    |   |     |
|                       |                                                                                                    |   |     |
|                       |                                                                                                    |   |     |
|                       |                                                                                                    | × |     |

Continuar con el Nombre del Producto, para realizar la búsqueda dar clic en Dauscar.

|                         | Producto             | ×   |
|-------------------------|----------------------|-----|
| Guardar Producto Cerrar |                      |     |
| Subpartida Nacional:    | 2106907900 Las demás | (*) |
| Nombre:                 | Duscar               | (*) |
| Registro Sanitario:     |                      |     |
| Nro. Certificado:       |                      |     |
| Fabricante:             |                      |     |
| Fecha de Emisión:       |                      |     |
| Fecha de Caducidad:     |                      |     |
| Código detalle Partida: |                      |     |
|                         |                      |     |
|                         |                      |     |
|                         |                      |     |
|                         |                      |     |
|                         |                      |     |
|                         |                      |     |
|                         |                      |     |
|                         |                      |     |
|                         |                      |     |
|                         |                      |     |
|                         |                      |     |

Estando en la pantalla de **Búsqueda**, dar clic en Buscar .

| Fecha de Actualización: 25/07/2011 12:53 | Versión: 1.0.0  | MU-DGS-11-FM |
|------------------------------------------|-----------------|--------------|
| Preparación: Control de Calidad/my.      | Página 20 de 61 | MINCETUR     |

Asunto: Ventanilla Única de Comercio Exterior

Ámbito: Público

|                 |                                          |                                                   | Producto                                                                                                    |                 |                                   |       |   |
|-----------------|------------------------------------------|---------------------------------------------------|----------------------------------------------------------------------------------------------------|-----------------|-----------------------------------|-------|---|
| uardar Produ    | cto Cerrar                               |                                                   |                                                                                                    |                 |                                   |       |   |
|                 | Búsqueda                                 |                                                   |                                                                                                    |                 |                                   |       | 8 |
| Subpartida Nac  | Manenias                                 |                                                   |                                                                                                    |                 |                                   |       |   |
| lombre:         | Elija un criterio d<br>Sanitario enconti | le búsqueda, coloque un c<br>rado para finalizar. | lato y presione BUSCAR.                                                                                                    | Luego seleccion | e el código de Regi               | istro |   |
|                 | 🔘 Número d                               | e Certificado                                     |                                                                                                    |                 |                                   |       | ( |
| tegistro Sanit  | Registro S                               | Sanitario                                         |                                                                                                    |                 |                                   |       |   |
| lro. Certificad | 🔵 Nombre d                               | el Producto                                       |                                                                                                    |                 |                                   |       |   |
| abricante:      | Buscar                                   | Cerra                                             | ar                                                                                                    |                 |                                   |       |   |
| echa de Emis    |                                          |                                                   | -                                                                                                    |                 |                                   |       |   |
| echa de Cadu    |                                          |                                                   | Filas 1 - 11 de 6553                                                                                                    | 14. Página 1    | L de 5958 🕅 🚿                     |       |   |
| Código detalle  | CERTIFICADO                              | REGISTRO SANITARIO                                | NOMBRE PRODUCTO                                                                                                    | RUC             | RAZONSOCIAL                       | NACAN |   |
|                 | 00001-2005                               | E56213                                            | HOJUELAS DE QUINUA<br>AVENA PRECOCIDA<br>ENRIQUECIDA "SAN<br>FRANCISCO", en bolsa<br>de polietileno de alta<br>densidad de 0.25, 0.5,<br>1.0, 1.5, 2.0, 5.0 y 10.0<br>kg. | 20274230780     | MOLINERA SAN<br>FRANCISCO<br>S.A. | N     |   |
|                 |                                          |                                                   | HOJUELAS DE QUINUA<br>AVENA PRECOCIDA                                                                                                    |                 |                                   |       |   |

O para reducir la búsqueda seleccionar y consignar el Número de Certificado, Registro Sanitario o el Nombre del Producto.

En el caso, se filtra por 

Nombre del Producto
, consignando

BEBIDA INSTANTÁNEA EN POLVO y da clic en Buscar .

|                                | Producto                                                                                                    | ×.           |
|--------------------------------|----------------------------------------------------------------------------------------------------|--------------|
| Guardar Produ                  | cto Cerrar                                                                                                    |              |
|                                | Búsqueda 🛛 🛛                                                                                                    |              |
| Subpartida Nac                 | Mensajes                                                                                                    | <b>^</b> (*) |
| Nombre:                        | Elija un criterio de búsqueda, coloque un dato y presione BUSCAR. Luego seleccione el código de Registro<br>Sanitario, encontrado para finalizar. | (*)          |
| Registro Sanit                 | Registro Sanitario                                                                                                    |              |
| Nro. Certificad<br>Fabricante: | Inombre del Producto     EEBIDA INSTANTANEA EN POLVO                                                                                              |              |
| Fecha de Emis                  |                                                                                                    |              |
| Código detalle                 | CERTIFICADO REGISTRO SANITARIO NOMBRE PRODUCTO RUC RAZONSOCIAL NACIMP                                                                             | 1            |
|                                | No hay informacion a mostrar.                                                                                                    |              |
|                                |                                                                                                    |              |
|                                |                                                                                                    |              |
|                                |                                                                                                    |              |
|                                |                                                                                                    |              |
|                                |                                                                                                    | <u>×</u>     |
|                                |                                                                                                    |              |

| Fecha de Actualización: 25/07/2011 12:53 | Versión: 1.0.0  | MU-DGS-11-FM |
|------------------------------------------|-----------------|--------------|
| Preparación: Control de Calidad/my.      | Página 21 de 61 | MINCETUR     |

| Producto: Manual de Usuario VUCE-DIGESA       |
|-----------------------------------------------|
| Asunto: Ventanilla Única de Comercio Exterior |
| Ámbito: Público                               |

Seleccionar una, dando clic en el **REGISTRO SANITARIO**.

| Claridar Producto       Cerrar         Subpartida Ita           Subpartida Ita            Registro Sant            Registro Sant            Non-Certificad            Fabricante:            Pecha de Enris            Fecha de Cadt            O2074-2010            Pastoria           02074-2010            Pestoria           State:           02074-2010            Pastoria           State:           State:           Pastoria           Pastoria           Proul=            Proul=            Proul=            Pastoria           Proul=            Proul=            Proul=            Proul=          Proul=                                                                                                    |                            |                    | Producto                                                                                                    |               |                          |      |   |     |
|----------------------------------------------------------------------------------------------------|----------------------------|--------------------|----------------------------------------------------------------------------------------------------|---------------|--------------------------|------|---|-----|
| Búsqueda     X       Subpartida Ita     Mensajes       Elije un ortrerio de búsqueda, coloque un dato y presione BUSCAR. Luego seleccione el código de Registro       Santario encontrado para finalizar.       Itombre:       Registro Sanit       Registro Sanitario       Itombre del Producto       Fabricante:       Fecha de Emis       Fecha de Emis       Pecha de Emis       OVER N (BEBIDA<br>NISTANTANEA EN       O2074-2010       P287010       P287010   <                                                                                                    | Guardar Producto Cerrar    |                    |                                                                                                    |               |                          |      |   |     |
| Subpartida las       Mensarjes         Elia un criterio de búsqueda, coloque un dato y presione BUSCAR. Luego seleccione el código de Registro         Sanitario encontrado para finalizar.         Immbre:         Registro Sanit         Registro Sanit         Registro Sanitario         Inombre:         Pediatricante:         Fecha de Emis         Fecha de Emis         Fecha de Emis         Código detale         02074-2010         PESTOID         Pestor de 10, 15, 20, 25, 30, 54, 45, 50         Vg. S. 40, 45, 50                                                                                                    | Búsqueda                   |                    |                                                                                                    |               |                          |      | × |     |
| Nombre:       Evident Cherk D de Dasbedie, Cougle en das y preside Educative en cougle de Reysto         Registro Sanit       Itimero de Certificado         Registro Sanit       Registro Sanitario         Ilionbre del Producto       Ilionbre del Producto         Fabricante:       Buscar         Fecha de Cade       Filas 12 - 22 de 82.         Código detale       OVER N (BEBDA<br>NSTANTANEA EN<br>POLVO - SABOR         02074-2010       Pastronic de 30<br>aschets, potes PEDD<br>de 640 y00 gr., ascunderio: cajas<br>de cartin de 30<br>aschets, potes PEDD<br>de 640 y00 gr.,<br>ascos de papel krat de 3<br>hojs sono poletieno<br>interior de 10, 15, 20,<br>25, 30, 35, 40, 45, 50                                                                                                    | Subpartida Hac<br>Mensajes | uada aalagua un da | to v prociono PUSCAD                                                                                                    |               | a al aódiga da Ragi      | stro |   | (*) |
| Registro Santi<br>Ilro. Certification          • Registro Sanitario          Ilro. Certification          • Registro Sanitario          Fabricante:          • Buscar          Fecha de Emis          • Filas 12 - 22 de 82. Página          Fecha de Cade          • OVER N (BEBIDA<br>NISTANTANEA EN<br>POLVO - SABOR<br>CHICHA) 'PROLIFE' en<br>envose primino:<br>sachet triaminado de 15<br>gr., secundrio: cajas<br>sachet triaminado de 15<br>gr., secundrio: cajas<br>policitico<br>sachet triaminado de 15<br>gr., secundrio: cajas<br>sachet triami | Nombre:                    | ra finalizar.      | to y presione boscar.                                                                                                    |               | e el courgo de Regr      |      |   | (*) |
| Nr.o. Certificad     I lombre del Producto       Fabricante:     Euscal       Fecha de Emis     Euscal       Fecha de Cada     Filas 12 - 22 de 82. Página       Código detalle     OVER N (BEBIDA<br>NISTANTANEA EN<br>POLVO - SABOR<br>CHOHA) 'PROLFE', en<br>envase primario :<br>sachet triaminado de 15<br>gr, secundario : cajes<br>de carón de 30<br>sachets, potes PEBD<br>des 450 y 900 gr.,<br>sacos de papel trait de<br>3 hojas con poletieno<br>interior de 10, 15, 20,<br>25, 30, 35, 40, 45, 50                                                                                                    | Registro Sanita            |                    |                                                                                                    |               |                          |      | 1 |     |
| Buscar     Cerrar       Fecha de Cada     Filas 12 - 22 de 82. Página     2 de 8 (IIII)       Código detalle     OVER N (BEBDA<br>NISTANTANEA EN<br>POLVO - SABOR<br>O'HONA) PROLIFE, en<br>envosa primerio :<br>sachet triaminado de 15<br>gr., secundario : cejas<br>de catín de 30<br>sachets, potes FEBD<br>3 hojas con politieno<br>interor de 10, 15, 20,<br>25, 30, 55, 40, 45, 50     PROLIFE BIOTEC<br>S.A.C.     N                                                                                                    | Nro. Certificad            | ·                  |                                                                                                    |               |                          |      | 1 |     |
| Bruscar     Cerrar       Fecha de Emis     Filas 12 - 22 de 82.     Página     2     de 8 ()     ()       Código detalle     0/VER N (BEBIDA<br>NISTANTANEA EN<br>POLVO - SABOR<br>CHICHA) PROLFE", en<br>envase primario :<br>sachet Himmando de 15<br>gr., secundario : cajas<br>de carátin de 30 gr.,<br>sacos de papel irarti de<br>3 hojas con poletielno<br>interor de 10, 15, 20,<br>25, 30, 55, 40, 45, 50     2051 3061236     PROLIFE BIOTEC<br>S.A.C.     N                                                                                                    | Eabricante:                | leto               |                                                                                                    |               |                          |      | 1 |     |
| Fectu de Cadu       Código detalle     OVER N (BEBIDA       02074-2010     P285701       P285701     Sachet Himmindo de 15<br>gr., secundario: cajas<br>de cadifo de 30<br>sachet spine REB, poletielno<br>interior de 10, 15, 20,<br>25, 30, 35, 40, 45, 50     2051 3081236                                                                                                    | Buscar                     | Cerra              | r                                                                                                    |               |                          |      |   |     |
| Código detalle     OVER N (BEBDA<br>NSTANTANEA EN<br>POLVO - SABOR<br>CHCHA] PROLFE", en<br>ervase primero :<br>sachet tribminado de 15<br>gr., secundário : cajas<br>de cartín de 30<br>sachets, potes FEED<br>3 hojas con poletieno<br>interior de 10, 15, 20,<br>25, 30, 54, 40, 45, 50     20513081236     PROLIFE BIOTEC<br>S.A.C.     N                                                                                                    | Fecha de Cadu              |                    | Filas 12 - 22 (                                                                                                    | de 82. Página | 2 de 8 🔘 ┥               |      |   |     |
|                                                                                                    | Código detalle             | P2957010           | OVER N (BEBIDA<br>INSTANTANEA EN<br>POLVO - SABOR<br>CHICHA) PROLFE <sup>*</sup> , en<br>envase primario: cajas<br>acchet trialmanado de 15<br>gr., secundario: cajas<br>de carárón de 30<br>sachets, potes PEBD<br>des 450 y 900 gr.,<br>sacos de papel kraft de<br>3 hojas con polietileno<br>interior de 10, 15, 20,<br>25, 30, 35, 40, 45, 50<br>kg. | 20513081236   | PROLIFE BIOTEC<br>S.A.C. | N    |   |     |

Al seleccionar el **Nombre** del Producto, el Sistema presenta los datos en los campos: **Registro Sanitario**, **Nro. Certificado**, **Fabricante**, **Fecha de Emisión** y **Fecha de Caducidad**. El Código Detalle Partida no es obligatorio.

| Guardar Producto       Cerrar         Subpartida Ilacional:       2106907900 Las demás       (************************************                                                                                                    |                         | Producto                                                                                                    | , sectors and |
|----------------------------------------------------------------------------------------------------|-------------------------|----------------------------------------------------------------------------------------------------|---------------|
| Subpartida Ilacional:       Image: Compartida Ilacional:       Compartida Ilacional:       Compartida Ilaciona:       Compartida Ilaciona:       Compartida I | Guardar Producto Cerrar |                                                                                                    |               |
| OVER N. (BEBIDA INSTANTANEA EN POLVO - SABOR CHICHA) "PROLIFE", en envese primario : sachet<br>trilaminado de 15 gr., secundario : cajas de cartón de 30 sachets, potes FEBD des 450 y 900 gr., sacos de<br>gegel kraft de 3 hojas, de 10, 15, 20, 25, 30, 35, 40, 45, 50 kg.           Registro Sanitario:         P295701           Iro. Certificado:         02074-2010           Fabricante:         PROLIFE BIOTEC S A.C.           Fecha de Emisión:         04405/2010           Código detalle Partida:         C                                                                                                    | Subpartida Nacional:    | 2106907900 Las demás                                                                                                    | <b>.</b>      |
| Registro Sanitario:P2957010Hro. Certificado:02074-2010Fabricante:PROLFE BIOTEC S.A.C.Fecha de Emisión:0405/2010Fecha de Caducidad:0405/2015Código detalle Partida:                                                                                                    | Nombre:                 | OVER N (BEBIDA INSTANTANEA EN POLVO - SABOR CHICHA) "PROLIFE", en envase primario : sachet<br>trilaminado de 15 gr., secundario : cajas de cartón de 30 sachets, potes PEBD des 450 y 900 gr., sacos de<br>Buscar papel kratt de 3 hojas con polietileno interior de 10, 15, 20, 25, 30, 35, 40, 45, 50 kg. |               |
| Hro. Certificado:     02074-2010       Fabricante:     PROLFE BIOTEC S.A.C.       Fecha de Emisión:     04/05/2010       Fecha de Caducidad:     04/05/2015       Código detalle Partida:                                                                                                    | Registro Sanitario:     | P2957010                                                                                                    |               |
| Fabricante:     PROLIFE BIOTEC S A.C.       Fecha de Emisión:     04/05/2010       Fecha de Caducidad:     04/05/2015       Código detalle Partida:                                                                                                    | Nro. Certificado:       | 02074-2010                                                                                                    |               |
| Fecha de Emisión:     04/05/2010       Fecha de Cadueidad:     04/05/2015       Código detalle Partida:                                                                                                    | Fabricante:             | PROLIFE BIOTEC S.A.C.                                                                                                    |               |
| Fecha de Caducidad: 04/05/2015<br>Código detalle Partida:                                                                                                    | Fecha de Emisión:       | 04/05/2010                                                                                                    |               |
| Código detalle Partida:                                                                                                    | Fecha de Caducidad:     | 04/05/2015                                                                                                    |               |
|                                                                                                    | Código detalle Partida: |                                                                                                    |               |
|                                                                                                    | Codigo detalle Partida: |                                                                                                    |               |
|                                                                                                    |                         |                                                                                                    |               |

| Fecha de Actualización: 25/07/2011 12:53 | Versión: 1.0.0  | MU-DGS-11-FM |
|------------------------------------------|-----------------|--------------|
| Preparación: Control de Calidad/my.      | Página 22 de 61 | MINCETUR     |

Asunto: Ventanilla Única de Comercio Exterior

Ámbito: Público

Luego, dar clic en Cerrar .

|                                       |                                     | Producto                                                                    |     |
|---------------------------------------|-------------------------------------|-----------------------------------------------------------------------------|-----|
|                                       |                                     |                                                                             |     |
| isajes<br>formación ha cido grabada : | a ávita                             |                                                                             |     |
| iormacion na sido grabada (           | ni exilo.                           |                                                                             |     |
|                                       |                                     |                                                                             |     |
| Guardar Producto                      | r Producto Cerrar                   |                                                                             |     |
|                                       |                                     |                                                                             |     |
| Subpartida Nacional:                  | 2106907900                          | - Las demás                                                                 |     |
|                                       | puscar                              |                                                                             | (*) |
| Nombroi                               | OVER N (BEBIDA<br>trileminado de 15 | INSTANTANEA EN POLVO - SABOR CHICHA) "PROLIFE", en envase primario : sachet |     |
| nombre:                               | Buscar papel kraft de 3 h           | nojas con polietileno interior de 10, 15, 20, 25, 30, 35, 40, 45, 50 kg.    | m   |
| Registro Sanitario:                   | P2957010                            |                                                                             |     |
| Nro. Certificado:                     | 02074-2010                          |                                                                             |     |
| Fabricante:                           | PROLIFE BIOTEC S.A.C.               |                                                                             |     |
| Fecha de Emisión:                     | 04/05/2010                          |                                                                             |     |
| Fecha de Caducidad:                   | 04/05/2015                          |                                                                             |     |
| Código detalle Partida:               |                                     |                                                                             |     |
|                                       |                                     |                                                                             |     |
|                                       |                                     |                                                                             |     |
|                                       |                                     |                                                                             |     |
|                                       |                                     |                                                                             |     |
|                                       |                                     |                                                                             |     |
|                                       |                                     |                                                                             |     |
|                                       |                                     |                                                                             |     |
|                                       |                                     |                                                                             |     |
|                                       |                                     |                                                                             |     |

El Sistema presenta en la pestaña **Productos** un resumen con la información consignada, permitiendo modificarla pues aún la Solicitud no ha sido transmitida, dando clic en 🗹 . Asimismo, permite ingresar otros Productos siguiendo el procedimiento antes descrito.

| Ventanilla Única de Comerci                                                           | D Exterior                                                       |                                                                                      |                                                      |                     |                                    | RADO PEREZ (USUJAVE |          |
|---------------------------------------------------------------------------------------|------------------------------------------------------------------|--------------------------------------------------------------------------------------|------------------------------------------------------|---------------------|------------------------------------|---------------------|----------|
|                                                                                       | <u> </u>                                                         |                                                                                      | Un sól                                               | o punto de acceso p | ara tus opera                      | aciones de comerc   | io exter |
| P                                                                                     | erú SUCE                                                         | DOCUMENTOS RESOLUTIVOS                                                               | BUZÓN ELECTRÓNICO                                    | CONSULTA TÉCNICA    | SERVICIOS                          |                     |          |
| SOLICITUD<br>mero de Solicitud: 20<br>Transmitir Crear Medifi<br>Datos del Solicitant | 1000981 Fecha de Regit<br>cación Desistir Trámite 1<br>re Idioma | stro: 2207/2011 09:23:22 Fecha de A<br>Más Información Regresar<br>Detalle Productos | etualización: 22/07/2011 11:3<br>Requisitos Adjuntos | 0.56                |                                    |                     |          |
| Nuevo Producto                                                                        |                                                                  |                                                                                      |                                                      |                     |                                    |                     |          |
| PRODUCTOS                                                                             |                                                                  |                                                                                      |                                                      |                     | Filas 1 - 1 de 1.                  | Página 1 de 1 🛛     | 4 b bi   |
| PRODUCTOS<br>REGISTRO SANITARIO                                                       | NOMBRE                                                           |                                                                                      |                                                      | NUMERO CERTIFICADO  | Filas 1 - 1 de 1.<br>FECHA EMISION | Página 1 de 1 H     | EDITAR   |

| Fecha de Actualización: 25/07/2011 12:53 | Versión: 1.0.0  | MU-DGS-11-FM |
|------------------------------------------|-----------------|--------------|
| Preparación: Control de Calidad/my.      | Página 23 de 61 | MINCETUR     |

Asunto: Ventanilla Única de Comercio Exterior

Ámbito: Público

#### III.1.5. Requisitos Adjuntos

Para este Formato no se tienen documentos que se deban adjuntar obligatoriamente. Sin embargo, presenta los siguientes Documentos:

- Registro Sanitario Vigente
- Otros

A continuación, se explica el procedimiento para la carga de archivos:

 Con el cursor ubicado sobre la DESCRIPCIÓN del documento a adjuntar dar clic sobre éste

| entanilla Única                                           | de Comercio Exterior                                             |                                                                                                    |                                                          |                          | ) PEREZ (USUJAVIERPROD) S |
|-----------------------------------------------------------|------------------------------------------------------------------|----------------------------------------------------------------------------------------------------|----------------------------------------------------------|--------------------------|---------------------------|
| VU.                                                       | CE                                                               |                                                                                                    | Un sólo punto de a                                       | cceso para tus operacion | es de comercio exter      |
|                                                           | Perú                                                             | SUCE DOCUMENTOS RESOLUTIVOS                                                                                  | BUZÓN ELECTRÓNICO CONSULTA T                             | ÉCNICA SERVICIOS         |                           |
| XLICITUD<br>Iero de Solicitu<br>Transmitir C<br>Datos del | d: 2011000981 F<br>rear Modificación Desisti<br>Solicitante Idia | echa de Registro: 2207/2011 09:23:22 Fecha de<br>r Trámite Más Información Regresar<br>oma Detalle Productos | Actualización: 2207/2011 11:30:58<br>Requísitos Adjuntos |                          |                           |
| DOCUMENTO                                                 | S A ADJUNTAR                                                     |                                                                                                    |                                                          |                          |                           |
| OBLIGATOR                                                 | O DESCRIPCIÓN                                                    |                                                                                                    |                                                          |                          | ADJUNTOS                  |
|                                                           | Registro Sanitario Vigente                                       |                                                                                                    |                                                          |                          | 0                         |
| No                                                        |                                                                  |                                                                                                    |                                                          |                          |                           |

Estando en la pantalla Adjunto dar clic en Examinar...

| Fecha de Actualización: 25/07/2011 12:53 | Versión: 1.0.0  | MU-DGS-11-FM |
|------------------------------------------|-----------------|--------------|
| Preparación: Control de Calidad/my.      | Página 24 de 61 | MINCETUR     |

## Asunto: Ventanilla Única de Comercio Exterior

Ámbito: Público

| Adjunto                                                                                                 |  |
|----------------------------------------------------------------------------------------------------|--|
|                                                                                                    |  |
|                                                                                                    |  |
|                                                                                                    |  |
| Cargar Archivo Eliminar Cerrar                                                                          |  |
| Seleccionarios Documentos a Adjuntar (maximo 10 mB por archivo).<br>Archivos *.jpg, *.gif, *.pdf, *.doc |  |
| Examinar                                                                                                |  |
|                                                                                                    |  |
| NOMBRE ARCHIVO                                                                                          |  |
| Na kay information a machine                                                                            |  |
| No nay informacion a mostrar.                                                                           |  |
|                                                                                                    |  |
|                                                                                                    |  |
|                                                                                                    |  |
|                                                                                                    |  |
|                                                                                                    |  |
|                                                                                                    |  |
|                                                                                                    |  |
|                                                                                                    |  |
|                                                                                                    |  |
|                                                                                                    |  |
|                                                                                                    |  |
|                                                                                                    |  |

Ubicar el Archivo y con el cursor sobre éste, dar <Enter> o clic en Abrir

| Carga de archi                                          | vos                                                                                                    |                                                                                                    |   |   |         | ? 🔀      |          |
|---------------------------------------------------------|----------------------------------------------------------------------------------------------------|----------------------------------------------------------------------------------------------------|---|---|---------|----------|----------|
| Buscaren:                                               | 🗀 DGS005                                                                                                    | i                                                                                                    | ~ | 0 | b 📂 🛄 • |          |          |
| Documentos<br>recientes<br>Escritorio<br>Mis documentos | (Reg-0) C     (Reg-0) C     (Reg-0) C     (Reg-1) A     (Reg-1) C     (Reg-3) C     (Reg-3) C     (Reg-5) L     (Reg-5) L     (Reg-5) L     (Reg-5) L     (Reg-5) L     (Reg-5) L     (Reg-5) L     (Reg-5) L | ertificado de Salud<br>ertificado de Salud traduccion<br>nalisis traduccion<br>OA<br>LEVIT - LABEL VANA BLANCA<br>bre Venta<br>bre Venta<br>bre Venta Traducción<br>Isnitario Vigente<br>ATIF 01067-2011 |   |   |         |          | Examinar |
|                                                         | Nombre:                                                                                                    | Registro Sanitario Vigente                                                                                                    |   |   | *       | Abrir    |          |
| Mis sitios de red                                       | Tipo:                                                                                                    | Todos los archivos                                                                                                    |   |   | *       | Cancelar |          |
|                                                         |                                                                                                    |                                                                                                    |   |   |         |          |          |

Por último, dar clic en Cargar Archivo

| Fecha de Actualización: 25/07/2011 12:53 | Versión: 1.0.0  | MU-DGS-11-FM |
|------------------------------------------|-----------------|--------------|
| Preparación: Control de Calidad/my.      | Página 25 de 61 | MINCETUR     |

Asunto: Ventanilla Única de Comercio Exterior

Ámbito: Público

| Adjunto                                                                                                  | × |
|----------------------------------------------------------------------------------------------------|---|
|                                                                                                    |   |
| REGISTRO SANITARIO VIGENTE                                                                               |   |
| Cargar Archivo Eliminar Cerrar                                                                           |   |
| Seleccionar los Documentos a Adjuntar (Maximo 10 MB por archivo):<br>Archivos *.jpg, *.gif, *.pdf, *.doc |   |
| C:\DGS005\Registro Sanitario Vigente.txt [Examinar]                                                      |   |
|                                                                                                    |   |
| NOMBRE ARCHIVO                                                                                           |   |
| No hay informacion a mostrar.                                                                            |   |
|                                                                                                    |   |
|                                                                                                    |   |
|                                                                                                    |   |
|                                                                                                    |   |
|                                                                                                    |   |
|                                                                                                    |   |
|                                                                                                    |   |
|                                                                                                    |   |
|                                                                                                    |   |
|                                                                                                    |   |

Mostrándose el archivo cargado en el área inferior. Para abrir y visualizar el contenido del archivo adjuntado, dar clic sobre el **NOMBRE DEL ARCHIVO**.

| Adjunto                                                                                                    | 8 |
|----------------------------------------------------------------------------------------------------|---|
|                                                                                                    |   |
| Mensajes                                                                                                    |   |
| La información ha sido grabada con éxito.                                                                       |   |
|                                                                                                    |   |
|                                                                                                    |   |
| REGISTRO SANITARIO VIGENTE                                                                                      |   |
| Cargar Archivo Eliminar Cerrar                                                                                  |   |
| Seleccionar los Documentos a Adjuntar (Máximo 10 MB por archivo):                                               |   |
| Examinar                                                                                                    |   |
|                                                                                                    |   |
|                                                                                                    |   |
| NOMBRE ARCHIVO                                                                                                  |   |
| (Reg-1) Registro Sanitario Vigente txt                                                                          |   |
| No. and the second second second second second second second second second second second second second second s |   |
|                                                                                                    |   |
|                                                                                                    |   |
|                                                                                                    |   |
|                                                                                                    |   |
|                                                                                                    |   |
|                                                                                                    |   |
|                                                                                                    |   |
|                                                                                                    |   |
|                                                                                                    |   |
|                                                                                                    |   |

Al dar clic en Cerrar se visualizará que para el documento se tiene cargado un (1) archivo.

| Fecha de Actualización: 25/07/2011 12:53 | Versión: 1.0.0  | MU-DGS-11-FM |
|------------------------------------------|-----------------|--------------|
| Preparación: Control de Calidad/my.      | Página 26 de 61 | MINCETUR     |

Asunto: Ventanilla Única de Comercio Exterior

Ámbito: Público

| entanilla Única de                                   | Comercio Exterior                                                                  |                                                                                        |                     |                     |                     | REZ (USUJAVIERPROD) |
|------------------------------------------------------|------------------------------------------------------------------------------------|----------------------------------------------------------------------------------------|---------------------|---------------------|---------------------|---------------------|
| VUI                                                  |                                                                                    |                                                                                        | Un sól              | o punto de acceso p | ara tus operaciones | de comercio exte    |
|                                                      | Perú SUCE                                                                          | DOCUMENTOS RESOLUTIVOS                                                                 | BUZÓN ELECTRÓNICO   | CONSULTA TÉCNICA    | SERVICIOS           |                     |
| ero de Solicitud:<br>Fransmitir Crea<br>Datos del So | 2011000981 Fecha de Regi<br>ar Modrificación Desistir Trámite<br>Slicitante Idioma | istro: 22/07/2011 09:23:22 Feeha de A<br>Más Información Regresar<br>Detalle Productos | Requísitos Adjuntos | 7:38                |                     |                     |
|                                                      | ADJUIITAR                                                                          |                                                                                        |                     |                     |                     |                     |
| DOCUMENTOS A                                         |                                                                                    |                                                                                        |                     |                     |                     |                     |
| DOCUMENTOS A                                         | DESCRIPCIÓN                                                                        |                                                                                        |                     |                     |                     | ADJUNTOS            |
| OBLIGATORIO<br>No                                    | DESCRIPCIÓN<br>Registro Sanitario Vigente                                          |                                                                                        |                     |                     |                     | ADJUNTOS            |

Si se da clic en Regresar, esta Solicitud la encontraremos en la pestaña **Borradores**, puesto que ésta aún no ha sido transmitida a la Entidad.

Para continuar con el llenado y/o modificación de los datos ubicar el cursor en la línea de registro y dar clic en 2011000981, columna SOLICITUD.

| /entanilla Única d | Comercio Exte           | rior    |                               | 11 41             | <b>t</b> . da          | JAVIER PRADO                                | DPEREZ (USUJAVJERPROD) S |
|--------------------|-------------------------|---------|-------------------------------|-------------------|------------------------|---------------------------------------------|--------------------------|
|                    | Perí                    |         | SUCE DOCUMENTOS RESOLUTIVOS   | BUZÓN ELECTRÓNICO | CONSULTA TÉCNICA       | SERVICIOS                                   | es de comerció exte      |
| eleccione una En   | tidad: TODOS<br>Borrado | res     | Solicitud: 2011000981 O SUCE: | Estado: TODOS     | 3                      | 💌 Buscar                                    |                          |
| SUCES              |                         |         |                               |                   |                        |                                             |                          |
| SUCEs              |                         |         |                               |                   |                        | Filas 1 - 1 de 1. Pagin                     | na 1 de 1 🗏 🖷 🕨 🖻        |
| SUCEs              | TUPA                    | FORMATO | NOMBRE                        | ESTADO            | SOLICITUD TRAZABILIDAI | Filas 1 - 1 de 1. Pagin<br>D FECHA REGISTRO | FECHA ACTUALIZACIÓN      |

Para que la información 'viaje' a la Entidad se da clic en Transmitir . Transmitida la Solicitud los campos se inactivan, por lo que no se permite la modificación de los datos.

| Fecha de Actualización: 25/07/2011 12:53 | Versión: 1.0.0  | MU-DGS-11-FM |
|------------------------------------------|-----------------|--------------|
| Preparación: Control de Calidad/my.      | Página 27 de 61 | MINCETUR     |

Asunto: Ventanilla Única de Comercio Exterior

Ámbito: Público

| entanilla Única de Comercio Exteri                                                                                                    | or and a second second s |                                                                                                    |                     |                      |                  | ADO PEREZ (USUNAVIERPROD) |
|----------------------------------------------------------------------------------------------------|----------------------------------------------------------------------------------------------------|----------------------------------------------------------------------------------------------------|---------------------|----------------------|------------------|---------------------------|
| VUCE                                                                                                    |                                                                                                    |                                                                                                    | Un sól              | o punto de acceso pa | ira tus operacio | ones de comercio exte     |
| Perú                                                                                                    | SUCE                                                                                                    | DOCUMENTOS RESOLUTIVOS                                                                                                    | BUZÓN ELECTRÓNICO   | CONSULTA TÉCNICA     | SERVICIOS        |                           |
|                                                                                                    |                                                                                                    |                                                                                                    |                     |                      |                  |                           |
| S004 - Certificado de                                                                                                    | a Libre Comer                                                                                                    | cialización de alimentos y                                                                                                    | v bebidas fabricado | s y/o elaborados e   | n el país, por   | despacho o lote de        |
| nbarque y país de de                                                                                                    | stino, a solicit                                                                                                    | tud de parte. (TUPA: 32)                                                                                                    |                     |                      |                  |                           |
|                                                                                                    |                                                                                                    |                                                                                                    |                     |                      |                  |                           |
| ENTACIÓN AL USUARIO                                                                                                    | - 11 - 14                                                                                                    |                                                                                                    |                     |                      |                  |                           |
| ansmitio satisfactoriamente la s                                                                                                    | Slicitud                                                                                                    |                                                                                                    |                     |                      |                  |                           |
| LICITUD                                                                                                    |                                                                                                    |                                                                                                    |                     |                      |                  |                           |
|                                                                                                    |                                                                                                    | intro 2007/0014 00 02:00 Eacha da A                                                                                                  |                     | 1.40                 |                  |                           |
| ero de Solicitud: 201100098                                                                                                    | 1 Fecha de Regi                                                                                                    | istro: 1 22/07/2011/05/25/22 Fecha de A                                                                                              | 44/01/4011 4.4      |                      |                  |                           |
| ransmitir Crear Modificación<br>Datos del Solicitante                                                                                                    | Desistir Trámite                                                                                                    | Más Información Regresar<br>Detalle Productos                                                                                        | Requisitos Adjuntos |                      |                  |                           |
| ransmitir Crear Modificación<br>Datos del Solicitante<br>DATOS DEL SOLICITAITE                                                                                                    | Fecha de Reg<br>Desistir Trámite<br>Idioma                                                                                                    | Más Información Regresar<br>Detalle Productos                                                                                        | Requisitos Adjuntos |                      |                  |                           |
| ransmitir Crear Modificación<br>Datos del Solicitante<br>DATOS DEL SOLICITAITE<br>Tipo de Documento:                                                                                                    | Pecha de Reg<br>Desistir Trámite<br>Idioma                                                                                                    | Más información Regresar<br>Detalle Productos<br>Húmero de Documento:                                                                | Requisitos Adjuntos |                      |                  |                           |
| ansmit: 20110088<br>Tansmit: Crear Modificación<br>Datos del Solicitante<br>DATOS DEL SOLICITAITE<br>Tipo de Documento:<br>Actividad:<br>Barán Saciale                                                                                                    | Pecha de Regi<br>Desistir Trámite<br>Idioma<br>RUC                                                                                                    | Más Información Regresar<br>Detalle Productos<br>Ilámero de Documento:                                                               | Requisitos Adjuntos |                      |                  |                           |
| ansmiti Crear Modificación Datos del Solicitante DATOS DEL SOLICITAITE Tipo de Documento: Actividad: Razón Sociale Departamento:                                                                                                    | Pecha de Regi<br>Desistir Trárnite<br>Idioma<br>RUC<br>FARMINDUSTRIA S                                                                                                    | Más Información Regresar<br>Detalle Productos<br>Ilúmero de Documento:<br>S.A.                                                       | Requisitos Adjuntos |                      | -                | -                         |
| ansmit: 20110009<br>innemit: Crear Modificación<br>Datos del Solicitante<br>DATOS DEL SOLICITAIITE<br>Tipo de Documento:<br>Actividad:<br>Razón Social:<br>Departamento:<br>Provincia:                                                                                                    | Pecha de Regi<br>Desistir Trámite<br>Idioma<br>RUC<br>FARMINOUSTRIA<br>LIMA                                                                                                    | Más Información Regresar<br>Detalle Productos<br>Ilúmero de Documento:<br>SA.                                                        | Requisitos Adjuntos |                      |                  |                           |
| anometrica 20110008<br>ransmitri Crear Modificación<br>Datos del Solicitante<br>DATOS DEL SOLICITAITE<br>Tipo de Documento:<br>Actividad:<br>Razón Social:<br>Departamento:<br>Provincia:<br>Dietrito:                                                                                                    | RUC<br>PARMINDUSTRIA S<br>LIMA<br>LIMA<br>LIMA                                                                                                    | Más información Regresar<br>Detalle Productos<br>Itúmero de Documento:<br>S.A.                                                       | Requisitos Adjuntos |                      |                  |                           |
| ansmiti Crear Modificación Datos del Solicitante Datos del Solicitante Tipo de Documento: Actividad: Razón Social: Departamento: Provincia: Distrito: Distrito: Distrito:                                                                                                    | Techa de Reg                                                                                                    | Más Información Regresar<br>Detalle Productos<br>Hômero de Documento:<br>S.A.                                                        | Requisitos Adjuntos |                      |                  |                           |
| anometri 20110009<br>innemetri Crear Modificación<br>Datos del Solicitante<br>DATOS DEL SOLICITAIITE<br>Tipo de Documento:<br>Actividad:<br>Razón Social:<br>Departamento:<br>Provincias:<br>Distrito:<br>Domicilio Legal o Dirección:<br>Referencia:                                                                      | Pecha de Reg<br>Desistir Tramita<br>Idiomo<br>RUC<br>FARMRDUSTRIA :<br>LIMA<br>LIMA<br>LIMA<br>LIMA                                                                                                    | Más Información Regresar<br>Detalle Productos<br>Ilúmero de Documento:<br>S.A.                                                       | Requisitos Adjuntos |                      |                  |                           |
| ansmitr Crear Modificación<br>Datos del Solicitante<br>DATOS DEL SOLICITAITE<br>Tipo de Documento:<br>Actividad:<br>Razón Social:<br>Departamento:<br>Provincia:<br>Distrito:<br>Domitilio Legal o Dirección:<br>Referencia:<br>Teléfono:                                                                                  | Pecha de Reg<br>Desistir Triamite<br>Idioma<br>RUC<br>FARMROUSTRIA<br>LIMA<br>LIMA<br>LIMA<br>LIMA<br>4117000                                                                                                    | Más Información Regresar<br>Detalle Productos<br>Itimero de Documento:<br>S.A.                                                       | Requisitos Adjuntos | Fax:                 |                  | 4701170                   |
| anamitr Crear Modificación<br>Datos del Solicitante<br>DATOS DEL SOLICITAITE<br>Tipo de Documento:<br>Actividad:<br>Razón Social:<br>Departamento:<br>Provincia:<br>Distrito:<br>Domidilo Legal o Dirección:<br>Referencia:<br>Teléfono:<br>Correo Electrónico:                                                            | Pecha de Reg<br>Desistir Triamite<br>Idioma<br>RUC<br>FARMICUSTRIA<br>LIMA<br>LIMA<br>LIMC<br>4117000                                                                                                    | Más Información Regresar<br>Detalle Productos<br>Itimero de Documento:<br>S.A.<br>LLER URB. LOBATON 2151 LIMA LIMA LINCE<br>Cetular: | Requisitos Adjuntos | Fax                  |                  | 4701170                   |
| anometri 20110009<br>innemetri Crear Modificación<br>Datos del Solicitante<br>DATOS DEL SOLICITAIITE<br>Tipo de Documento:<br>Actividad:<br>Razón Social:<br>Departamento:<br>Provincias:<br>Distrito:<br>Domicilio Legal o Dirección:<br>Referencia:<br>Teléfono:<br>Correo Electrónico:<br>DATOS DEL REPRESENTAIITE LECO | Pecha de Reg<br>Desistir Tramita<br>Idiomo<br>RUC<br>FARMINDUSTRIA :<br>LIMA<br>LIMA<br>LIMA<br>LIMA<br>LIMA<br>LIMA<br>LIMA<br>LIMA                                                                                                    | Más Información Regresar<br>Detalle Productos<br>Ilúmero de Documento:<br>S.A.<br>LLER URB. LOBATON 2151 LMA LIMA LINCE<br>Cetular:  | Requisitos Adjuntos | Fax                  |                  | 4701170                   |

Asimismo, a la Solicitud la encontraremos en la opción **SUCE** dentro de la pestaña **SUCEs** y ya no en **Borradores**.

| 'entanilla Única d                                                 | e Comercio E                       | exterior                   |                                                                                                    |                                                                  |                                                                   |          |                               |                     |                                                             | (PRADU PEREZ (USU)                                   |                         |
|--------------------------------------------------------------------|------------------------------------|----------------------------|----------------------------------------------------------------------------------------------------|------------------------------------------------------------------|-------------------------------------------------------------------|----------|-------------------------------|---------------------|-------------------------------------------------------------|------------------------------------------------------|-------------------------|
|                                                                    |                                    |                            |                                                                                                    |                                                                  |                                                                   |          |                               |                     |                                                             |                                                      |                         |
|                                                                    | Pe                                 | rú                         |                                                                                                    | S RESOLUTIVOS                                                    | UI<br>BUZÓN ELECTRÓN                                              | n solo p | punto de acci<br>CONSULTA TÉC | eso par             | a tus opera<br>SERVICIOS                                    | iciones de com                                       | iercio ext              |
|                                                                    |                                    |                            |                                                                                                    |                                                                  |                                                                   |          |                               |                     |                                                             |                                                      |                         |
| olicitud Ún                                                        | ica de C                           | omercio E                  | xterior - SUCE                                                                                                    |                                                                  |                                                                   |          |                               |                     |                                                             |                                                      |                         |
| oncitud on                                                         | ica ue u                           | omercio L                  | Atendi - Sout                                                                                                    |                                                                  |                                                                   |          |                               |                     |                                                             |                                                      |                         |
|                                                                    |                                    |                            |                                                                                                    |                                                                  |                                                                   |          |                               |                     |                                                             |                                                      |                         |
| eva Solicitud                                                      |                                    |                            |                                                                                                    |                                                                  |                                                                   |          |                               |                     |                                                             |                                                      |                         |
| eva Solicitud                                                      |                                    |                            |                                                                                                    |                                                                  |                                                                   |          |                               |                     |                                                             |                                                      |                         |
| eva Solicitud<br>Seleccione una En                                 | tidad: TOD                         | os                         | Solicitud: 201                                                                                                    | 1000981 O SUCE:                                                  | Estado:                                                           | TODOS    |                               |                     | V Busca                                                     | r                                                    |                         |
| eva Solicitud<br>Seleccione una En                                 | tidad: TOD                         | os                         | Solicitud: 201                                                                                                    | 1000981 O SUCE:                                                  | Estado:                                                           | TODOS    |                               |                     | Buscal                                                      | r                                                    |                         |
| eva Solicitud<br>Seleccione una En                                 | tidad: TOD                         | os                         | Solicitud: 201                                                                                                    | 1000981 O SUCE:                                                  | Estado:                                                           | TODOS    |                               |                     | Busca                                                       | r                                                    |                         |
| eva Solicitud<br>Seleccione una En<br>SUCEs                        | tiidad: TOD<br>Borra               | OS<br>dores                | Solicitud: 201                                                                                                    | 1000981 O SUCE:                                                  | Estado:                                                           | TODOS    |                               |                     | Busca                                                       | r                                                    |                         |
| eva Solicitud<br>Seleccione una En<br>SUCEs                        | tidad: TOC<br>Borra                | ios<br>dores               | Solicitud: 201                                                                                                    | 1000981 O SUCE:                                                  | Estado:                                                           | TODOS    |                               | Fil                 | Buscar                                                      | r<br>Página 1 de                                     | 1 1 4 5                 |
| eva Solicitud<br>ieleccione una En<br>SUCEs                        | tiidad: TOC<br>Borra               | dores                      | Solicitud: 201                                                                                                    | 1000981 O SUCE:                                                  | Estado:                                                           | TODOS    | EVOFDIENTE                    | Fil                 | Buscar                                                      | r<br>Página <u>1</u> de                              | 1446                    |
| eva Solicitud<br>Geleccione una En<br>SUCEs<br>ENTIDAD ÷           | tidad: TOC<br>Borra<br>TUPA        | dores<br>FORMATO           | Solicitud: 201                                                                                                    | INCOUGHENT SUCE:                                                 | Estado: Estado: ADO SOLICITUD                                     | TODOS    | EXPEDIENTE                    | Fil<br>TRAZA        | Buscar<br>as 1 - 1 de 1.<br>REGISTRO                        | r<br>Página <u>1</u> de<br><mark>DÍAS TRÁMITE</mark> | 1 N I PLAZO             |
| eva Solicitud<br>Geleccione una En<br>SUCEs<br>ENTIDAD \$          | ttidad: TOC<br>Borra<br>TUPA       | dores<br>FORMATO           | Solicitud: 201<br>NOMBRE                                                                                                    | 1000981 SUCE:<br>EST<br>Ización de PER                           | Estado:<br>ADO SOLICITUD                                          | TODOS    | EXPEDIENTE                    | Fil<br>TRAZA        | Buscar<br>as 1 - 1 de 1.<br>REGISTRO                        | r<br>Página <u>1</u> de<br>DÍAS TRÁMITE              | 1 N C D                 |
| eva Solicitud<br>Seleccione una En<br>SUCEs<br>ENTIDAD ©<br>DIGESA | tidad: TOC<br>Borra<br>TUPA        | dores<br>FORMATO           | Solicitud: 2011                                                                                                    | IDODOSET SUCE:<br>EST<br>Ización de svío<br>pecho o tote         | ADO SOLICITUD                                                     | TODOS    | EXPEDIENTE                    | Fil<br>TRAZA<br>Ver | Buscar<br>as 1 - 1 de 1,<br>REGISTRO                        | Página <u>1</u> de<br>DIAS TRÁMITE                   | 1 N C PLAZO             |
| eva Solicitud<br>seleccione una En<br>SUCEs<br>ENTIDAD ÷<br>DIOESA | ttidad: TCC<br>Borra<br>TUPA<br>32 | dores<br>FORMATO<br>DOS004 | Solicitud: 2011     Solicitud: 2011     NomBRE  Certificad de Libre Comercial     alimento y bebilas fabricado     elaborados en el pial, por des     de embarque y pisi de defin | IDODGET O SUCE:<br>EST<br>Ización de pen<br>sylo pecho o tole pe | Estado:<br>ADO SOLICITUD<br>DIENTE<br>PAGO<br>OR EL<br>2011000981 | SUCE     | EXPEDIENTE                    | Fil<br>TRAZA        | Buscar<br>as 1 - 1 de 1.<br>REGISTRO<br>22/07/2011<br>12:21 | Página 1 de<br>DÍAS TRÁMITE                          | 1 N A PLAZO<br>5 (dias) |

| Fecha de Actualización: 25/07/2011 12:53 | Versión: 1.0.0  | MU-DGS-11-FM |
|------------------------------------------|-----------------|--------------|
| Preparación: Control de Calidad/my.      | Página 28 de 61 | MINCETUR     |

Asunto: Ventanilla Única de Comercio Exterior

Ámbito: Público

Como este TUPA es con tasa, ingresando al **BUZÓN ELECTRÓNICO** se recibirá la notificación por la generación del CPB (Código de Pago Bancario), mientras no se efectúe el pago el **ESTADO** de la Solicitud será **PENDIENTE DE PAGO POR EL USUARIO**.

Al ser cancelado este CPB se recibirá una notificación, que contiene el Número de **SUCE** generado por la VUCE, dándose como iniciado el trámite. Asimismo, ésta se encuentra en **ESTADO PENDIENTE DE RESPUESTA DE LA ENTIDAD**.

| entanilla Unica d                 | e Comercio E                | exterior                 |                      |           |                 |                   |               |               |                                     | PRADO PERMA (0500.                              |             |
|-----------------------------------|-----------------------------|--------------------------|----------------------|-----------|-----------------|-------------------|---------------|---------------|-------------------------------------|-------------------------------------------------|-------------|
| VU.                               |                             |                          |                      |           |                 | Un sólo           | punto de acce | so para       | tus opera                           | ciones de com                                   | iercio exte |
|                                   | Pe                          | rú                       | SUCE DOCUMENTOS RESO | LUTIVOS   | BUZÓN ELECTI    | RÓNICO            | CONSULTA TÉCN |               | ERVICIOS                            |                                                 |             |
| wa 'Solicitud<br>eleccione una En | tidad: TOE                  | XOS                      | Solicitud:           | ⊛ suce: 2 | 011000407 Estad | lo: TODOS         |               |               | 💌 Buscar                            | 1                                               |             |
| eleccione una En                  | tidad: TOC<br>Borra         | oos<br>dores             | Solicitud:           | € suce: 2 | 011000407 Estad | lo: TODOS         |               | Fila          | Buscar                              | Página 1 de                                     | 1.4.4.5.5   |
| SUCEs                             | tidad: TOC<br>Borra<br>TUPA | NOS<br>Idores<br>FORMATO | Solicitud:           | SUCE: 2   | 011000407 Estad | Io: TODOS<br>SUCE | EXPEDIENTE    | Fila<br>TRAZA | Buscar<br>s 1 - 1 de 1.<br>REGISTRO | Página <u>1</u> de<br><mark>DÍAS TRÁMITE</mark> | 1 N A D D   |

Posteriormente, se recibirá otra notificación con el Número de **EXPEDIENTE**.

| ntanilla Única d         | e Comercio I                | Exterior          |                     |          |               |                      |                 |               |                                                | PRADO PEREZ (USU)                  | AVERPROD)   |
|--------------------------|-----------------------------|-------------------|---------------------|----------|---------------|----------------------|-----------------|---------------|------------------------------------------------|------------------------------------|-------------|
|                          |                             |                   |                     |          |               | Un sóla              | o punto de acce | eso para      | a tus opera                                    | ciones de com                      | nercio exte |
|                          | Pe                          | rú                | SUCE DOCUMENTOS RES | OLUTIVOS | BUZÓN ELEC    | CTRÓNICO             | CONSULTA TÉCI   | NICA          | SERVICIOS                                      |                                    |             |
| leccione una En          | tidad: TO                   | DOS               | Solicitud:          | ]        | 2011000407 Es | stado: TODOS         |                 |               | 💌 Buscar                                       |                                    |             |
| leccione una En<br>SUCEs | rtidad: TO<br>Borra         | oos<br>adores     | Solicitud:          | ]        | 2011000407 Es | stado: TODOS         |                 | Fil           | Buscar<br>Buscar                               | Página <u>1</u> de                 | 1.4.4.6     |
| SUCES                    | ntidad: TO<br>Borra<br>TUPA | adores<br>FORMATO | Solicitud:          | SUCE:    | 2011000407 Es | stado: TODOS<br>SUCE | EXPEDIENTE      | Fil.<br>TRAZA | Buscar<br>Buscar<br>as 1 - 1 de 1.<br>REGISTRO | Página <u>1</u> de<br>DÍAS TRÁMITE | 1 M 4 D     |

Ambos números se muestran en las columnas **SUCE** y **EXPEDIENTE**, respectivamente (en la pestaña **SUCEs**).

| Fecha de Actualización: 25/07/2011 12:53 | Versión: 1.0.0  | MU-DGS-11-FM |
|------------------------------------------|-----------------|--------------|
| Preparación: Control de Calidad/my.      | Página 29 de 61 | MINCETUR     |

Producto: Manual de Usuario VUCE-DIGESA Asunto: Ventanilla Única de Comercio Exterior Ámbito: Público

#### III.2. SUCE

Teniendo el número de Solicitud Única de Comercio Exterior, ésta se mostrará en la opción **SUCE** pestaña **SUCEs**. Cada Solicitud se relaciona a una SUCE y ésta a un Expediente.

Para ingresar y ver los datos que contiene ésta dar clic en SUCE 2011000407 .

| ntanilla Única d         | e Comercio I               | Exterior                 |                     |           |               |                      |                |               |                                     | PRADO PEREZ (USU)                               |             |
|--------------------------|----------------------------|--------------------------|---------------------|-----------|---------------|----------------------|----------------|---------------|-------------------------------------|-------------------------------------------------|-------------|
| VU.                      | Gi                         |                          |                     |           |               | Un sóla              | punto de acces | so para       | tus opera                           | ciones de com                                   | nercio exte |
|                          | Pe                         | rú                       | SUCE DOCUMENTOS RES | OLUTIVOS  | BUZÓN ELE     | CTRÓNICO             | CONSULTA TÉCN  | ICA S         | ERVICIOS                            |                                                 |             |
| leccione una En          | tidad: TO                  | 005                      | Solicitud:          | SUCF.     | 2011000407 F  | stado: TODOS         |                |               | Pusses                              |                                                 |             |
| leccione una En<br>SUCEs | tidad: TO<br>Borra         | DOS<br>adores            | Solicitud:          | ] ③ SUCE: | 2011000407 Es | stado: TODOS         |                | Fila          | Buscar<br>s 1 - 1 de 1.             | Página 1 de                                     | 1 1 4 5     |
| SUCEs                    | tidad: TO<br>Borra<br>TUPA | DOS<br>adores<br>FORMATO | Solicitud:          | SUCE:     | SOLICITUD     | stado: TODOS<br>SUCE | EXPEDIENTE     | Fila<br>TRAZA | Buscar<br>s 1 - 1 de 1.<br>REGISTRO | Página <u>1</u> de<br><mark>DÍAS TRÁMITE</mark> | PLAZO       |

Puede que, durante los días que tome la evaluación de la SUCE el Usuario Presente un Escrito por la modificación de la SUCE o que la Entidad envíe una Notificación solicitando la subsanación de la SUCE, ambos procesos se pueden dar mientras no se reciba el DR.

| Fecha de Actualización: 25/07/2011 12:53 | Versión: 1.0.0  | MU-DGS-11-FM |
|------------------------------------------|-----------------|--------------|
| Preparación: Control de Calidad/my.      | Página 30 de 61 | MINCETUR     |

Asunto: Ventanilla Única de Comercio Exterior

Ámbito: Público

| entanilla Única de Comercio Exteri                                                                                                    | or                                                                                                    |                                                                                                    |                                         |                         | JAVIER PRADU PEREZ (I  | USUGAVIERPROD) S |
|----------------------------------------------------------------------------------------------------|----------------------------------------------------------------------------------------------------|----------------------------------------------------------------------------------------------------|-----------------------------------------|-------------------------|------------------------|------------------|
| vuce                                                                                                    |                                                                                                    |                                                                                                    | Un sólo                                 | punto de acceso para    | a tus operaciones de ( | comercio exte    |
| Perú                                                                                                    | SUCE                                                                                                    | DOCUMENTOS RESOLUTIVOS                                                                                                    | BUZÓN ELECTRÓNICO                       | CONSULTA TÉCNICA        | SERVICIOS              |                  |
| iS003 - Certificado d                                                                                                    | e Uso de Regi                                                                                                    | stro Sanitario de Producto                                                                                                    | o Importado. (TUPA                      | : 31)                   |                        |                  |
| TOS DE LA SUCE                                                                                                    |                                                                                                    |                                                                                                    |                                         |                         |                        |                  |
| ero de SUCE: 2011000402                                                                                                    | Fecha de Registr                                                                                                    | o: 21/07/2011 12:26:12 Número de Ex                                                                                                    | pediente: 18761-2011-CU                 |                         |                        |                  |
|                                                                                                    |                                                                                                    |                                                                                                    |                                         |                         |                        |                  |
| ociotir Trámito                                                                                                    | n do lo CLICE                                                                                                    | o Información Dogrador                                                                                                    |                                         |                         |                        |                  |
| esistir Trámite Hoja Resume                                                                                                    | n de la SUCE Más                                                                                                    | s Información Regresar                                                                                                    |                                         |                         |                        |                  |
| lesistir Trámite Hoja Resume<br>Datos del Solicitante                                                                                                    | n de la SUCE Más<br>Detalle                                                                                                 | s Información Regresar<br>Registro Sanitario Red                                                                                        | uisitos Adjuntos                        | Modif. / Subsanac. SUCE | Docs. Resolutiv        | os               |
| Pesistir Trámite Hoja Resume<br>Datos del Solicitante                                                                                                    | n de la SUCE Más<br>Detalle                                                                                                 | s Información Regresar<br>Registro Sanitario Rec                                                                                        | juisitos Adjuntos                       | Modif. / Subsanac. SUCE | Docs. Resolutiv        | 05               |
| vesistir Trámite Hoja Resume<br>Datos del Solicitante<br>DATOS DEL SOLICITAIITE                                                                                                    | n de la SUCE Más<br>Detalle                                                                                                 | s Información Regresar<br>Registro Sanitario Rec                                                                                        | uisitos Adjuntos                        | Modif. / Subsanac. SUCE | Docs. Resolutiv        | os               |
| Vesistir Trámite Hoja Resume<br>Datos del Solicitante<br>DATOS DEL SOLICITAIITE<br>Tipo de Documento:                                                                                                    | n de la SUCE Más<br>Detalle                                                                                                 | s Información Regresar<br>Registro Sanitario Rec<br>Ihímero de Documento:                                                               | 20262996329                             | Modif. / Subsanac. SUCE | Docs. Resolutiv        | 05               |
| Desistir Trámite Hoja Resume<br>Datos del Solicitante<br>DATOS DEL SOLICITAITE<br>Tipo de Documento:<br>Actividad:                                                                                                    | n de la SUCE Más<br>Detalle<br>RUC                                                                                          | s Información Regresar<br>Registro Sanitario Rec<br>Itúmero de Documento:                                                               | uisitos Adjuntos                        | Modif. / Subsanac. SUCE | Docs. Resolutiv        | 05               |
| Desistir Trámite Hoja Resume<br>Datos del Solicitante<br>DATOS DEL SOLICITAITE<br>Tipo de Documento:<br>Actividad:<br>Razón Social:                                                                                                    | n de la SUCE Más<br>Detalle<br>RUC<br>FARMINOUSTRIA :                                                                       | s Información Regresar<br>Registro Sanitario Rec<br>Itúmero de Documento:<br>S.A.                                                       | uisitos Adjuntos                        | Modif. / Subsanac. SUCE | Docs. Resolutiv        | 05               |
| Datos del Solicitante<br>Datos del Solicitante<br>DATOS DEL SOLICITAIITE<br>Tipo de Documento:<br>Actividad:<br>Razón Social:<br>Departamento:                                                                                                    | n de la SUCE Más<br>Detalle<br>RUC<br>FARMINDUSTRIA :<br>LIMA                                                               | s Información Regresar<br>Registro Sanitario Rec<br>Húmero de Documento:<br>S.A.                                                        | uusitos Adjuntos                        | Modif. / Subsanac. SUCE | Docs. Resolutiv        | 05               |
| esistir Trámite Hoja Resume<br>Datos del Solicitante<br>DATOS DEL SOLICITANTE<br>Tipo de Documento:<br>Actividad:<br>Razón Social:<br>Departamento:<br>Provincia:                                                                                                    | n de la SUCE Más<br>Detalle<br>RUC<br>FARMINDUSTRIA :<br>LIMA<br>LIMA                                                       | s Información Regresar<br>Registro Sanitario Rec<br>Itúmero de Documento:<br>S.A.                                                       | uisitos Adjuntos                        | Modif. / Subsanac. SUCE | Docs: Resolutiv        | 05               |
| Desistir Trámite Hoja Resume<br>Datos del Solicitante<br>DATOS DEL SOLICITAITE<br>Tipo de Documento:<br>Actividad:<br>Razón Social:<br>Departamento:<br>Provincia:<br>Distriko:                                                                                                    | n de la SUCE Más<br>Detalle<br>RUC<br>FARMINDUSTRIA :<br>LIMA<br>LINA<br>LINCE                                              | s Información Regresar<br>Registro Sanitario Rec<br>Itúmero de Documento:<br>S.A.                                                       | uisitos Adjuntos                        | Madif. / Subsanac. SUCE | Docs. Resolutiv        | 05               |
| Datos del Solicitante<br>Datos del Solicitante<br>Datos del Solicitante<br>Tipo de Documento:<br>Actividad:<br>Razón Social:<br>Departamento:<br>Provincia:<br>Distrito:<br>Distrito:                                                                                                | n de la SUCE Mád<br>Detalle<br>RUC<br>FARMINDUSTRIA :<br>LIMA<br>LIMA<br>LIMA<br>LIMA<br>LIMA<br>LIMA                       | s Información Regresar<br>Registro Sanitario Rec<br>Itúmero de Documento:<br>S.A.                                                       | <b>Luisitos Adjuntos</b><br>20262996329 | Madif. / Subsanac. SUCE | Docs. Resolutiv        | 05               |
| Datos del Solicitante<br>Datos del Solicitante<br>Datos del Solicitante<br>Tipo de Documento:<br>Actividad:<br>Razón Social:<br>Departamento:<br>Provincia:<br>Distrito:<br>Domicilio Legal o Dirección:<br>Referencia:                                                              | n de la SUCE Mái<br>Detaile<br>RUC<br>PARMICOUSTRIA:<br>LIMA<br>LIMA<br>LIMCE<br>JR. MARISCAL MI                            | Información Regresar<br>Registro Sanitario Rec<br>Itémero de Documento:<br>S.A.                                                         | 20262996329                             | Modif. / Subsanac. SUCE | Docs: Resolutiv        | 03               |
| Datos del Solicitante<br>Datos del Solicitante<br>DATOS DEL SOLICITAITE<br>Tipo de Documento:<br>Actividad:<br>Razón Social:<br>Departamento:<br>Provincia:<br>Distriko:<br>Domicilio Legal o Dirección:<br>Referencia:<br>Teléfono:                                                 | n de la SUCE Más<br>Detaile<br>RUC<br>FARMIROUSTRIA<br>LIMA<br>LIMA<br>LIMA<br>LIMC<br>JR. MARISCAL MIL<br>4117000          | s Información Regresar<br>Registro Sanitario Rec<br>Húmero de Documento:<br>S.A.<br>LLER URB, LOBATON 2151 LIMA LIMA LINCE<br>Cetular:  | 20262996329                             | Modif. / Subsanac. SUCE | Docs. Resolutive       | 01170            |
| Datos del Solicitante<br>Datos del Solicitante<br>Datos del Solicitante<br>Datos Del Solicitante<br>Tipo de Documento:<br>Actividad:<br>Razón Social:<br>Departamento:<br>Provincia:<br>Distrito:<br>Domicilio Legal o Dirección:<br>Referencia:<br>Teléfono:<br>Correo Electrónico: | n de la SUCE Más<br>Detaile<br>RUC<br>FARMINDUSTRIA<br>LIMA<br>LIMA<br>LIMA<br>LIMA<br>HINCE<br>JR. MARISCAL MIL<br>4117000 | s Información Regresar<br>Registro Sanitario Rec<br>Itúmero de Documento:<br>S.A.<br>LLER URÐ. LOBATON 2151 LMA LMA LINCE<br>Celular:   | 20262996329                             | Modif. / Subsanac. SUCE | Docs. Resolutiv        | 01170            |
| Datos del Solicitante<br>Datos del Solicitante<br>Datos del Solicitante<br>Tipo de Documento:<br>Actividad:<br>Razón Sociali:<br>Departamento:<br>Provincia:<br>Distrito:<br>Domicilio Legal o Dirección:<br>Referencia:<br>Teléfono:<br>Correo Electrónico:                         | n de la SUCE Más<br>Detalio<br>RUC<br>PARMIRCUSTRIA :<br>LIMA<br>LINCE<br>JR. MARISCAL MIL<br>4117000                       | Información Regresar<br>Registro Sanitario Rec<br>Informero de Documento:<br>S.A.<br>LLER URÐ. LOĐATON 2151 LMA LIMA LIMCE<br>Celular:  | 20262996329                             | Modif. / Subsanac. SUCE | Docs. Resolutiv        | 05               |
| Datos del Solicitante<br>Datos del Solicitante<br>DATOS DEL SOLICITAITE<br>Tipo de Documento:<br>Actividad:<br>Razón Social:<br>Departamento:<br>Provincia:<br>Distrito:<br>Domidilo Legal o Dirección:<br>Referencia:<br>Teléfono:<br>Correo Electrónico:                           | n de la SUCE Más<br>Detallo<br>RUC<br>PARMIROUSTRIA :<br>LIMA<br>LIMA<br>LIMA<br>LIMCE<br>UR: MARISCAL MI<br>4117000        | Información Regresar<br>Registro Sanitario Rec<br>Informero de Documento:<br>S.A.<br>LLER URÐ. LOBATON 2151 LIMA LIMA LINCE<br>Celular: | 20262996328                             | Modif. / Subsanac. SUCE | Docs. Resolutiv        | 01170            |

#### III.2.1. Modificación SUCE

La información ingresada en la Solicitud puede ser visualizada pero no modificada, por lo que para realizar una Modificación de SUCE, se ingresa a la pestaña **Modif. / Subsanac. SUCE**.

| Ventanilla Única de Comercio Exterior                                                                                                    |                                                                                                    |                                                 |                      |                |                          |
|----------------------------------------------------------------------------------------------------|----------------------------------------------------------------------------------------------------|-------------------------------------------------|----------------------|----------------|--------------------------|
| vuce                                                                                                    |                                                                                                    | Un sóla                                         | o punto de acceso pa | ara tus operac | ciones de comercio exter |
| Perú                                                                                                    | SUCE DOCUMENTOS RESOLUTIVOS                                                                                               | BUZÓN ELECTRÓNICO                               | CONSULTA TÉCNICA     | SERVICIOS      |                          |
| NATOS DE LA SUCE                                                                                                    |                                                                                                    |                                                 |                      |                |                          |
| DATOS DE LA SUCE<br>nero de SUCE: 2011000407 Fe<br>Desistir Trámite Hoja Resumen de la<br>Datos del Solicitante I<br>Presentar Escrito Responder Notific | scha de Registro: 2207/2011 12:38:13 Illúmero de Ex<br>I SUCE Más Información Regresar<br>dioma Detaile Productos         | Requisitos Adjuntos                             | Modif. / Subsar      | nac. SUCE      | Docs. Resolutivos        |
| DATOS DE LA SUCE<br>Desistir Trámite Hoja Resumen de la<br>Datos del Solicitante 1<br>Presentar Escrito Responder Notific<br>FECHA REGISTRO MENSAJE      | scha de Registro: 22207/2011 12:38:13 Illúmero de Eq<br>SUCE Más Información Regresar<br>dioma Detaile Productos<br>ación | pediente: 19369-2011-CLV<br>Requisitos Adjuntos | Nodif. / Subsar      | nac. SUCE      | Docs. Resolutivos        |

| Fecha de Actualización: 25/07/2011 12:53 | Versión: 1.0.0  | MU-DGS-11-FM |
|------------------------------------------|-----------------|--------------|
| Preparación: Control de Calidad/my.      | Página 31 de 61 | MINCETUR     |

Asunto: Ventanilla Única de Comercio Exterior

Ámbito: Público

Dar clic en Presentar Escrito y consignar un texto en el área del **Mensaje** con el motivo de la modificación de la SUCE.

| Escrito de SUCE | × |
|-----------------|---|
| ərabar Cerrar   |   |
| Managia         |   |
| พยางสุธ.        |   |
|                 |   |
|                 |   |
|                 |   |
|                 |   |
|                 |   |
|                 |   |
|                 |   |
|                 |   |
|                 |   |
|                 |   |
|                 |   |
|                 |   |
|                 |   |
|                 |   |

Dar clic en Grabar . A continuación, el Usuario podría adjuntar el(los) archivo(s) de algún documento o transmitir la Modificación de SUCE.

| Itensajes         cereó satisfactoriamente la modificación de la SUCE         ransmitir       Actualizar         Eliminar       Cerrar         Mensaje:         POR LA PRESENTE INFORMAMOS EL CAMBIO DE DIRECCIÓN DEL ESTABLECIMIENTO<br>DICE: JAVIER PRADO OESTE 1856         DEBE DECIR: JAVIER PRADO OESTE 1356         Seleccionar los Documentos a Adjuntar (Máximo 10 MB por archivo): Archivos *jpg, *gif, *pdf, *.doc         Exeminar | Escrito de SUCE                                                                                                    |    |
|----------------------------------------------------------------------------------------------------|----------------------------------------------------------------------------------------------------|----|
| arager Archivo Eliminar Seleccionar los Documentos a Adjuntar (Máximo 10 MB por archivo): Archivos * jpg, *.gif, *.pdf, *.doc Examinar                                                                                                    | lancaiae                                                                                                    |    |
| Actualizar       Eliminar       Cerrar         Mensaje:       POR LA PRESENTE INFORMAMOS EL CAMBIO DE DIRECCIÓN DEL ESTABLECIMIENTO DICE: JAVIER PRADO OESTE 1886         DICE: JAVIER PRADO OESTE 1886       DEBE DECIR: JAVIER PRADO OESTE 1356         argar Archivo       Eliminar         Seleccionar los Documentos a Adjuntar (Máximo 10 MB por archivo): Archivos * jpg, *.gif, *.pdf, *.doc         Examinar                          | creó satisfactoriamente la modificación de la SUCE                                                                                            |    |
| Mensaje: POR LA PRESENTE INFORMAMOS EL CAMBIO DE DIRECCIÓN DEL ESTABLECIMIENTO DICE: JAVIER PRADO OESTE 1856 DEBE DECIR: JAVIER PRADO OESTE 1356 argar Archivo Eliminar Seleccionar los Documentos a Adjuntar (Máximo 10 MB por archivo): Archivos *,jpg, *,gif, *,pdf, *,doc Examinar                                                                                                    | ransmitir Actualizar Eliminar Cerrar                                                                                                    |    |
| POR LA PRESENTE INFORMAMOS EL CAMBIO DE DIRECCIÓN DEL ESTABLECIMIENTO<br>DICE: JAVIER PRADO OESTE 1856<br>DEBE DECIR: JAVIER PRADO OESTE 1356<br>Seleccionar los Documentos a Adjuntar (Máximo 10 MB por archivo): Archivos *.jpg, *.gif, *.pdf, *.doc<br>Examinar                                                                                                    | Mensaje:                                                                                                    |    |
| argar Archivo Eliminar<br>Seleccionar los Documentos a Adjuntar (Máximo 10 MB por archivo): Archivos *,jpg, *,gif, *,pdf, *,doc<br>Examinar                                                                                                    | POR LA PRESENTE INFORMAMOS EL CAMBIO DE DIRECCIÓN DEL ESTABLECIMIENTO<br>DICE: JAVIER PRADO OESTE 1856<br>JEBE DECIR: JAVIER PRADO OESTE 1356 |    |
| Examinar                                                                                                    | argar Archivo Eliminar<br>Seleccionar los Documentos a Adjuntar (Máximo 10 MB por archivo): Archivos * jpg, *.gif, *.pdf, *.doc               | ]  |
|                                                                                                    | Examin                                                                                                    | ar |
| NOMBRE ARCHIVO                                                                                                    | NOMBRE ARCHIVO                                                                                                    |    |
| No hay informacion a mostrar.                                                                                                    |                                                                                                    |    |

| Fecha de Actualización: 25/07/2011 12:53 | Versión: 1.0.0  | MU-DGS-11-FM |
|------------------------------------------|-----------------|--------------|
| Preparación: Control de Calidad/my.      | Página 32 de 61 | MINCETUR     |

Asunto: Ventanilla Única de Comercio Exterior

Ámbito: Público

El procedimiento en caso se adjunte un archivo es el mismo al explicado para la carga de Requisitos Adjuntos (ver página 25 al 27).

Para transmitir la Modificación de SUCE a la Entidad, dar clic en Transmitir .

| Escrito de SUCE                                                                                                    |  |
|----------------------------------------------------------------------------------------------------|--|
| <b>Mensajes</b><br>Se transmitió satisfactoriamente la modificación de la SUCE                                                                            |  |
| Cerrar                                                                                                    |  |
| Mensaje:<br>POR LA PRESENTE INFORMAMOS EL CAMBIO DE DIRECCIÓN DEL ESTABLECIMIENTO<br>DICE: JAVIER PRADO OESTE 1856<br>DEBE DECIR: JAVIER PRADO OESTE 1356 |  |
| NOMBRE ARCHIVO                                                                                                    |  |
| No hay informacion a mostrar.                                                                                                    |  |
|                                                                                                    |  |

Para salir de la pantalla **Escrito de SUCE** dar clic en <sup>Cerrar</sup>. Entonces se visualizará en la pestaña **Modif. / Subsanac. de SUCE** un registro con **TIPO MODIFICACIÓN** cuyo **ESTADO** se encuentra en **PENDIENTE DE RESPUESTA DE LA ENTIDAD**.

| Ventanilla Única de Cor             | tercio Exterior            |                                      |                          |                     |            | VIER PRADO PERI | EZ (USUJAVIERPROD) S |
|-------------------------------------|----------------------------|--------------------------------------|--------------------------|---------------------|------------|-----------------|----------------------|
|                                     |                            |                                      | Un sóla                  | o punto de acceso p | ara tus op | eraciones d     | le comercio exter    |
|                                     | Perú SUCE                  | DOCUMENTOS RESOLUTIVOS               | BUZÓN ELECTRÓNICO        | CONSULTA TÉCNICA    | SERVICIO   | os              |                      |
| MATOS DE LA SUCE                    | )11000407 Fecha de Registr | o: 22/07/2011 12:38:13 Número de Exp | pediente: 19369-2011-CLV |                     |            |                 |                      |
| Desistir Framite Pit                | tante Idioma               | Detaile Productos                    | Requisitos Adjuntos      | Modif. / Subsa      | nac. SUCE  | Docs.           | Resolutivos          |
| And the second second second second | Responder Notificación     |                                      |                          |                     |            |                 |                      |
| Presentar Escrito                   | MENSAJE                    |                                      |                          |                     | TIPO       | ESTADO          | FECHA RESPUESTA      |
| Presentar Escrito                   |                            |                                      |                          |                     |            | An and a second |                      |

| Fecha de Actualización: 25/07/2011 12:53 | Versión: 1.0.0  | MU-DGS-11-FM |
|------------------------------------------|-----------------|--------------|
| Preparación: Control de Calidad/my.      | Página 33 de 61 | MINCETUR     |

| Producto: Manual de Usuario VUCE-DIGESA       |
|-----------------------------------------------|
| Asunto: Ventanilla Única de Comercio Exterior |
| Ámbito: Público                               |

Transmitida la Modificación se espera la respuesta de la Entidad, con la aprobación o denegación de la Modificación.

Ésta llega a través de una notificación en el **BUZÓN ELECTRÓNICO** mostrándose en la pestaña Modif. / Subsanac. SUCE el **ESTADO**, en el caso **APROBADO**.

| Ventanilla Única de Con                                                                | ercio Exterior                                                                                     |                                                                                           |                                                 |                      |             | ER PRADO PERE     | Z (USUJAVIERPROD) Salir        |
|----------------------------------------------------------------------------------------|----------------------------------------------------------------------------------------------------|-------------------------------------------------------------------------------------------|-------------------------------------------------|----------------------|-------------|-------------------|--------------------------------|
|                                                                                        | Perú                                                                                               |                                                                                           | Un sol                                          | o punto de acceso pa | ara tus ope | raciones de       | e comercio exterio             |
|                                                                                        | SU                                                                                                 | DOCUMENTOS RESOLUTIVOS                                                                    | BUZÓN ELECTRÓNICO                               | CONSULTA TÉCNICA     | SERVICIOS   | s                 |                                |
| DATOS DE LA SUCE                                                                       |                                                                                                    |                                                                                           |                                                 |                      |             |                   |                                |
| mero de SUCE: 21<br>Desistir Trámite Ho<br>Datos del Solici<br>Presentar Escrito       | 11000407 Fecha de Reg<br>la Resumen de la SUCE<br>ante Idioma<br>Responder Notificación            | istro: 2207/2011 12:38:13 Illimero de Ex<br>Más Información Regresar<br>Detalle Productos | pediente: 19369-2011-CLV<br>Requisitos Adjuntos | Modif. / Subsar      | nac. SUCE   | Docs. F           | Resolutivos                    |
| mero de SUCE: 21 Desistir Trámite Ho Datos del Solici Presentar Escrito FECHA REGISTRO | I1000407 Fecha de Reg<br>la Resumen de la SUCE<br>ante Idioma<br>Responder Notificación<br>MENSAJE | istro: 22072011123813 Ilúmero de Ex<br>Más Información Regresar<br>Detalle Productos      | pediente: 19389-2011-CLV<br>Requisitos Adjuntos | Modif. / Subsar      | nac. SUCE   | Docs. R<br>ESTADO | Resolutivos<br>FECHA RESPUESTA |

#### III.2.2. Subsanación de SUCE

El proceso de **Subsanación** será solicitado por la Entidad ante algún error en la SUCE o ante el requerimiento de mayor información, siendo ésta respondida por el Usuario.

Ingresando a la opción **SUCE** se apreciará que en el extremo derecho se muestra el icono *Q*, indicador de que se tiene una notificación por responder. Además tiene **ESTADO PENDIENTE DE SUBSANACIÓN POR EL USUARIO**.

| Fecha de Actualización: 25/07/2011 12:53 | Versión: 1.0.0  | MU-DGS-11-FM |
|------------------------------------------|-----------------|--------------|
| Preparación: Control de Calidad/my.      | Página 34 de 61 | MINCETUR     |

Asunto: Ventanilla Única de Comercio Exterior

Ámbito: Público

| ntanilla Unica c         | de Comercio                      | Exterior                         |                                                                                                    |                                                                                                    |                                       |                                     |                                   |         |                                                             |                                       |                     |
|--------------------------|----------------------------------|----------------------------------|----------------------------------------------------------------------------------------------------|----------------------------------------------------------------------------------------------------|---------------------------------------|-------------------------------------|-----------------------------------|---------|-------------------------------------------------------------|---------------------------------------|---------------------|
|                          |                                  |                                  |                                                                                                    |                                                                                                    |                                       |                                     |                                   |         |                                                             |                                       |                     |
|                          |                                  |                                  |                                                                                                    |                                                                                                    | <i></i>                               | Un só                               | lo punto de ac                    | ceso pa | ra tus oper                                                 | aciones de co                         | omercio ext         |
|                          | Pe                               | eru                              | SUCE DOCUMENTOS                                                                                                    | RESOLUTIVOS                                                                                                    | BUZÓN EL                              | ECTRÓNICO                           | CONSULTA T                        | ÉCNICA  | SERVICIOS                                                   |                                       |                     |
|                          |                                  |                                  |                                                                                                    |                                                                                                    |                                       |                                     |                                   |         |                                                             |                                       |                     |
| licitud Úr               | nica de                          | Comercio                         | Exterior - SUCE                                                                                                    |                                                                                                    |                                       |                                     |                                   |         |                                                             |                                       |                     |
| er Onlinked              |                                  |                                  |                                                                                                    |                                                                                                    |                                       |                                     |                                   |         |                                                             |                                       |                     |
|                          |                                  |                                  |                                                                                                    |                                                                                                    |                                       |                                     |                                   |         |                                                             |                                       |                     |
| /a Solicitud             |                                  |                                  |                                                                                                    |                                                                                                    |                                       |                                     |                                   |         |                                                             |                                       |                     |
| leccione una Er          | ntidad: TC                       | 2005                             | Solicitud:                                                                                                    | () SUCE                                                                                                    | 2011000407                            | Estado: TODO                        | \$                                |         | Pues                                                        |                                       |                     |
| leccione una Er          | ntidad: TC                       | DDOS                             | Solicitud:                                                                                                    | • SUCE:                                                                                                    | 2011000407                            | Estado: TODO                        | s                                 |         | Busc:                                                       | ar                                    |                     |
| leccione una Er          | ntidad: TC                       | DDOS                             | Solicitud:                                                                                                    | ──                                                                                                    | 2011000407                            | Estado: TODO                        | S                                 |         | Busc:                                                       | ar                                    |                     |
| leccione una Er<br>SUCEs | ntidad: TC<br>Noti               | DDOS<br>ficaciones Pe            | Solicitud:                                                                                                    | ● SUCE:                                                                                                    | 2011000407                            | Estado: TODO                        | s                                 |         | Busc                                                        | ar                                    |                     |
| SUCEs                    | ntidad: TC<br>Noti               | DDOS<br>ficaciones Pe            | Solicitud:                                                                                                    | €S                                                                                                    | 2011000407                            | Estado: TODO                        | s                                 |         | Busc:                                                       | ar<br>Página 1                        | de 1 📧 🔍 🕨          |
| SUCEs                    | ntidad: TC<br>Noti               | DDOS<br>ficaciones Pe<br>FORMATO | Solicitud:                                                                                                    | © SUCE:                                                                                                    | 2011000407<br>SOLICITUD               | Estado: TODO:                       | S<br>EXPEDIENTE                   | TRAZA   | Busc<br>ilas 1 - 1 de 1.<br>REGISTRO                        | ar<br>Página <u>1</u><br>DÍAS TRÁMITE | de 1 N N N          |
| SUCES                    | ntidad: TC<br>Noti<br>TUPA       | ficaciones Pe<br>FORMATO         | Solicitud:                                                                                                    | © SUCE:<br>es<br>ESTADO                                                                                                    | 2011000407                            | Estado: TODO:                       | S<br>EXPEDIENTE                   | TRAZA   | Busci<br>illas 1 - 1 de 1.<br>REGISTRO                      | ar<br>Página <u>1</u><br>DÍAS TRÁMITE | de 1 M 4 P<br>PLAZO |
| SUCES                    | ntidad: TC<br>Noti<br>TUPA       | DDOS<br>ficaciones Pe<br>FORMATO | Solicitud:     Solicitud:     Borradore  NOMBRE  Centricado de Likre Comercialización de alimentos y bebials fatinicados y/o                | Suce:      ESTADO      PENDIENTE DE      PENDIENTE DE      PE | [2011000407]<br>SOLICITUD             | Estado: TODO                        | S<br>EXPEDIENTE                   | TRAZA   | Busc<br>ilas 1 - 1 de 1.<br>REGISTRO                        | ar<br>Página <u>1</u><br>DÍAS TRÁMITE | de 1 M A P<br>PLAZO |
| SUCES<br>DIGESA          | ntidad: TC<br>Noti<br>TUPA<br>32 | FORMATO                          | Solicitud:     Solicitud:     Borradore  NOMBRE  Centricado de Ubre Centricado y/o elaborados y/o elaborados y/o elaborados en el país, por | Suce:     Suce:     ESTADO     PENDIENTE DE     SUBSANACIÓN     POR EL                                                                                                    | 2011000407<br>SOLICITUD<br>2011000981 | Estado: TODO:<br>SUCE<br>2011000407 | S<br>EXPEDIENTE<br>19369-2011-CLV | TRAZA   | Busc<br>ilas 1 - 1 de 1.<br>REGISTRO<br>22/07/2011<br>12:38 | Página 1<br>DIAS TRÁMITE              | de 1 N S PLAZO      |

Asimismo, en la opción **SUCE** se activa la pestaña **Notificaciones Pendientes** sólo cuando se tengan Notificaciones enviadas por las Entidades.

| Ventanilla Única de                                                                                                    | Comercio Exteri | or                   |             |                   | Un cái                       | la nunta da accosa n | JAVIER    | PRADO PEREZ (L | ISUJAVIERPROD) S        |
|----------------------------------------------------------------------------------------------------|-----------------|----------------------|-------------|-------------------|------------------------------|----------------------|-----------|----------------|-------------------------|
|                                                                                                    | Perú            | su                   | CE DOCUM    | 1ENTOS RESOLUTIVO | S BUZÓN ELECTRÓNICO          | CONSULTA TÉCNICA     | SERVICIOS | ciones de c    |                         |
| Solicitud Única de Comercio Exterior - SUCE Nueva Solicitud Seleccione una Entidad: TODOS Solicitud:  Solicitud: Solicitud: Solicitu |                 |                      |             |                   |                              |                      |           |                |                         |
| Seleccione una Enti                                                                                                    | idad: TODOS     | ones Pendiente       | O Solicitud | l: 📃 💿 SUCI       | E: 2011000407 Estado: TODOS  | S                    | 💌 Buscar  | 7              |                         |
| Seleccione una Enti                                                                                                    | idad: TODOS     | ☑<br>iones Pendiente | O Solicitud | I: • SUC          | E: 2011000407] Estado: TODOS | Ş                    | Buscar    | Página 1       | de 1 14 4 16 14         |
| Seleccione una Ent<br>SUCEs<br>ENTIDAD \$                                                                                                    | INOTIFICACI     | FORMATO              | Solicitud   | I: SUCE NOTIFIC   | E: 2011000407 Estado: TODOS  | 5                    | ¥ Buscar  | Página 1       | de 1 M C FECHA REGISTRO |

Desde cualquiera de las dos pestañas (**SUCEs** o **Notificaciones Pendientes**), dar clic en el número de SUCE 2011000407 para responder la Notificación.

En cuanto la Entidad envía la notificación por Subsanación se activa el botón Responder Notificación en la pestaña Modif. / Subsanac. SUCE.

| Fecha de Actualización: 25/07/2011 12:53 | Versión: 1.0.0  | MU-DGS-11-FM |
|------------------------------------------|-----------------|--------------|
| Preparación: Control de Calidad/my.      | Página 35 de 61 | MINCETUR     |

Asunto: Ventanilla Única de Comercio Exterior

Ámbito: Público

| ventanilla Unica de Cor                                                                            | nercio Exterior                                                                                |                                                                                                    |                                                 |                     |             |                 |                                |
|----------------------------------------------------------------------------------------------------|------------------------------------------------------------------------------------------------|----------------------------------------------------------------------------------------------------|-------------------------------------------------|---------------------|-------------|-----------------|--------------------------------|
|                                                                                                    |                                                                                                |                                                                                                    | Un sól                                          | o punto de acceso p | ara tus ope | eraciones d     | de comercio exter              |
|                                                                                                    | Perú                                                                                           | SUCE DOCUMENTOS RESOLUTIVOS                                                                        | BUZÓN ELECTRÓNICO                               | CONSULTA TÉCNICA    | SERVICIOS   | s               |                                |
| And a state of the state of the                                                                    |                                                                                                |                                                                                                    |                                                 |                     |             |                 |                                |
| NATOS DE LA SUCE                                                                                   | 011000407 Fecha o                                                                              | le Registro: 22/07/2011 12:38:13 Número de Ex                                                      | pediente: 19369-2011-CLV                        |                     |             |                 |                                |
| AATOS DE LA SUCE<br>nero de SUCE: 2<br>Desistir Trámite H<br>Datos del Solici                      | 011000407 Fecha o<br>oja Resumen de la SUG<br>tante Idion                                      | e Registro: 2207/2011 12:38:13 Ilúmero de Ex<br>E Más Información Regresar<br>Na Detalle Productos | pediente: 19369-2011-CLV<br>Requisitos Adjuntos | Modif. / Subsa      | nac. SUCE   | Docs.           | Resolutivos                    |
| AATOS DE LA SUCE<br>nero de SUCE: 2<br>Desistir Trámite H<br>Datos del Solici<br>Presentar Escrita | 011000407 Fecha o<br>oja Resumen de la SUO<br>tante Idior<br>Responder Notificación            | e Registro: 2207/2011 12:38:13 Itúmero de Ex<br>E Más Información Regresar<br>Detalle Productos    | pediente: 19389-2011-CLV<br>Requisitos Adjuntos | Modif. / Subsa      | nac. SUCE   | Docs.           | Resolutivos                    |
| hero de SUCE: 2<br>Desistir Trámite Hi<br>Datos del Solici<br>Presentar Escrito<br>FECHA REGISTRO  | 011000407 Fecha o<br>oja Resumen de la SUG<br>tante Idion<br>Responder Notificación<br>MENSAJE | e Registro: 2207/2011 12:38:13 Ittimero de Ex<br>E Más información Regresar<br>Detaile Productos   | pediente: 19389-2011-CLV<br>Requisitos Adjuntos | Modif. / Subsa      | nac. SUCE   | Docs.<br>ESTADO | Resolutivos<br>FECHA RESPUESTA |

Al dar clic en el botón Responder Notificación se muestra la pantalla Subsanación de Notificación de SUCE, con dos áreas: Mensaje y Notificación(es) Relacionada(s).

| Subsanación de Notificación de SUCE                                                                                                    |                     |  |
|----------------------------------------------------------------------------------------------------|---------------------|--|
| Grabar Cerrar                                                                                                    |                     |  |
| Mensaje:                                                                                                    |                     |  |
|                                                                                                    |                     |  |
|                                                                                                    |                     |  |
|                                                                                                    |                     |  |
|                                                                                                    |                     |  |
|                                                                                                    |                     |  |
| Hetifiansián(an) Belasianada(n)                                                                                                    |                     |  |
| MENSAJE                                                                                                    | FECHA REGISTRO      |  |
| Señores : La entidad DIGESA ha enviado la notificación 2011000129 para la SUCE<br>2011000407 correspondiente al TUPA 32 / Formato DGS004 Mensaje de la Entidad : POR<br>LA PRESENTE LES SOLICITAMOS SE SIRVAN ADJUNTAR NUEVAMENTE EL DOCUMENTO<br>ADJUNTO, PUES NO ES LEGIBLE. | 22/07/2011 15:14:19 |  |
|                                                                                                    |                     |  |
|                                                                                                    |                     |  |
|                                                                                                    |                     |  |

Consignar en el área **Mensaje** un texto indicando el cambio y motivo de éste y, seleccionar la Notificación de la Subsanación que se responderá, marcando en el recuadro del extremo derecho.

| Fecha de Actualización: 25/07/2011 12:53 | Versión: 1.0.0  | MU-DGS-11-FM |
|------------------------------------------|-----------------|--------------|
| Preparación: Control de Calidad/my.      | Página 36 de 61 | MINCETUR     |

Asunto: Ventanilla Única de Comercio Exterior

Ámbito: Público

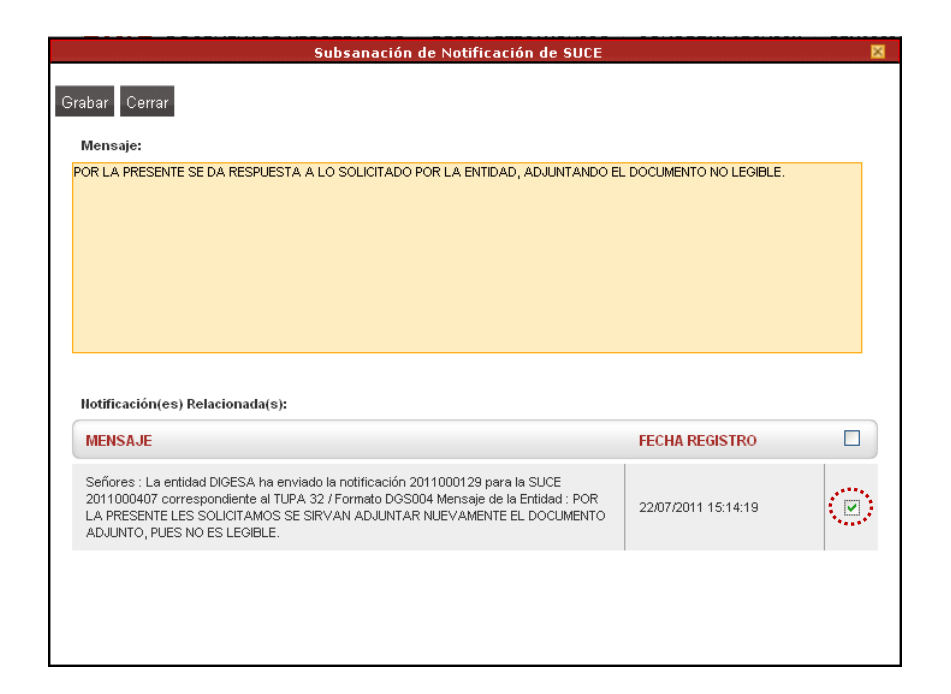

Luego dar clic en Grabar . Entonces se activarán las opciones que permitirán adjuntar archivos, el procedimiento en caso se adjunte un archivo es el mismo al explicado para la carga de Requisitos Adjuntos (ver página 25 al 27).

| Aensajes                                                                                                    |  |
|----------------------------------------------------------------------------------------------------|--|
| creó satisfactoriamente la subsanación de la SUCE                                                                                           |  |
| ransmitir Actualizar Eliminar Cerrar                                                                                                    |  |
| Mensaje:                                                                                                    |  |
|                                                                                                    |  |
| argar Archivo Eliminar<br>Seleccionar los Documentos a Adjuntar (Máximo 10 MB por archivo): Archivos * jpg, * gif, * pdf, *.doc<br>Examinar |  |
| Examinar.                                                                                                    |  |
| NOMBRE ARCHIVO                                                                                                    |  |

| Fecha de Actualización: 25/07/2011 12:53 | Versión: 1.0.0  | MU-DGS-11-FM |
|------------------------------------------|-----------------|--------------|
| Preparación: Control de Calidad/my.      | Página 37 de 61 | MINCETUR     |

Asunto: Ventanilla Única de Comercio Exterior

Ámbito: Público

Consignados los datos y adjuntado el archivo (depende de lo que se modifique), dar clic en Transmitir para enviar la respuesta con la Subsanación a la Entidad. Para salir de la pantalla Subsanación de Notificación de SUCE dar clic en Cerrar.

| Subsanación de Notificac                                                                                                    | ción de SUCE                            | × |
|----------------------------------------------------------------------------------------------------|-----------------------------------------|---|
| <b>Mensajes</b><br>Se transmitió satisfactoriamente la modificación de la SUCE                                                                |                                         | ^ |
| Cerrar                                                                                                    |                                         |   |
| Mensaje:<br>POR LA PRESENTE SE DA RESPUESTA A LO SOLICITADO POR LA ENTIDAI                                                                    | AD, ADJUNTANDO EL DOCUMENTO NO LEGIBLE. |   |
|                                                                                                    |                                         |   |
|                                                                                                    |                                         |   |
|                                                                                                    |                                         |   |
|                                                                                                    |                                         |   |
| Registro Sanitario Vigente txt                                                                                                    |                                         |   |
| Notificación(es) Relacionada(s):                                                                                                    |                                         |   |
| MENSAJE                                                                                                    | FECHA REGISTRO                          |   |
| Señores : La entidad DIGESA ha enviado la notificación 2011000129 para<br>2011000407 correspondiente al TUPA 32 / Formato DGS004 Mensaie de l | a la SUCE<br>la Entidad :               |   |
| POR LA PRESENTE LES SOLICITAMOS SE SIRVAN ADJUNTAR NUEVAME                                                                                    | ENTE EL 22/07/2011 15:14:19             | ~ |

Al transmitir la Subsanación a la Entidad, se observará que el **ESTADO** cambia a **PENDIENTE DE RESPUESTA DE LA ENTIDAD**, pues ésta última debe aprobar o rechazar lo respondido.

|                                                                                                    |                                                                                                    |                                                                                          | Un sól                                           | o punto de acceso p | ara tus oper | raciones d                                                             | e comercio ext                |
|----------------------------------------------------------------------------------------------------|----------------------------------------------------------------------------------------------------|------------------------------------------------------------------------------------------|--------------------------------------------------|---------------------|--------------|------------------------------------------------------------------------|-------------------------------|
|                                                                                                    | Perú suc                                                                                                    | DOCUMENTOS RESOLUTIVOS                                                                   | BUZÓN ELECTRÓNICO                                | CONSULTA TÉCNICA    | SERVICIOS    |                                                                        |                               |
|                                                                                                    |                                                                                                    |                                                                                          |                                                  |                     |              |                                                                        |                               |
| ro de SUCE: 2<br>esistir Trámite H<br>Datos del Solici                                                            | 011000407 Fecha de Regi<br>oja Resumen de la SUCE N<br>tante Idioma                                                                     | stro: 22/07/2011 12:38:13 Ilúmero de Ev<br>Aás Información Regresar<br>Detalle Productos | gpediente: 19369-2011-CLV<br>Requisitos Adjuntos | Modif. / Subsa      | nac. SUCE    | Docs.                                                                  | Resolutivos                   |
| ro de SUCE: 2<br>esistir Trámite Hi<br>Datos del Solici<br>Presentar Escrito                                      | 011000407 Fecha de Regin<br>nja Resumen de la SUCE N<br>tente Idioma<br>Responder Notificación                                          | atro: 220772011 12:38:13 Ilúmero de Ev<br>Aás Información Regresar<br>Detalle Productos  | qpediente: 19369-2011-CLV                        | Modif. / Subsa      | nac. SUCE    | Docs.                                                                  | Resolutivos                   |
| ro de SUCE: 2<br>esistir Trámite H<br>Datos del Solici<br>Presentar Escrito<br>FECHA REGISTRO                     | 011000407 Fecha de Regin<br>ija Resumen de la SUCE N<br>tante Idioma<br>Responder Notificación<br>MENSAJE                               | atro: 2207/2011 12:38:13 Illimero de Ev<br>Aás Información Regresar<br>Detalle Productos | opediente: 18389-2011-CLV<br>Requisitos Adjuntos | Modif. / Subsa      | inac. SUCE   | Docs.                                                                  | Resolutivos<br>Fecha respuest |
| ro de SUCE: 2<br>esistri Trámite H<br>Datos del Solici<br>Presentar Escrito<br>FECHA REGISTRO<br>22007/2011 15:55 | 011000407 Fecha de Regin<br>ija Resumen de la SUCE N<br>tante Idioma<br>Responder Notificación<br>MENSAJE<br>POR LA PRESENTE SE DA RESP | stro: 2207/2011 12:38:13 Ilúmero de El<br>Aás Información Regresar<br>Detaile Productos  | rpediente: 19369-2011-CLV<br>Requisitos Adjuntos | Madif. / Subsa      | IIPO         | Docs.<br>ESTADO<br>PENDIENTE<br>DE LA<br>RESPUESTA<br>DE LA<br>ENTIDAD | Resolutivos<br>Fecha respuest |

| Fecha de Actualización: 25/07/2011 12:53 | Versión: 1.0.0  | MU-DGS-11-FM |
|------------------------------------------|-----------------|--------------|
| Preparación: Control de Calidad/my.      | Página 38 de 61 | MINCETUR     |

Asunto: Ventanilla Única de Comercio Exterior

Ámbito: Público

Dando clic en el botón Regresar se observa que este registro se encuentra en ESTADO PENDIENTE DE RESPUESTA DE LA ENTIDAD.

| Ventanilla Única d                           | e Comercio E                | Exterior                       |                     |                                |                            |             |                |         |                                      | PRADO PEREZ (USUJ                  | AVERPROD) Se |
|----------------------------------------------|-----------------------------|--------------------------------|---------------------|--------------------------------|----------------------------|-------------|----------------|---------|--------------------------------------|------------------------------------|--------------|
|                                              | -                           |                                |                     |                                |                            | Un sóla     | o punto de acc | eso par | a tus opera                          | iciones de com                     | iercio exter |
|                                              | Pe                          | rú                             | SUCE DOCUMENTOS RES | OLUTIVOS                       | BUZÓN ELE                  | TRÓNICO     | CONSULTA TÉC   | NICA    | SERVICIOS                            |                                    |              |
| ueva Solicitud                               |                             |                                |                     |                                |                            |             |                |         |                                      |                                    |              |
| ueva Solicitud<br>Seleccione una En<br>SUCEs | tidad: TOO<br>Escrit        | tos/Subsanad                   | Solicitud:          | ● SUCE:  <br>radores           | 2011000407 Es              | tado: TODOS |                | Fil     | Buscan<br>Buscan                     | r<br>Página <u>1</u> de            | 1446         |
| Seleccione una En<br>Succes                  | tidad: TO<br>Escrit<br>TUPA | ios<br>tos/Subsanad<br>FORMATO | Solicitud:          | ● SUCE:  <br>radores<br>ESTADO | 2011000407 Es<br>SOLICITUD | tado: TODOS | EXPEDIENTE     | Fil     | Buscar<br>as 1 - 1 de 1.<br>REGISTRO | Página <u>1</u> de<br>DÍAS TRÁMITE | 1 M C M      |

Asimismo, en la pestaña **Escritos/Subsanaciones en Proceso** se encontrará esta SUCE pues tiene una Subsanación pendiente de respuesta.

| entanilla Única de                          | Comercio Exte                   | erior                         |                       |                                           |                        |            |                 | JAVIER                      | PRADO PEREZ (USUJ          | <u>AVIERPROD)</u> |
|---------------------------------------------|---------------------------------|-------------------------------|-----------------------|-------------------------------------------|------------------------|------------|-----------------|-----------------------------|----------------------------|-------------------|
|                                             |                                 | 2                             |                       |                                           |                        | Un sólo pu | nto de acceso p | oara tus opera              | ciones de com              | iercio exte       |
|                                             | Peri                            | • e                           |                       | MENTOS RESOLUTI                           | VOS BUZÓN ELECTR       | RÓNICO CO  | NSULTA TÉCNICA  | SERVICIOS                   |                            |                   |
| eva Solicitud                               |                                 |                               |                       |                                           |                        |            |                 |                             |                            |                   |
| eva Solicitud<br>eleccione una Ent<br>SUCEs | idad: TODOS<br>Escritos         | Subsanacion                   | Solicitu              | kt: 📄 📀 s<br>Borradores                   | SUCE: 2011000407 Estad | Io: TODOS  |                 | Buscar<br>Filas 1 - 1 de 1. | Página 1 de                | 18400             |
| eleccione una Ent<br>SUCEs<br>ENTIDAD \$    | idad: TODOS<br>Escritos<br>TUPA | 3 v<br>Subsanacion<br>FORMATO | Solicitues en Proceso | nd: • • • • • • • • • • • • • • • • • • • | RUCE: 2011000407 Estad | Io: TODOS  |                 | Filas 1 - 1 de 1.           | Página <u>1</u> de<br>TIPO | 1 M I D D         |

Habiendo recibido a través del **BUZÓN ELECTRÓNICO** la aprobación de la notificación, en **SUCE** se muestra ésta con **ESTADO PENDIENTE DE RESPUESTA DE LA ENTIDAD** y ya no se muestra la pestaña **Escritos/Subsanaciones en Proceso**.

| Fecha de Actualización: 25/07/2011 12:53 | Versión: 1.0.0  | MU-DGS-11-FM |
|------------------------------------------|-----------------|--------------|
| Preparación: Control de Calidad/my.      | Página 39 de 61 | MINCETUR     |

Asunto: Ventanilla Única de Comercio Exterior

Ámbito: Público

| entanilla Unica d | e Comercio I               | Exterior                 |                     |           |                            |              |                 |               |                                      |                             |             |
|-------------------|----------------------------|--------------------------|---------------------|-----------|----------------------------|--------------|-----------------|---------------|--------------------------------------|-----------------------------|-------------|
|                   |                            |                          |                     |           |                            | Un sól       | o punto de acce | eso para      | i tus opera                          | iciones de con              | nercio exte |
|                   | Pe                         | rú                       | SUCE DOCUMENTOS RES | OLUTIVOS  | BUZÓN ELE                  | CTRÓNICO     | CONSULTA TÉC    | NICA          | SERVICIOS                            |                             |             |
| Wa Dolicitud      |                            |                          |                     |           |                            |              |                 |               |                                      |                             |             |
| SUCEs             | tidad: TO                  | DOS<br>adores            | Solicitud:          | ] ③ SUCE: | 2011000407 Es              | stado: TODOS |                 |               | Buscar                               |                             |             |
| SUCES             | tidad: TO<br>Borra         | adores                   |                     | ● SUCE:   | 2011000407 Es              | stado: TODOS | EVDENIENTE      | Fila          | Buscan                               | Página 1 de                 |             |
| suces             | tidad: TO<br>Borra<br>TUPA | DOS<br>adores<br>FORMATO | Solicitud:          | SUCE:     | 2011000407 Es<br>SOLICITUD | stado: TODOS | EXPEDIENTE      | Fila<br>TRAZA | Buscan<br>is 1 - 1 de 1.<br>REGISTRO | Página 1 de<br>DÍAS TRÂMITE | PLAZO       |

Ingresando a la **SUCE** se observa que en la pestaña **Modif. / Subsanac. SUCE** el registro con **TIPO SUBSANACIÓN** se encuentra en **ESTADO APROBADO**.

| entanilla Única de Cor                                                      | nercio Exterior                                                          |                                                                                 |                                                 |                     |                  | ADO PEREZ (USUJAVIERPROD)                     |
|-----------------------------------------------------------------------------|--------------------------------------------------------------------------|---------------------------------------------------------------------------------|-------------------------------------------------|---------------------|------------------|-----------------------------------------------|
| VUL                                                                         |                                                                          |                                                                                 | Un sól                                          | o punto de acceso p | ara tus operacio | ones de comercio exte                         |
|                                                                             | Perú SUCE                                                                | DOCUMENTOS RESOLUTIVOS                                                          | BUZÓN ELECTRÓNICO                               | CONSULTA TÉCNICA    | SERVICIOS        |                                               |
| ATOS DE LA SUCE<br>nero de SUCE: 2<br>Desistir Trámite Ho                   | 011000407 Fecha de Registra<br>ja Resumen de la SUCE Mác<br>tante Idioma | x 2207/2011 12:38:13 Ilúmero de Ex<br>Información Regresar<br>Detalle Productos | pediente: 19369-2011-CLV<br>Requisitos Adjuntos | Modif. / Subsa      | nac. SUCE        | Docs. Resolutivos                             |
| Datos del Solici                                                            |                                                                          |                                                                                 |                                                 |                     |                  |                                               |
| Datos del Solici<br>Presentar Escrito                                       | Responder Notificación                                                   |                                                                                 |                                                 |                     |                  |                                               |
| Datos del Solici<br>Presentar Escrito<br>FECHA REGISTRO                     | Responder Notificación<br>MENSAJE                                        |                                                                                 |                                                 | 1                   | IPO EST          | ADO FECHA RESPUESTA                           |
| Datos del Solici<br>Presentar Escrito<br>FECHA REGISTRO<br>22/07/2011 15:55 | Responder Notificación<br>MENSAJE<br>POR LA PRESENTE SE DA RESPUES       | STA A LO SOLICITADO POR LA ENTIDAD, ADJI                                        | UNTANDO EL DOCUMENTO NO LEGO                    | BLE S               | IPO EST          | ADO FECHA RESPUESTA<br>08ADO 25/07/2011 09:42 |

### III.3. DOCUMENTOS RESOLUTIVOS

El Documento Resolutivo es emitido por la Entidad, y a través de ésta se aprueba o deniega el trámite.

| Fecha de Actualización: 25/07/2011 12:53 | Versión: 1.0.0  | MU-DGS-11-FM |
|------------------------------------------|-----------------|--------------|
| Preparación: Control de Calidad/my.      | Página 40 de 61 | MINCETUR     |

Asunto: Ventanilla Única de Comercio Exterior

Ámbito: Público

Cuando aún no se ha recibido la notificación con el DR, es decir, que el trámite no ha sido resuelto el Usuario visualiza el registro con **ESTADO** de **PENDIENTE DE RESPUESTA DE LA ENTIDAD**, ingresando a la opción **SUCE**, en la pestaña **SUCEs**.

| ntanilla Única d                        | e Comercio                 | Exterior                 |                     |           |                            |                     |                |              |                                                | PRADO PEREZ (USU)                  | AVIERPROD)  |
|-----------------------------------------|----------------------------|--------------------------|---------------------|-----------|----------------------------|---------------------|----------------|--------------|------------------------------------------------|------------------------------------|-------------|
| <b>MU</b>                               |                            |                          |                     |           |                            | Un sóla             | o punto de acc | eso par      | a tus opera                                    | iciones de com                     | nercio extr |
|                                         | Pe                         | rú                       | SUCE DOCUMENTOS RES | SOLUTIVOS | BUZÓN ELEC                 | TRÓNICO             | CONSULTA TÉC   | NICA         | SERVICIOS                                      |                                    |             |
|                                         |                            |                          |                     |           |                            |                     |                |              |                                                |                                    |             |
| ra Solicitud<br>leccione una En         | tidad: TO                  | DOS                      | Solicitud:          | Ĵ ⊕ SUCE: | 2011000407 Es              | tado: TODOS         |                |              | 💌 Busca                                        |                                    |             |
| a Solicitud<br>leccione una En<br>SUCEs | tidad: TO<br>Borr          | DOS<br>adores            | Solicitud:          | ]         | 2011000407 Es              | tado: TODOS         |                | Fil          | Buscan Buscan                                  | Página 1 de                        | 1 1 4 .     |
| eccione una En<br>SUCEs<br>ENTIDAD \$   | tidad: TO<br>Borry<br>TUPA | DOS<br>adores<br>FORMATO | Solicitud:          | SUCE:     | 2011000407 Es<br>SOLICITUD | tado: TODOS<br>SUCE | EXPEDIENTE     | Fil<br>TRAZA | Buscal<br>Buscal<br>as 1 - 1 de 1.<br>REGISTRO | Página <u>1</u> de<br>DÍAS TRÁMITE | PLAZO       |

Mientras, no se reciba la notificación con la aprobación o denegación de la SUCE en la pestaña **Docs. Resolutivos** no se visualizan registros.

| Ventanilla Única de Comercio Exterior                                          |                                          |                          |                      |               |                           |
|--------------------------------------------------------------------------------|------------------------------------------|--------------------------|----------------------|---------------|---------------------------|
|                                                                                |                                          | Un sól                   | o punto de acceso pa | ara tus opera | ciones de comercio exteri |
| Perú SUCE                                                                      | DOCUMENTOS RESOLUTIVOS                   | BUZÓN ELECTRÓNICO        | CONSULTA TÉCNICA     | SERVICIOS     |                           |
| DATOS DE LA SUCE<br>imero de SUCE: 2011000407 Fecha de Registro:               | 22/07/2011 12:38:13 Número de Ex         | pediente: 19369-2011-CLV |                      |               |                           |
| Desistir Trámite Hoja Resumen de la SUCE Más l<br>Datos del Solicitante Idiome | nformación Regresar<br>Detalle Productos | Requisitos Adjuntos      | Modif. / Subsar      | nac. SUCE     | Docs. Resolutivos         |
| NUMERO DOC TIPO                                                                |                                          |                          |                      |               | DATOS ADJUNTOS            |
| No hay informacion a mostrar.                                                  |                                          |                          |                      |               |                           |
|                                                                                |                                          |                          |                      |               |                           |

Una vez recibida en el **BUZÓN ELECTRÓNICO** la Notificación, al ingresar a la opción **SUCE** encontrará a la SUCE en **ESTADO** de **APROBADO**. Dando clic en el Número de SUCE <u>2011000407</u>, se visualizará el DR.

| Fecha de Actualización: 25/07/2011 12:53 | Versión: 1.0.0  | MU-DGS-11-FM |
|------------------------------------------|-----------------|--------------|
| Preparación: Control de Calidad/my.      | Página 41 de 61 | MINCETUR     |

Asunto: Ventanilla Única de Comercio Exterior

Ámbito: Público

|                           | le Comercio                 | Exterior                 |                     |           |                            |              |                 |               |                                     |                                    |             |
|---------------------------|-----------------------------|--------------------------|---------------------|-----------|----------------------------|--------------|-----------------|---------------|-------------------------------------|------------------------------------|-------------|
| VU.                       | G                           |                          |                     |           |                            | Un sól       | o punto de acce | so para       | tus opera                           | iciones de com                     | nercio exte |
|                           | Pe                          | rú                       | SUCE DOCUMENTOS RES | OLUTIVOS  | BUZÓN ELE                  | CTRÓNICO     | CONSULTA TÉCN   | NICA S        | ERVICIOS                            |                                    |             |
| eleccione una Er          | ntidad: TO                  | DOS                      | Solicitud:          | ● SUCE:   | 2011000407 Es              | tado: TODOS  |                 |               | 💌 Buscar                            |                                    |             |
| eleccione una Er<br>SUCEs | ntidad: TO<br>Borra         | DOS<br>adores            | Solicitud:          | ] ⊕ suce: | 2011000407 Es              | itado: TODOS |                 | Fila          | Buscar<br>s 1 - 1 de 1.             | Página 1 de                        | 1 14 4 16 1 |
| SUCEs                     | ntidad: TO<br>Borra<br>TUPA | DOS<br>adores<br>FORMATO | Solicitud:          | SUCE:     | 2011000407 Es<br>SOLICITUD | suce         | EXPEDIENTE      | Fila<br>TRAZA | Buscan<br>s 1 - 1 de 1.<br>REGISTRO | Página <u>1</u> de<br>DÍAS TRÂMITE | PLAZO       |

En la pestaña **Docs. Resolutivos** encontraremos los **DATOS** del DR y el documento en archivo \*.pdf en **ADJUNTOS**.

| Ventanilla Única de Comercio Exterior                    |                                                                                                    | JAVENPRAULPEREZ (USUAVENPRUD) SMM          |
|----------------------------------------------------------|----------------------------------------------------------------------------------------------------|--------------------------------------------|
| VUCE                                                     | Un sólo punto de acces                                                                               | so para tus operaciones de comercio exteri |
| Perú                                                     | SUCE DOCUMENTOS RESOLUTIVOS BUZÓN ELECTRÓNICO CONSULTA TÉCNI                                         | ICA SERVICIOS                              |
| DATOS DE LA SUCE                                         | Fecha de Registro:         22/07/2011 12:38:13         Itúmero de Expediente:         19389-2011-CLV |                                            |
| Desistir Trámite Hoja Resumen d<br>Datos del Solicitante | de la SUCE Más Información Regresar<br>Idioma Detalle Productos Requisitos Adjuntos Modif. / Su      | ubsanac. SUCE Docs. Resolutivos            |
| NUMERO DOC TIPO                                          |                                                                                                    | DATOS ADJUNTOS                             |
|                                                          | AUTORIZACION                                                                                         | Q, 9                                       |
| 2011000255                                               |                                                                                                    |                                            |

#### III.3.1. Datos

La información que se muestra al dar clic en 🥄 la columna **DATOS**, es la que se visualizará en el Despacho Aduanero.

Primero se encuentran los datos de la pestaña Detalle.

| Fecha de Actualización: 25/07/2011 12:53 | Versión: 1.0.0  | MU-DGS-11-FM |
|------------------------------------------|-----------------|--------------|
| Preparación: Control de Calidad/my.      | Página 42 de 61 | MINCETUR     |

Asunto: Ventanilla Única de Comercio Exterior

Ámbito: Público

|                                                                                                    | Documento Resolutivo                                  | X                                    |
|----------------------------------------------------------------------------------------------------|-------------------------------------------------------|--------------------------------------|
| Cerrar                                                                                                    |                                                       | Versión de DR: Versión 1 (VIGENTE) 🔽 |
| Detaile Produtos por                                                                                                    | Registro Sanitario Adjuntos                           |                                      |
| New York Contraction of the Contraction of the Cont |                                                       |                                      |
|                                                                                                    |                                                       |                                      |
| DATOS PRINCIPALES                                                                                                    |                                                       |                                      |
| Nro. de Autorización:                                                                                                    | 00430-2011 (*)                                        |                                      |
| Nro. Expediente:                                                                                                    | 19369-2011-CLV (*)                                    |                                      |
| Fecha de Emisión:                                                                                                    | 25/07/2011 🕮 (*)                                      |                                      |
| SOLICITANTE Ó TITULAR DEL REGIST                                                                                                    | RO                                                    |                                      |
| Tipo de Documento:                                                                                                    | RUC 🕑 (*)                                             |                                      |
| Nro. de Documento:                                                                                                    | 20262996329 (*)                                       |                                      |
| Razón Social:                                                                                                    | FARMINDUSTRIA S.A.                                    | (*)                                  |
| Dirección:                                                                                                    | JR. MARISCAL MILLER URB. LOBATON 2151 LIMA LIMA LINCE | (1)                                  |
| Departamento:                                                                                                    | LIMA 💌 (*)                                            |                                      |
| Provincia:                                                                                                    | LIMA (*)                                              |                                      |
| Distrito:                                                                                                    | LINCE (*)                                             |                                      |
| Teléfono:                                                                                                    | 4117000 (*)                                           |                                      |
| Tipo de Documento del Rep. Legal:                                                                                                    | DNI (*)                                               |                                      |
| Nro. de Documento Rep. Legal:                                                                                                    | 08133176 (*)                                          |                                      |
| Nombre del Representante Legal:                                                                                                    | CABALLERO ROJAS PERCY ERNESTO                         | (*)                                  |

A continuación, encontraremos la pestaña **Productos por Registro Sanitario**. Cada registro muestra un resumen del Registro Sanitario.

|                            |                          | Documento Re                                                                                                    | solutivo    |                                  |               |
|----------------------------|--------------------------|----------------------------------------------------------------------------------------------------|-------------|----------------------------------|---------------|
| ir<br>Detalle<br>PRODUCTOS | Produtos por Registro S. | anitario Adjur                                                                                                    | ntos        | Versión de DR: Versió            | n 1 (VIGENTE) |
|                            |                          |                                                                                                    | F           | ilas 1 - 1 de 1. Página 🚺 de 1 🛛 |               |
| SECUENCIA                  | REGISTRO SANITARIO       | NOMBRE                                                                                                    | CERTIFICADO | PARTIDA ARANCELARIA              | VER           |
|                            | P2957010                 | OVER N (BEBIDA<br>INSTANTANEA<br>EN POL/VO -<br>SABOR CHIC/HA)<br>"PROLIFE", en<br>ervase primario :<br>sachet<br>trilaminado de 15<br>gr., secundario :<br>cajas de cartón<br>de 30 sachets,<br>potes PEBD des<br>450 y 900 gr.,<br>saccos de papel<br>kraft de 3 hojas<br>con poletileno<br>interior de 10, 15,<br>20, 25, 30, 35,<br>40, 45, 50 kg. | 02074-2010  | 2106907900                       | ¢,            |

Dando clic en 🥄 , que se muestra en el extremo derecho, ingresaremos al detalle de cada Producto.

| Fecha de Actualización: 25/07/2011 12:53 | Versión: 1.0.0  | MU-DGS-11-FM |
|------------------------------------------|-----------------|--------------|
| Preparación: Control de Calidad/my.      | Página 43 de 61 | MINCETUR     |

Asunto: Ventanilla Única de Comercio Exterior

Ámbito: Público

|          |                         | Documento Resolutivo                                                                                                    |               |
|----------|-------------------------|----------------------------------------------------------------------------------------------------|---------------|
| Cerrar   | Producto                |                                                                                                    | 1 (VIGENTE) 🔽 |
| Detalle  | Cerrar                  |                                                                                                    |               |
| PRODUCTO | Subpartida Nacional:    | 2106907900 Las demás                                                                                                    |               |
| SECUENCI | Nombre:                 | OVER N (BEBDA INSTANTARE AN POLVO - SABOR CHICHA) "PROLFE",<br>en envase primario : sachet triaminado de 15 gr., secundario : cajas de<br>cartón de 30 sachets, potes PEBD des 450 y 900 gr., sacos de papel kraft 💟 | VER           |
|          | Registro Sanitario:     | P2957010                                                                                                    |               |
|          | Nro. Certificado:       | 02074-2010                                                                                                    |               |
|          | Fabricante:             | PROLIFE BIOTEC S.A.C.                                                                                                    |               |
|          | Fecha de Emisión:       | 04/05/2010                                                                                                    |               |
|          | Fecha de Caducidad:     | 04/05/2015                                                                                                    |               |
| 1        | Código detalle Partida: |                                                                                                    |               |
|          |                         |                                                                                                    |               |

Y luego, en la pestaña **Adjuntos** el(los) documento(s) escaneados por la Entidad conteniendo en este caso el Registro Sanitario más el archivo con la Hoja Resumen del DR.

| Documento Resolutivo                                                                                                    | 3 |
|----------------------------------------------------------------------------------------------------|---|
| Cerrar Versión de DR: Versión 1 (VIGENTE) Detalle Produtos por Registro Sanitario Adjuntos                                                                                    | * |
| NOMBRE ARCHIVO                                                                                                    |   |
| 00430-2011 BEBIDA INSTANTANEA PDF                                                                                                    |   |
| VUCE HojaResumen DR 2011000255 pdf                                                                                                    |   |
| SIUd. va a presentar el Documento Resolutivo (DR) adjunto en el despacho aduanero, deberá imprimir además, la Hoja Resumen (VUCE_HojaResumen_DR_2011000255pdf<br>por cada DR. | ) |
|                                                                                                    |   |

Para visualizar el contenido del archivo, se dará clic sobre el **NOMBRE ARCHIVO**. Ver páginas 46 al 49 para visualizar los documentos que se muestran en estos archivos

| Fecha de Actualización: 25/07/2011 12:53 | Versión: 1.0.0  | MU-DGS-11-FM |
|------------------------------------------|-----------------|--------------|
| Preparación: Control de Calidad/my.      | Página 44 de 61 | MINCETUR     |

| Producto: Manual de Usuario VUCE-DIGESA       |
|-----------------------------------------------|
| Asunto: Ventanilla Única de Comercio Exterior |
| Ámbito: Público                               |

#### III.3.2. Adjuntos

Al dar clic en el icono v , de la columna ADJUNTOS para este caso se mostrarán dos (2) archivos, uno (1) conteniendo el Certificado Sanitario emitido por la Entidad y el otro con la Hoja Resumen del DR.

| Adjuntos de Documento Resolutivo                                                                                                    |                              |
|----------------------------------------------------------------------------------------------------|------------------------------|
| Corrar                                                                                                    |                              |
| DESCRIPCIÓN                                                                                                    | ADJUNTO                      |
| 00430-2011 BEBIDA INSTANTANEA PDF                                                                                                    | <u>Ver</u><br><u>Archivo</u> |
| VUCE_HojaResumen_DR2011000255pdf                                                                                                    | <u>Ver</u><br><u>Archivo</u> |
| SIUd, va a presentar el Documento Resolutivo (DR) adjunto en el despacho aduanero, deberá imprimir además, la Hoja R<br>(VUCE_HojaResumen_DR_2011000255pdf) por cada DR. | esumen                       |
|                                                                                                    |                              |
|                                                                                                    |                              |
|                                                                                                    |                              |
|                                                                                                    |                              |
|                                                                                                    |                              |
|                                                                                                    |                              |
|                                                                                                    |                              |

Para visualizar estos archivos dar clic en Archivo. Antes se presenta una pantalla en donde se selecciona qué hacer con este archivo, para luego dar clic en Aceptar .

|                                                      | Adjuntos de Documento Resolutivo                                                                                                    |                              |
|------------------------------------------------------|----------------------------------------------------------------------------------------------------|------------------------------|
| Cerrar                                               |                                                                                                    |                              |
| DESCRIPCIÓN                                          |                                                                                                    | ADJUNTO                      |
| 00430-2011 BEBIDA INS                                | TANTANEA PDF                                                                                                    | <u>Ver</u><br><u>Archivo</u> |
| VUCE_HojaResumen_                                    | Abriendo 00430-2011 BEBIDA INSTANTANEA (PROLIFE BI 🔀                                                                                                    | <u>Ver</u><br><u>Archivo</u> |
| Si Ud. va a presentar el Doc<br>(VUCE_HojaResumen_DF | Ha escogido abrir       Ia Hoje         Image: Book of the state of the state of t | s Resumen                    |

| Fecha de Actualización: 25/07/2011 12:53 | Versión: 1.0.0  | MU-DGS-11-FM |
|------------------------------------------|-----------------|--------------|
| Preparación: Control de Calidad/my.      | Página 45 de 61 | MINCETUR     |

Asunto: Ventanilla Única de Comercio Exterior

Ámbito: Público

Mostrando el PDF con el Certificado de Libre Comercialización adjuntado por la Entidad.

| MINISTER<br>P<br>DI<br>DIRECCION<br>SALUD | IO DE SALUD<br>ERU<br>GESA<br>I GENERAL DE<br>AMBIENTAL<br>CERTIFICADO DE LIBRE COMERCIALIZACION                                                                                                    |
|-------------------------------------------|----------------------------------------------------------------------------------------------------|
|                                           | Autoridad Competente Ministerio de Salud, Dirección General de Salud Ambiental (DIGESA)                                                                                                    |
| 1.                                        | Identificación de la Empresa<br>Nombre y dirección de la Empresa:<br>FARAININOUISTRIA S.A RUC 2026/2006329<br>JR. MARISCAL CASTILLA 2151 - URB. LOBATON, LINCE, LIMA, LIMA                                                                                                    |
| 2.                                        | Identificación del Producto Descripción del Producto 1. BEBIDA INSTANTARÍA EN POLVO A BASE DE MALTODEXTRINA, TAMARINDO Y ANIS 'RGX 1-FLIXION', EN ENVASE PRIMARIO : SACHET TRILAMINADO DE 5, 7.5, 10, 15 GR. SECUNDARIO : CAJAS DE CARTON DE 30 SACHETS. POTE PERD DE 150, 225, 300, 450, 900 GR. SACOS DE PAPEL KRAFT DE 3 HOJAS CON Código de Registro Santano del Producto: 1. P29252111 / NAPOBO (EL REGISTRO SANITARIO VENCE EL 1903/2016)                                                                                                    |
| 3.                                        | Identificación de la Fábrica<br>Nombre y dirección del establecimiento productor :<br>PROLIFE BIOTEC S A C<br>AY JORGE CHAYEZ Nº 1074, SANTIAGO DE SURCO, LIMA, LIMA                                                                                                    |
| 4.                                        | Destino del producto Pais de destino CHLE                                                                                                    |
| 5.                                        | Certificado Sanitario La DIGESA centifica que  B producto has són fabricado de accuerdo a las Condiciones Sentarias establecidas en el D.S. 007-06-SA B) E producto nuesto conte autorización santaria especida por el Ministerio de Salud del Perú y tiene libre comercialización en el territorio Perusao. EN LIMA A JULIO 05, 2011 (Lugar)  Creeta)  Control Control Contro |
|                                           |                                                                                                    |

Para visualizar el archivo con la Hoja Resumen del DR es similar, dar clic en  $\frac{Ver}{Archivo}$  y seleccionar lo que se hará, dar clic en Aceptar .

| Fecha de Actualización: 25/07/2011 12:53 | Versión: 1.0.0  | MU-DGS-11-FM |
|------------------------------------------|-----------------|--------------|
| Preparación: Control de Calidad/my.      | Página 46 de 61 | MINCETUR     |

Asunto: Ventanilla Única de Comercio Exterior

Ámbito: Público

|                                                      | Adjuntos de Documento Resolutivo                                                                                                    |                              |
|------------------------------------------------------|----------------------------------------------------------------------------------------------------|------------------------------|
| Cerrar                                               |                                                                                                    |                              |
| DESCRIPCIÓN                                          |                                                                                                    | ADJUNTO                      |
| 00430-2011 BEBIDA INS                                | TANTANEA.PDF                                                                                                    | <u>Ver</u><br><u>Archivo</u> |
| VUCE_HojaResumen_I                                   | AbriendoYUCE_HojaResumen_DR2011000255pdf 🔀                                                                                                    | <u>Ver</u><br><u>Archivo</u> |
| Si Ud. va a presentar el Doc<br>(YUCE_HojaResumen_DR | Ha escogido abrir       Ia Hoja         Image: Second Second S | Resumen                      |

Mostrando así la Hoja Resumen, que se presentará al Despacho Aduanero junto con la impresión del Certificado Sanitario.

|                                                                                                    |                                                                                          |                                                                       | C                                                 | Ho<br>Oocum         | ja Resumen d<br>ento Resolutiv             |
|----------------------------------------------------------------------------------------------------|------------------------------------------------------------------------------------------|-----------------------------------------------------------------------|---------------------------------------------------|---------------------|--------------------------------------------|
|                                                                                                    |                                                                                          | NÚMERO DE                                                             | DR                                                |                     |                                            |
|                                                                                                    |                                                                                          | 201100025                                                             | 5                                                 |                     |                                            |
| DATOS DEL TRÁMIT                                                                                                    | E                                                                                        |                                                                       |                                                   |                     |                                            |
| Entidad:                                                                                                    | DIGESA                                                                                   |                                                                       |                                                   |                     |                                            |
| TUPA:                                                                                                    | 32 Certificat<br>fabricados y/o<br>solicitud de p                                        | do de Libre Comercializació<br>o elaborados en el país, por<br>arte.  | n de alimentos, bebida<br>despacho o lote de er   | s y de p<br>nbarque | roductos naturales<br>y país de destino, a |
| Formato:                                                                                                    | DGS004 - Ce<br>elaborados e                                                              | rtificado de Libre Comercia<br>n el país, por despacho o lo           | lización de alimentos y<br>ite de embarque y país | bebidas<br>de dest  | fabricados y/o<br>ino, a                   |
| SUCE:                                                                                                    | 2011000407                                                                               | Expediente de Entidad:                                                | 19369-2011-CLV                                    | Fee                 | cha: 22/07/2011                            |
| DATOS DEL SOLICIT                                                                                                    | ANTE                                                                                     |                                                                       |                                                   |                     |                                            |
|                                                                                                    |                                                                                          |                                                                       |                                                   |                     |                                            |
| Tipo de Documento:                                                                                                    | RUC                                                                                      | Nro. de                                                               | 20262996329                                       |                     |                                            |
| Tipo de Documento:<br>Nombres y Apellidos:                                                                                                    | RUC<br>FARMINDUS                                                                         | Nro. de<br>TRIA S.A.                                                  | 20262996329                                       |                     |                                            |
| Tipo de Documento:<br>Nombres y Apellidos:<br>Domicilio Legal:                                                                                                    | RUC<br>FARMINDUS<br>JR. MARISC/                                                          | Nro. de<br>TRIA S.A.<br>AL MILLER URB. LOBATO                         | 20262996329<br>N 2151 LIMA LIMA LIN               | ICE                 |                                            |
| Tipo de Documento:<br>Nombres y Apellidos:<br>Domicilio Legal:<br>Departamento:                                                                                                   | RUC<br>FARMINDUS<br>JR. MARISC/<br>LIMA                                                  | Nro. de<br>TRIA S.A.<br>AL MILLER URB. LOBATO                         | 20262996329<br>N 2151 LIMA LIMA LIN               | ICE                 |                                            |
| Tipo de Documento:<br>Nombres y Apellidos:<br>Domicilio Legal:<br>Departamento:<br>Provincia:                                                                                     | RUC<br>FARMINDUS<br>JR. MARISC/<br>LIMA<br>LIMA                                          | Nro. de<br>TRIA S.A.<br>AL MILLER URB. LOBATO                         | 20262996329<br>N 2151 LIMA LIMA LIN               | ICE                 |                                            |
| Tipo de Documento:<br>Nombres y Apellidos:<br>Domicilio Legal:<br>Departamento:<br>Provincia:<br>Distrito:                                                                        | RUC<br>FARMINDUS<br>JR. MARISCA<br>LIMA<br>LIMA<br>LINCE                                 | Nro. de<br>TRIA S.A.<br>AL MILLER URB. LOBATO                         | 20262996329<br>N 2151 LIMA LIMA LIN               | ICE                 |                                            |
| Tipo de Documento:<br>Nombres y Apellidos:<br>Domicilio Legal:<br>Departamento:<br>Provincia:<br>Distrito:<br>Referencia:                                                         | RUC<br>FARMINDUS<br>JR. MARISCA<br>LIMA<br>LIMA<br>LINCE                                 | Nro. de<br>TRIA S.A.<br>AL MILLER URB. LOBATO                         | 20262996329<br>N 2151 LIMA LIMA LIN               | ICE                 |                                            |
| Tipo de Documento:<br>Nombres y Apellidos:<br>Domicilio Legal:<br>Departamento:<br>Provincia:<br>Distrito:<br>Referencia:<br>Teléfono:                                            | RUC<br>FARMINDUS<br>JR. MARISC/<br>LIMA<br>LIMA<br>LINCE<br>4117000                      | Nro. de<br>TRIA S.A.<br>AL MILLER URB. LOBATOI<br>Celular:            | 20262996329                                       | ICE<br>Fax:         | 4701170                                    |
| Tipo de Documento:<br>Nombres y Apellidos:<br>Domicilio Legal:<br>Departamento:<br>Provincia:<br>Distrito:<br>Referencia:<br>Teléfono:<br>Correo electrónico:                     | RUC<br>FARMINDUS<br>JR. MARISC/<br>LIMA<br>LIMA<br>LINCE<br>4117000                      | Nro. de<br>TRIA S.A.<br>AL MILLER URB. LOBATOI<br>MULLER URB. LOBATOI | 20262996329                                       | Fax:                | 4701170                                    |
| Tipo de Documento:<br>Nombres y Apellidos:<br>Domicilio Legal:<br>Departamento:<br>Provincia:<br>Distrito:<br>Referencia:<br>Teléfono:<br>Correo electrónico:<br>DATOS DEL REPRES | RUC<br>FARMINDUS<br>JR. MARISCI<br>LIMA<br>LIMA<br>LINCE<br>4117000<br>-<br>SENTANTE LEF | Nro. de<br>TRIA S.A.<br>AL MILLER URB. LOBATOI<br>Celular:<br>GAL     | 20262996329                                       | Fax:                | 4701170                                    |

| Fecha de Actualización: 25/07/2011 12:53 | Versión: 1.0.0  | MU-DGS-11-FM |
|------------------------------------------|-----------------|--------------|
| Preparación: Control de Calidad/my.      | Página 47 de 61 | MINCETUR     |

Asunto: Ventanilla Única de Comercio Exterior

Ámbito: Público

Otra manera de visualizar o imprimir el Documento Resolutivo es yendo a la opción **DOCUMENTOS RESOLUTIVOS**, dar clic en el **DR** <u>2011000255</u>.

| Ventanilla Única de               | Comercio E |                   |                                                   |                           | lin cá                                      | la punto d         | -                           | JAVER                                    | FRADO PEREZ (USU)          | AVIERPROD) Seli                              |
|-----------------------------------|------------|-------------------|---------------------------------------------------|---------------------------|---------------------------------------------|--------------------|-----------------------------|------------------------------------------|----------------------------|----------------------------------------------|
|                                   | Pe         | rú                | SUCE                                              | DOCUMENTOS RESOLUTIVOS    | BUZÓN ELECTRÓNICO                           |                    | A TÉCNICA                   | SERVICIOS                                |                            | lercio extern                                |
| Seleccione una Ent                | idad: TOP  | ios.              | × (                                               | SUCE 2011000407 O BP-     | Burren                                      |                    |                             |                                          |                            |                                              |
| DRs                               | idad: TOC  | 005               |                                                   | ∋ suce: 2011000407] ○ DP: | Buscar                                      |                    |                             | Filas 1 - 1 de 1.                        | Página 1 de                | 144                                          |
| DRs                               | idad: TOC  | FORMATO           | NOMBRE                                            | ∋ suce: 2011000407] ○ dR: | Buscar                                      | SUCE               | EXPEDIENTE                  | Filas 1 - 1 de 1.<br>DR                  | Página <u>1</u> de<br>TIPO | 1 R C F H                                    |
| DRs<br>DRS<br>ENTIDAD ÷<br>DIGESA | TUPA       | FORMATO<br>DOS004 | NOMBRE<br>Certificado<br>fabricados<br>embarque y | SUCE: 2011000407     DP:  | Buscar<br>SOLICITUD<br>das<br>de 2011000981 | SUCE<br>2011000407 | EXPEDIENTE<br>19360-2011-CL | Filas 1 - 1 de 1.<br>DR<br>.v 2011000255 | Página 1 de<br>TIPO        | 1 R 4 P H<br>REGISTRO<br>25/07/2011<br>10:53 |

Entonces, se presenta la información del documento Resolutivo en tres (3) pestañas: Detalle, Productos por Registro Sanitario y Adjuntos. Cada una de estas pestañas han sido explicadas líneas arriba, ver páginas 43 al 45.

|                                                        | Documento Resolutivo                                  |                                    | × |
|--------------------------------------------------------|-------------------------------------------------------|------------------------------------|---|
| errar                                                  |                                                       | Versión de DR: Versión 1 (VIGENTE) | ~ |
| Detalle Produtos por                                   | Registro Sanitario Adjuntos                           |                                    |   |
|                                                        |                                                       |                                    |   |
| DATOS PRINCIPALES                                      |                                                       |                                    |   |
| Nro. de Autorización:                                  | 00430-2011 (*)                                        |                                    |   |
| Nro. Expediente:                                       | 19369-2011-CLV (*)                                    |                                    |   |
| Fecha de Emisión:                                      | 25/07/2011 🕮 (*)                                      |                                    |   |
| SOLICITANTE Ó TITULAR DEL REGIST<br>Tipo de Documento: | RO<br>RUC (t)                                         |                                    |   |
| Nro. de Documento:                                     | 20262996329 (*)                                       |                                    |   |
| Razón Social:                                          | FARMINDUSTRIA S.A.                                    | (*)                                |   |
| Dirección:                                             | JR. MARISCAL MILLER URB. LOBATON 2151 LIMA LIMA LINCE | (1)                                |   |
| Departamento:                                          | LIMA. 💙 (*)                                           |                                    |   |
| Provincia:                                             | LIMA 🕐 (*)                                            |                                    |   |
| Distrito:                                              | LINCE (*)                                             |                                    |   |
| Teléfono:                                              | 4117000 (*)                                           |                                    |   |
| Tipo de Documento del Rep. Legal:                      | DNI (*)                                               |                                    |   |
| Nro. de Documento Rep. Legal:                          | 08133176 (*)                                          |                                    |   |
| Nombre del Representante Legal:                        | CABALLERO ROJAS PERCY ERNESTO                         | (*)                                |   |

| Fecha de Actualización: 25/07/2011 12:53 | Versión: 1.0.0  | MU-DGS-11-FM |
|------------------------------------------|-----------------|--------------|
| Preparación: Control de Calidad/my.      | Página 48 de 61 | MINCETUR     |

Asunto: Ventanilla Única de Comercio Exterior Ámbito: Público

## IV. Buzón Electrónico

A través de la opción **BUZÓN ELECTRÓNICO** la Entidad y el Sistema VUCE notificarán al Usuario.

#### IV.1. GENERACIÓN DEL CPB

En vista que, este trámite es con tasa, transmitida la Solicitud llegará una notificación al **BUZÓN ELECTRÓNICO** con el **Código de Pago Bancario (CPB)**.

Para facilitar la búsqueda de las notificaciones para determinada Solicitud, consignar el Número de la Solicitud en el campo **ASUNTO**, en el caso **2011000981** y dar clic en Buscar .

| Ventanilla Única de Comercio Exterior           |                     |                                               |                   |                      | JAVIER            | PRADO PEREZ (USUJAVIEF | <u>aprod)</u> <u>Salir.»</u> |
|-------------------------------------------------|---------------------|-----------------------------------------------|-------------------|----------------------|-------------------|------------------------|------------------------------|
|                                                 |                     |                                               | Un sól            | o punto de acceso pa | ira tus opera     | ciones de comerc       | io exterior                  |
| Perú                                            | SUCE                | DOCUMENTOS RESOLUTIVOS                        | BUZÓN ELECTRÓNICO | CONSULTA TÉCNICA     | SERVICIOS         |                        |                              |
| BUZÓN ELECTRÓNICO Seleccione una Entidad: TODOS | A                   | sunto: 2011000981                             | Fecha dese        | le: 🚺 💷 has          | ita:              | Buscar                 |                              |
|                                                 |                     |                                               |                   |                      | Filas 1 - 1 de 1. | Página 1 de 1 🕅        |                              |
| DE = ASUNTO                                     |                     | 1999 - C. C. C. C. C. C. C. C. C. C. C. C. C. |                   |                      |                   | FECHA ENVIO            |                              |
| DIGESA Se ha generado un CPB(CDA)               | por la Solicitud 20 | 11000981                                      |                   |                      |                   | 22/07/2011<br>12:21:47 |                              |
|                                                 |                     |                                               |                   |                      |                   |                        |                              |

En el **Detalle del Mensaje** se encuentra el CPB, el monto a pagar, el plazo del pago (esto es hasta cuándo se debe puede pagar) y en dónde para la Solicitud transmitida.

| Fecha de Actualización: 25/07/2011 12:53 | Versión: 1.0.0  | MU-DGS-11-FM |
|------------------------------------------|-----------------|--------------|
| Preparación: Control de Calidad/my.      | Página 49 de 61 | MINCETUR     |

Asunto: Ventanilla Única de Comercio Exterior

Ámbito: Público

|                                                                                                    | Detalle Mensaje                                                                        |  |
|----------------------------------------------------------------------------------------------------|----------------------------------------------------------------------------------------|--|
| Cerrar                                                                                                    |                                                                                        |  |
| De:                                                                                                    | DIGESA                                                                                 |  |
| Asunto:                                                                                                    | Se ha generado un CPB(CDA) por la Solicitud 2011000981                                 |  |
| Fecha Envío:                                                                                                    | 22/07/2011 00:00:00                                                                    |  |
| Mensaje:                                                                                                    |                                                                                        |  |
| Selores - radminUDS for S.A<br>RUC 20262996329<br>La Entidad solicita el pago de ur<br>Se ha generado el CPB (CDA) 6<br>Para la Solicitud 2011000961<br>Por el monto de SJ. 629.00<br>Último día de pago Miércoles 27 | <br>na tasa para el TUPA 32 / Formato DGS004<br>448-11-68-000558-86-1-00<br>julio 2011 |  |
|                                                                                                    | SUNAT - Pagos en línea                                                                 |  |
|                                                                                                    | Imprimir CPB (CDA)                                                                     |  |
| DESCRIPCIÓN NOTIFICACIO                                                                                                    | 2N                                                                                     |  |
| No hay informacion a mostrar.                                                                                                    |                                                                                        |  |
| NOMBRE ARCHIVO                                                                                                    |                                                                                        |  |
| No hay informacion a mostrar.                                                                                                    |                                                                                        |  |
|                                                                                                    |                                                                                        |  |

Puesto que, el pago se realiza a través de la Pasarela de Pagos de la SUNAT en la pantalla se muestran dos (2) links:

 Si el pago se efectúa a través del Servicio de Pago Electrónico-Aduanas, dar clic en SUNAT - Pagos en línea , el Sistema nos traslada a la página web de SUNAT para que se efectúe el pago.

| 🐸 Pago Electronico - SUNAT - M    | Aozilla Firefox                    |                                |                                |    |                              |   |
|-----------------------------------|------------------------------------|--------------------------------|--------------------------------|----|------------------------------|---|
| Archivo Editar ⊻er Historial M    | jarcadores Herramientjas Ayyda     |                                |                                |    |                              |   |
| <br>                              | http://www.aduanet.gob.pe/ol-ad    | itepago/JSPLogin.jsp           |                                |    | 🟠 🕘 🥙 - Ask.com              | P |
| VUCE - Ventanilla Única de Comerc | io Ex 🖂 🛛 🛴 Sistema VUCE - Princip | oal 💿 🚸 Pago El                | ectronico - SUNAT 🛛 🛛 🗌        | ÷  |                              | - |
| <b>\$</b> SUNAT                   |                                    | SERVICI                        | O DE PAGO ELECTRONIO           | со |                              |   |
|                                   | HORARIO DE ATENCION PAG            | O ELECTRONICO EN BANCOS        |                                |    | OPCIONES DE PAGO ELECTRONICO |   |
| Banco                             | Lunes a Viernes                    | Sábados                        | Domingos y Feriados            |    | Iniciar Sesión               |   |
| >BCP>                             | 04:00 a 20:00                      | 04:00 a 20:00                  | NO                             |    | Ver Demo                     |   |
| Interbank                         | 01:00 a 18:59                      | 01:00 a 18:59                  | 01:00 a 18:59                  |    | Manual de Usuario            |   |
| BBWN Banco<br>Continental         | 01:01 a 18:57                      | 01:01 a 18:57                  | 01:01 a 18:57                  |    |                              |   |
| 🕤 Scotiabank                      | 07:00 a 18:59                      | 07:00 a 18:59                  | NO                             |    |                              |   |
| citibank                          | 08:30 a 18:59                      | NO                             | NO                             |    |                              |   |
| BIF                               | 06:45 a 18:59<br>20:11 a 22:45     | 06:45 a 18:59<br>20:11 a 22:45 | 06:45 a 18:59<br>20:11 a 22:45 |    |                              |   |
|                                   | 01:00 a 18:59                      | 01:00 a 18:59                  | 01:00 a 18:59                  |    |                              |   |

| Fecha de Actualización: 25/07/2011 12:53 | Versión: 1.0.0  | MU-DGS-11-FM |
|------------------------------------------|-----------------|--------------|
| Preparación: Control de Calidad/my.      | Página 50 de 61 | MINCETUR     |

| Producto: Manual de Usuario VUCE-DIGESA       |
|-----------------------------------------------|
| Asunto: Ventanilla Única de Comercio Exterior |
| Ámbito: Público                               |

 En cambio, si el pago se realiza presencialmente (yendo a la ventanilla del Banco), dar Imprimir CPB (CDA) para imprimir el Código de Pago Bancario – CPB o Código de Despacho Aduanero – CDA, que se presentará para efectuar el pago.

|                                                                                                    | COMP                                                                                                    | RODANTE DE PAGO BA                                                                                                    | INCARIO - CPD                                                                                                    |
|----------------------------------------------------------------------------------------------------|----------------------------------------------------------------------------------------------------|----------------------------------------------------------------------------------------------------|----------------------------------------------------------------------------------------------------|
|                                                                                                    | VEN                                                                                                    | TANILLA ÚNICA DE COMERC                                                                                                    | CIO EXTERIOR                                                                                                    |
|                                                                                                    | CÓDIGO DOCUMENT                                                                                                    | TO ADUANERO - CDA: 848-11-68-                                                                                                    | -000558-86-1-00                                                                                                    |
|                                                                                                    | FECHA DE EMISIÓN:22/07                                                                                                    | 7/2011                                                                                                    | VÁLIDO HASTA:27/07/2011                                                                                                    |
|                                                                                                    |                                                                                                    | Monto (S/.):                                                                                                    | 629                                                                                                    |
|                                                                                                    | CONCEPTO DE PAG                                                                                                    | iO: DGS004 - Certificado de Libre Co<br>elaborados en el país, por despad<br>parte. J TUPA: 32                                                                                                    | mercialización de alimentos y bebidas fabricados ylo<br>ho o liote de embanque y país de destino, a solicitud de                                                                                                    |
|                                                                                                    | 20262996329                                                                                                    | USUARIO:                                                                                                    | JAVIER PRADO PEREZ                                                                                                    |
| RUCIDNE                                                                                                    |                                                                                                    |                                                                                                    |                                                                                                    |
| SOLICITUD:                                                                                                    | 2011000981                                                                                                    | SUCE:                                                                                                    |                                                                                                    |
| NOTA:<br>• EL CPB(CD)<br>• EL CPB(CD)<br>• EN CASO D<br>DISPONIBLE E<br>• LOS BANCO<br>EN CASO Q<br>PARA ESTE SI<br>BANCO FINAN<br>• CPB(CDA) S | 2011000981<br>V PUEDE SER CANCELADO<br>O<br>E SER CANCELADO EN LA VI<br>N EL MENSALE DE SUB JUZO<br>E DESEE HACER EL PAGO<br>E MICHOE SON: BANCO DE CR<br>CIERO<br>CERO<br>E ENCUENTRA SUJETO A LI | SUCE:<br>EN VENTANLLA DE BANCOS AUTO<br>ENTANLLA DE LOS BANCOS, USTEI<br>N.<br>IN VENTANLA SOCI: BANCO BEL<br>VIA INTERNET ISUNAT - PAOO ELEI<br>USTIO DEL PERI, NITERIANA, SO<br>AS CONDICIONES DEL SISTEMA DE | RIZADOS EN EFECTIVO, CON CHEQUE DE GERENCI<br>D DEBE FREISENTAR LA MPRESIÓN DEL CPB (CDA)<br>CERDITO DEL PROÙ (1<br>CTRONICO ADLIANAS), LOS BAANCOS AUTORIZADOS<br>TORANIC, BANCO CONTINENTAL, DITANAN, EM Y<br>PAGO ESTABLECIDAS POR LA SUNAT – ADLIANA |

## IV.2. CANCELACIÓN DEL CPB Y GENERACIÓN DE LA SUCE

Al ser cancelado este **CPB** llegará una notificación indicando que se efectuó el pago y el número de **SUCE** generado por el Sistema VUCE para esa Solicitud, dando inicio al trámite.

| Ventanilla Única de Comercio Exterior           | ید<br>Un sólo punto de acceso para tus or                                           | <u>VER PRADO PEREZ (USUJAVE</u><br>eraciones de comer | <del>RPROD)</del> <u>Salir≥</u><br>cio exterior |
|-------------------------------------------------|-------------------------------------------------------------------------------------|-------------------------------------------------------|-------------------------------------------------|
| Perú                                            | SUCE DOCUMENTOS RESOLUTIVOS BUZÓN ELECTRÓNICO CONSULTA TÉCNICA SERVICIO             | )S                                                    |                                                 |
| BUZÓN ELECTRÓNICO Seleccione una Entidad: TODOS | Asunto: 2011000881 Fecha desde: III hasta: Filas 1 - 2 de                           | Buscar<br>2. Página 1 de 1                            |                                                 |
| DE 🗢 ASUNTO                                     |                                                                                     | FECHA ENVIO                                           |                                                 |
| DIGESA Se ha recibido el pago del CP            | ECCDA) pendiente por la Solicitud Nº 2011.000981 Se ha generado la SUCE 2011.000407 | 22/07/2011<br>12:38:14                                |                                                 |
| DIGESA Se ha generado un CPB(CD)                | () por la Solicitud 2011000981                                                      | 22/07/2011<br>12:21:47                                |                                                 |
|                                                 |                                                                                     |                                                       |                                                 |

#### Ingresando al Detalle del Mensaje encontraremos el link Abrir SUCE 2011000402.

| Fecha de Actualización: 25/07/2011 12:53 | Versión: 1.0.0  | MU-DGS-11-FM |
|------------------------------------------|-----------------|--------------|
| Preparación: Control de Calidad/my.      | Página 51 de 61 | MINCETUR     |

Asunto: Ventanilla Única de Comercio Exterior

Ámbito: Público

|                                                                                                    | Detalle Mensaje                                                                                                   |
|----------------------------------------------------------------------------------------------------|----------------------------------------------------------------------------------------------------|
| Cerrar                                                                                                    |                                                                                                    |
| De:                                                                                                    | DIGESA                                                                                                    |
| Asunto:                                                                                                    | Se ha recibido el pago del CPB(CDA) pendiente por la Solicitud Nº 2011000981 Se ha<br>generado la SUCE 2011000407 |
| Fecha Envío:                                                                                                    | 22/07/2011 00:00:00                                                                                               |
| Mensaje:                                                                                                    |                                                                                                    |
| RUC 20262996329                                                                                                    |                                                                                                    |
| Se ha recibido el pago del CP<br>Correspondiente a la Solicituc<br>Y se ha generado la SUCE 2<br>Para el TUPA 32 / Formato DC                                                                           | 9(CDA) 848-11-58-000558-86-1-00<br>12011000981<br>311000407<br>IS004                                              |
| Se ha recibido el pago del CP<br>Correspondiente a la Solicitud<br>Y se ha generado la SUCE 2<br>Para el TUPA 32 / Formato DC                                                                           | 9(CDA) 848-11-68-000558-86-1-00<br>12011000981<br>95004<br>Sold<br>Abrir SUCE 2011000407                          |
| Se ha recibido el pago del CP<br>Correspondiente a la Solicituo<br>Y se ha generado la SUICE 2<br>Para el TUPA 32 / Formato DC<br>DESCRIPCIÓN NOTIFICAC                                                 | (CDA) 848-11-58-000558-86-1-00<br>12011000981<br>311000407<br>IS004<br>Abrir SUCE 2011000407<br>ION               |
| Se ha recibido el pago del CP<br>Correspondiente a la Solicitud<br>Y se ha generado la SUCE 2<br>Para el TUPA 32 / Formato DC<br>DESCRIPCIÓN NOTIFICAC<br>No hay informacion a mostra                   | 3(CDA) 848-11-58-000558-86-1-00<br>12011000981<br>311000407<br>is004<br>Abrir SUCE 2011000407<br>ION              |
| Se ha recibido el pago del CP<br>Correspondiente a la Solicituo<br>Y se ha generado la SUCE 2<br>Para el TUPA 32 / Formato DC<br>DESCRIPCIÓN NOTIFICAC<br>No hay informacion a mostra<br>NOMBRE ARCHIVO | (CDA) 848-11-68-000558-66-1-00<br>12011000981<br>311000407<br>ISO04<br>Abrir SUCE 2011000407<br>ION               |

Al dar clic sobre este link nos traslada a la SUCE.

| Perú                                                                                                    |                                                                                                   |                                                                                                    | 011 5010                                  |                     | i tus operación | es de comerció exte |
|----------------------------------------------------------------------------------------------------|---------------------------------------------------------------------------------------------------|----------------------------------------------------------------------------------------------------|-------------------------------------------|---------------------|-----------------|---------------------|
|                                                                                                    | SUCE                                                                                              | DOCUMENTOS RESOLUTIVOS                                                                                                    | ΒυζόΝ ΕΙ ΕΚΤΡΟΝΙΚΟ                        | CONSULTA TÉCNICA    | SERVICIOS       |                     |
|                                                                                                    | 3000                                                                                              | DOCUMENTOS RESOLUTITOS                                                                                                    | BUZON ELECTRONICO                         | CONSULTATECISION    | SERVICIOS       |                     |
| Centificado d                                                                                                    | la Libra Comor                                                                                    | reialización de alimentos                                                                                                    | v hobidas fabricado                       | wo elaborados el    | n al naís nar   | decnache e lote (   |
| mbarque y país de de                                                                                                    | estino, a solici                                                                                  | tud de parte. (TUPA: 32)                                                                                                    | y Debluas labilicado                      | s y/o elaborados el | n el país, por  | despacito o loce o  |
|                                                                                                    |                                                                                                   |                                                                                                    |                                           |                     |                 |                     |
| ATOS DE LA SUCE                                                                                                    |                                                                                                   |                                                                                                    |                                           |                     |                 |                     |
|                                                                                                    | _                                                                                                 |                                                                                                    |                                           |                     |                 |                     |
| iero de SUCE: 2011000407                                                                                                    | Fecha de Registro                                                                                 | o: 22/07/2011 12:38:13 Número de Ex                                                                                                | xpediente:                                |                     |                 |                     |
|                                                                                                    |                                                                                                   |                                                                                                    |                                           |                     |                 |                     |
|                                                                                                    |                                                                                                   |                                                                                                    |                                           |                     |                 |                     |
| Desistir Trámite Hoja Resume                                                                                                    | en de la SUCE Más                                                                                 | s Información Regresar                                                                                                    |                                           |                     |                 |                     |
| Desistir Trámite Hoja Resume                                                                                                    | en de la SUCE Más                                                                                 | s Información Regresar                                                                                                    | Requisitos Adjuntos                       | Modif. / Subsan     | ac. SHEE        | Dors. Resolutivos   |
| Desistir Trámite Hoja Resume<br>Datos del Solicitante                                                                                                    | len de la SUCE Más<br>Idioma                                                                      | s Información Regresar<br>Detalle Productos                                                                                        | Requisitos Adjuntos                       | Modif. / Subsan     | ac. SUCE        | Docs. Resolutivos   |
| Desistir Trámite Hoja Resume<br>Datos del Solicitante                                                                                                    | nen de la SUCE Más<br>Idioma                                                                      | s Información Regresar<br>Detalle Productos                                                                                        | Requisitos Adjuntos                       | Modif. / Subsan     | ac. SUCE        | Docs. Resolutivos   |
| Desistir Trámite Hoja Resume<br>Datos del Solicitante<br>DATOS DEL SOLICITAIITE                                                                                                    | ien de la SUCE Más<br>Idioma                                                                      | s Información Regresar<br>Detalle Productos                                                                                        | Requisitos Adjuntos                       | Modif. / Subsan     | ac. SUCE        | Docs. Resolutivos   |
| Desistir Trämite Hoja Resume<br>Datos del Solicitante<br>DATOS DEL SOLICITAIITE<br>Tipo de Documento:                                                                                                    | ien de la SUCE Más<br>Idioma<br>RUC                                                               | s Información Regresar<br>Detalle Productos<br>Húmero de Documento:                                                                | Requisitos Adjuntos                       | Modif. / Subsan     | ac. SUCE        | Dacs. Resolutivos   |
| Desistir Trámite Hoja Resume<br>Datos del Solicitante<br>DATOS DEL SOLICITANTE<br>Tipo de Documento:<br>Actividad:                                                                                                    | nen de la SUCE Más<br>Idioma<br>RUC                                                               | s Información Regresar<br>Detalle Productos<br>Húmero de Documento:                                                                | Requisitos Adjuntos                       | Modif. / Subsan     | ac. SUCE        | Docs. Resolutivos   |
| Desistir Trámite Hoja Resume<br>Datos del Solicitante<br>DATOS DEL SOLICITAIITE<br>Tipo de Documento:<br>Actividad:<br>Bazón Sociat:                                                                                                    | RUC<br>FARMINDUSTRIA 3                                                                            | S Información Regresar<br>Detalle Productos<br>Húmero de Documento:<br>S.A.                                                        | Requisitos Adjuntos<br>20262996329        | Modif. / Subsan     | ac. SUCE        | Docs. Resolutivos   |
| Desistir Trámite Hoja Resume<br>Datos del Solicitante<br>DATOS DEL SOLICITAIITE<br>Tipo de Documento:<br>Actividad:<br>Razón Social:<br>Departamento:                                                                                                    | nen de la SUCE Mái<br>Idioma<br>RUC<br>FARMINDUSTRIA S<br>LIMA                                    | s Información Regressar<br>Detalle Productos<br>Ilúmero de Documento:<br>S.A.                                                      | Requisitos Adjuntos                       | Modif. / Subsan     | ac. SUCE        | Docs. Resolutivos   |
| Desistir Trámite Hoja Resume<br>Datos del Solicitante<br>DATOS DEL SOLICITAIITE<br>Tipo de Documento:<br>Actividad:<br>Razón Social:<br>Departamento:<br>Provincia:                                                                                               | en de la SUCE Más<br>Idioma<br>RUC<br>FARMINDUSTRIA S<br>LIMA<br>LIMA                             | s Información Regresar<br>Detalle Productos<br>Húmero de Documento:<br>S.A.                                                        | Requisitos Adjuntos                       | Modif. / Subsan     | ac. SUCE        | Docs. Resolutivos   |
| Desistir Trámite Hoja Resume<br>Datos del Solicitante<br>DATOS DEL SOLICITAINE<br>Tipo de Documento:<br>Actividad:<br>Bazón Social:<br>Departamento:<br>Provincia:<br>Distrito:                                                                                   | en de la SUCE Máx<br>Idiome<br>RUC<br>FARMINDUSTRIA S<br>LIMA<br>LIMA<br>LINCE                    | s Información Regressar<br>Detalle Productos<br>Ilúmero de Documento:<br>S.A.                                                      | Requisitos Adjuntos                       | Modif. / Subsan     | ac. SUCE        | Docs. Resolutivos   |
| Desistir Trámite Hoja Resume<br>Datos del Solicitante<br>DATOS DEL SOLICITAIITE<br>Tipo de Documento:<br>Actividad:<br>Razón Social:<br>Departamento:<br>Provincia:<br>Distrito:<br>Domicilio Legal o Dirección:                                                  | en de la SUCE Mái<br>Idioma<br>RUC<br>FARMINDUSTRIA S<br>LIMA<br>LIMA<br>LIMCE<br>JR. MARISCAL MI | S Información Regressar<br>Detalle Productos<br>Húmero de Documento:<br>S.A.<br>LLER URB, LOBATON 2151 LMA LMA LINCE               | Requisitos Adjuntos                       | Modif. / Subsan     | ac. SUCE        | Docs. Resolutivos   |
| Desistir Trámite Hoja Resume<br>Datos del Solicitante<br>DATOS DEL SOLICITAITE<br>Tipo de Documento:<br>Actividad:<br>Razón Social:<br>Departamento:<br>Provincia:<br>Distrito:<br>Domicilio Legal o Dirección:<br>Beferencia:                                    | RUC<br>FARMINDUSTRIA<br>LIMA<br>LIMA<br>LINCE<br>JR: MARISCAL MIL                                 | S Información Regressar<br>Detalle Productos<br>Itámero de Documento:<br>S.A.                                                      | Requisitos Adjuntos                       | Modif. / Subsan     | ac. SUCE        | Dacs. Resolutivos   |
| Desistir Trámite Hoja Resume<br>Datos del Solicitante<br>DATOS DEL SOLICITAITE<br>Tipo de Documento:<br>Actividad:<br>Razón Social:<br>Departamento:<br>Provincia:<br>Distrito:<br>Domicilio Legal o Dirección:<br>Referencia:<br>Teléfono:                       | RUC<br>FARMINDUSTRIA<br>LIMA<br>LIMA<br>LIMA<br>LIMA<br>LIMA<br>LIMA<br>LIMA<br>LI                | S Información Regressar<br>Detalle Productos<br>Húmero de Documento:<br>S.A.<br>LLER URB. LOBATON 2151 LIMA LIMA LINCE<br>Cetular: | Requisitos Adjuntos                       | Hodif. / Subsan     | ac. SUCE        | Docs. Resolutivos   |
| Desistir Trámite Hoja Resume<br>Datos del Solicitante<br>DATOS DEL SOLICITAITE<br>Tipo de Documento:<br>Actividad:<br>Razón Social:<br>Departamento:<br>Provincia:<br>Distrito:<br>Dominilo Legal o Dirección:<br>Referencia:<br>Telefono:<br>Correo Electrónico: | RUC<br>FARMINDUSTRIA<br>LIMA<br>LIMA<br>LINCE<br>JR. MARISCAL MU<br>4117000                       | S Información Regresar<br>Detalle Productos<br>Húmero de Documento:<br>S.A.<br>LLER URB. LOBATON 2151 LIMA LIMA LINCE<br>Cetular:  | <b>Requisitos Adjuntos</b><br>20262596329 | Hodif. / Subsan     | ac. SUCE        | Docs. Resolutivos   |

| Fecha de Actualización: 25/07/2011 12:53 | Versión: 1.0.0  | MU-DGS-11-FM |
|------------------------------------------|-----------------|--------------|
| Preparación: Control de Calidad/my.      | Página 52 de 61 | MINCETUR     |

Asunto: Ventanilla Única de Comercio Exterior

Ámbito: Público

#### IV.3. ASIGNACIÓN DEL EXPEDIENTE

Asimismo, se recibe una notificación de la Entidad con el número de Expediente asignada a la SUCE.

| /entanilla Única de Comercio Exterior                                                                                                    |                                                      |                               |                   |                      |                           |                                                                                                    | <u>RPROD) Sal</u> |
|----------------------------------------------------------------------------------------------------|------------------------------------------------------|-------------------------------|-------------------|----------------------|---------------------------|----------------------------------------------------------------------------------------------------|-------------------|
|                                                                                                    |                                                      |                               | Un sól            | o punto de acceso pa | ara tus opera             | ciones de comerc                                                                                                    | cio exteri        |
| Perú                                                                                                    | SUCE                                                 | DOCUMENTOS RESOLUTIVOS        | BUZÓN ELECTRÓNICO | CONSULTA TÉCNICA     | SERVICIOS                 |                                                                                                    |                   |
|                                                                                                    |                                                      |                               |                   |                      |                           |                                                                                                    |                   |
| DE                                                                                                    | As                                                   | unto: 2011000581,2011000407   | Fecha dese        | de: 🗾 🕮 hat          | sta:<br>Filas 1 - 4 de 4. | Buscar<br>Página 1 de 1<br>FECHA ENVIO                                                                                                    |                   |
| DE      ASUNTO DICESA LEFItidad te noisedo el Trés                                                                                                    | Asi                                                  | unito: 2011000981, 2011000407 | Fecha des         | de: 🗾 💷 har          | sta:<br>Filas 1 - 4 de 4. | Buscar           Página         1         de 1           FECHA ENVIO         22/07/2011         12/45.37                                                        |                   |
| DE Construction and Construction and Con | Asi<br>nite v consista el Ext<br>PB(CDA) pendiente p | unito: 2011000981, 2011000407 | Fecha dese        | de: 🛄 ha             | sta:                      | Buscar           Página         1         de 1           FECHA ENVIO         22/07/2011         12/45/37           22/07/2011         12/38/14         12/38/14 |                   |

Desde el **Detalle del Mensaje**, como en la notificación anterior se puede trasladar a la SUCE dando clic en <u>Abrir SUCE 2011000407</u>.

|                                                                                       | Detalle Mensaje                                                                                   | × |
|---------------------------------------------------------------------------------------|---------------------------------------------------------------------------------------------------|---|
| Cerrar                                                                                |                                                                                                   |   |
| De:                                                                                   | DIGESA                                                                                            |   |
| Asunto:                                                                               | La Entidad ha iniciado el Trámite y consigna el Expediente 19369-2011-CLV para la SUCE 2011000407 |   |
| Fecha Envío:                                                                          | 22/07/2011 00:00:00                                                                               |   |
| Mensaje:                                                                              |                                                                                                   |   |
| La Entidad ha iniciado el Trámite y consig<br>Correspondiente al TUPA 32 / Formato DC | na el Expediente 19369-2011-CLV para la SUCE 2011000407<br>>S004                                  |   |
|                                                                                       | Abrir SUCE 2011000407                                                                             |   |
| DESCRIPCIÓN NOTIFICACION                                                              |                                                                                                   |   |
|                                                                                       |                                                                                                   |   |
| No hay informacion a mostrar.                                                         |                                                                                                   |   |
| No hay informacion a mostrar.                                                         |                                                                                                   | _ |

| Fecha de Actualización: 25/07/2011 12:53 | Versión: 1.0.0  | MU-DGS-11-FM |
|------------------------------------------|-----------------|--------------|
| Preparación: Control de Calidad/my.      | Página 53 de 61 | MINCETUR     |

Asunto: Ventanilla Única de Comercio Exterior

Ámbito: Público

## IV.4. MODIFICACIÓN DE SUCE

En caso el Usuario haya presentado un Escrito, modificando datos de la SUCE, recibirá en el **BUZÓN ELECTRÓNICO** una notificación cuando los cambios en ésta hayan sido aprobados por la Entidad.

| entanilla Única de Comercio Exter | ior                                                                                   |                                | Un sóla           | o punto de acceso pa | JAVIER PRAC<br>ara tus operacio   | <u>oo perez (USUJAVIE</u><br>nes de comerc                                                                           | <u>RPROD)</u> S |
|-----------------------------------|---------------------------------------------------------------------------------------|--------------------------------|-------------------|----------------------|-----------------------------------|----------------------------------------------------------------------------------------------------|-----------------|
| Perú                              | SUCE                                                                                  | DOCUMENTOS RESOLUTIVOS         | BUZÓN ELECTRÓNICO | CONSULTA TÉCNICA     | SERVICIOS                         |                                                                                                    |                 |
| eleccione una Entidad: TODOS      | A                                                                                     | isunto: 2011000981, 2011000407 | Fecha desc        | le: 📃 🛄 has          | ita:                              | Buscar                                                                                                    |                 |
| DE ÷ ASUNTO                       | A                                                                                     | isunto: 2011000981, 2011000407 | Fecha desu        | de: 🛛 🕮 has          | sta: 🗾 📰<br>Filas 1 - 5 de 5. Pág | Buscar<br>Iina 1 de 1 M<br>FECHA ENVIO                                                                               | ¢ 4 Þ Þ         |
| DE   ASUNTO DIGESA                | Presentacion de Escrito 1                                                             | Lorra In SUCE 2011000407       | Fecha des         | de: 🛄 hat            | sta: E                            | Buscar<br>gina 1 de 1 M<br>FECHA ENVIO<br>22/07/2011<br>14:50:59                                                     | • • • •         |
| DE                                | A                                                                                     | sunto: 2011000981,2011000407   | Fecha desi        | de: 🗾 🕮 hat          | sta: 🗾 🖬                          | Buscar<br>ina 1 de 1<br>FECHA ENVIO<br>2207/2011<br>14:50.59<br>2207/2011<br>12:45:37                                |                 |
| DE                                | Presentacion de Escrito 1     2 el Trémée y consigna el E     0 del CPB(CDA) pendente | Lears in SUCE 2011000407       | Fecha desi        | de: 🗾 🖬 har          | sta: 🗾 🛙                          | Buscar<br>jina 1 de 1 M<br>FECHA ENVIO<br>22/07/2011<br>14:50:59<br>22/07/2011<br>12:24:37<br>22/07/2011<br>12:38:14 |                 |

Al dar clic sobre el **ASUNTO** con la aprobación de la Presentación del Escrito se visualizará el **Detalle del Mensaje**.

|                                                                        | Detalle Mensaje                                                         |  |
|------------------------------------------------------------------------|-------------------------------------------------------------------------|--|
| Cerrar                                                                 |                                                                         |  |
| De:                                                                    | DIGESA                                                                  |  |
| Asunto:                                                                | La Entidad aprueba la Presentacion de Escrito 1 para la SUCE 2011000407 |  |
| Fecha Envío:                                                           | 22/07/2011 00:00:00                                                     |  |
| Mensaje:                                                               |                                                                         |  |
| La Entidad aprueba la Preser<br>Para la SLICE 2011/000407 TI           | tacion de Escrito 1                                                     |  |
|                                                                        | PA 52 / Office DOSDO4                                                   |  |
|                                                                        | Abrir SUCE 2011000407                                                   |  |
| DESCRIPCIÓN NOTIFICA(                                                  | Abrir SUCE 2011000407                                                   |  |
| DESCRIPCIÓN NOTIFICA(                                                  | Abrir SUCE 2011000407                                                   |  |
| DESCRIPCIÓN NOTIFICA(<br>No hay informacion a mostre<br>NOMBRE ARCHIVO | Abrir SUCE 2011000407                                                   |  |

| Fecha de Actualización: 25/07/2011 12:53 | Versión: 1.0.0  | MU-DGS-11-FM |
|------------------------------------------|-----------------|--------------|
| Preparación: Control de Calidad/my.      | Página 54 de 61 | MINCETUR     |

Producto: Manual de Usuario VUCE-DIGESA Asunto: Ventanilla Única de Comercio Exterior Ámbito: Público

## IV.5. SUBSANACIÓN DE SUCE

En caso, la Entidad solicite la Subsanación de la SUCE enviará a una notificación la cual se recibirá en el **BUZÓN ELECTRÓNICO**.

| entanilla Úni                                | ica de Comercio Exterior                                                                                                    |                                                                              |                                                                                                    |                   |                            | JAVIER PRADO PEREZ (USUJA                                                                                                    |            |
|----------------------------------------------|----------------------------------------------------------------------------------------------------|------------------------------------------------------------------------------|----------------------------------------------------------------------------------------------------|-------------------|----------------------------|----------------------------------------------------------------------------------------------------|------------|
| L'L                                          |                                                                                                    |                                                                              |                                                                                                    | Un sóle           | o punto de acceso para tu  | s operaciones de come                                                                                                    | ercio exte |
|                                              | Perú                                                                                                    | SUCE                                                                         | DOCUMENTOS RESOLUTIVOS                                                                                                    | BUZÓN ELECTRÓNICO | CONSULTA TÉCNICA SER       | licios                                                                                                    |            |
| IZON E                                       | na Entidad: Topos                                                                                                    |                                                                              |                                                                                                    |                   |                            | 7999                                                                                                    |            |
| DE ¢                                         | ASUNTO                                                                                                    | )*                                                                           | Asumto:  2011000981,2011000407                                                                                                    | Fecha deso        | rilas 1 ·                  | • 6 de 6. Página 1 de 1<br>FECHA ENVIO                                                                                                    | L 14 4 1 1 |
| DE ¢<br>DIGESA                               | ASUNTO                                                                                                    | Entided DIGESA                                                               | Sunto: 2011000981, 2011000407                                                                                                    | Fecha desc        | ie: nasta:<br>Filas 1 ·    | EUSoar<br>- 6 de 6. Página 1 de 1<br>FECHA ENVIO<br>22/07/2011<br>15:14:19                                                                                                    |            |
| DE ÷<br>DIGESA<br>DIGESA                     | ASUNTO<br>Netrinsación 2011000123 de la<br>La Entidad agrueba la Present                                                                      | Entidad DIGESA                                                               | Sunto: 2011000581, 2011000407<br>SUCE 2011000407 (Tupe 32 / Formeto DOS00<br>1 para is SUCE 2011000407                                                                                                | Fecha desc        | rilas1∙                    | EUGSOR<br>6 de 6. Pógina 1 de 1<br>FECHA ENVIO<br>22/07/2011<br>15:14:19<br>22/07/2011<br>14:50:59                                                                                                    |            |
| DE ¢<br>DIGESA<br>DIGESA<br>DIGESA           | ASUNTO<br>Biolificación 2011000123 de la<br>La Entidad aprueba la Present<br>La Entidad ha iniciado el Trámi                                  | Entided DIGESA<br>acion de Escrito                                           | Sunto: 2011000981, 2011000407<br>SUCE 2011000407 (Ture 32 / Formato DOS00<br>1 para la SUCE 2011000407<br>Espedente 13369-2011-CLV para la SUCE 201                                                   | Fecha desc        | le:i⊒i nasta<br>Filas 1 ·  |                                                                                                    |            |
| DE ¢<br>DIGESA<br>DIGESA<br>DIGESA<br>DIGESA | ASUNTO<br>Nettriceción 2011000123 de la<br>La Entidad aprueba la Present<br>La Entidad ha iniciado el Trámi<br>Se ha recibido el pago del CPE | Entidad DIGESA<br>acion de Escrito<br>te y consiana el l<br>B(CDA) pendiente | Sunto: 2011000981, 2011000407<br>SUCE 2011000407 (Tupa 32 / Formato DOSSO<br>1 para la SUCE 2011000407<br>Expediente 13369-2011-CLV para la SUCE 201<br>2 por la Solicitud Nº 2011000581 Se ha genera | 11000407.         | le: Filas 1 ∙<br>Filas 1 ∙ | EUGOGE           6 de 6.         Página         1         de 3           FECHA ENVIO           22/07/2011         15/14/19           14/00/2011         14/2015           14/2015         22/07/2011           12/45/37         22/07/2011           12/245/371         12/245/371 |            |

Ingresando al **Detalle del Mensaje** se visualizará lo que la Entidad solicita al Usuario, es decir, lo que debe modificar.

|                                                                                                    | Detalle Mensaje                                                                                                    |
|----------------------------------------------------------------------------------------------------|----------------------------------------------------------------------------------------------------|
| Cerrar                                                                                                    |                                                                                                    |
| De:                                                                                                    | DIGESA                                                                                                    |
| Asunto:                                                                                                    | Notificación 2011000129 de la Entidad DIGESA SUCE 2011000407 (Tupa 32 / Formato<br>DGS004)                                                                                                    |
| Fecha Envío:                                                                                                    | 22/07/2011 00:00:00                                                                                                    |
| Mensaje:                                                                                                    |                                                                                                    |
| La entidad DIGESA ha envia<br>correspondiente al TUPA 3                                                                                                    | ado la notificación 2011000129 para la SUCE 2011000407<br>21 Pormátio DIGS004                                                                                                    |
| La entidad DIGESA ha envis<br>correspondiente al TUPA 3<br>Mensaje de la Entidad : POF<br>ADJUNTO, PUES NO ES LEC                                                                         | Ado la notificación 2011000129 para la SUCE 2011000407<br>27 FORMATO DOSDO4<br>21 LA PRESENTE LES SOLICITAMOS SE SIRVAN ADJUNTAR NUEVAMENTE EL DOCUMENTO<br>SIBLE.<br>Abrir SUCE 2011000407                 |
| La entidad DIGESA ha envis<br>correspondiente al TUPA 3<br>Mensaje de la Entidad : POF<br>ADJUNTO, PUES NO ES LEC<br>DESCRIPCIÓN NOTIFICA                                                 | Ado la notificación 2011000129 para la SUCE 2011000407<br>21 PORMATO D'OSO04<br>21 LA PRESENTE LES SOLICITAMOS SE SIRVAN ADJUNTAR NUEVAMENTE EL DOCUMENTO<br>SIBLE.<br>Abrir SUCE 2011000407<br>ICION       |
| La entidad DIGESA ha envia<br>correspondienta al TUPA 3<br>Mensaje de la Entidad : POR<br>ADJUNTO, PUES NO ES LEC<br>DESCRIPCIÓN NOTIFICA<br>No hay informacion a most                    | Ido la notificación 2011000129 para la SUCE 2011000407<br>EVPORTAGO DOSDO4<br>ILLA PRESENTE LES SOLICITAMOS SE SIRVAN ADJUNTAR NUEVAMENTE EL DOCUMENTO<br>BIELE.<br>Abrir SUCE 2011000407<br>ICION<br>ar.   |
| La entidad DIGESA ha envis<br>correspondiente al TUPA 33<br>Mensaje de la Entidad : POF<br>ADJUNTO, PUES NO ES LEC<br>DESCRIPCIÓN NOTIFICA<br>No hay informacion a most<br>NOMBRE ARCHIVO | Ado la notificación 2011000129 para la SUCE 2011000407<br>EXPORTATO DOSDO4<br>EL LA PRESENTE LES SOLICITAMOS SE SIRVAN ADJUNTAR NUEVAMENTE EL DOCUMENTO<br>SIBLE.<br>Abrir SUCE 2011000407<br>ICCION<br>ar. |

| Fecha de Actualización: 25/07/2011 12:53 | Versión: 1.0.0  | MU-DGS-11-FM |
|------------------------------------------|-----------------|--------------|
| Preparación: Control de Calidad/my.      | Página 55 de 61 | MINCETUR     |

Producto: Manual de Usuario VUCE-DIGESA Asunto: Ventanilla Única de Comercio Exterior Ámbito: Público

Luego que, el Usuario responde a la Notificación de Subsanación y la transmite, debe esperar que la Entidad la apruebe o rechace.

Entonces, para el caso recibe una notificación aprobando la respuesta.

| Ventanilla Úni                       | ca de Comercio Exterior                                                                                                    |                                                                                                    |                                       | JAVIER PRADO PEREZ (USUJA)                                                                       | <u>/IERPROD)</u> Salir |
|--------------------------------------|----------------------------------------------------------------------------------------------------|----------------------------------------------------------------------------------------------------|---------------------------------------|--------------------------------------------------------------------------------------------------|------------------------|
|                                      | Perú                                                                                                    |                                                                                                    | Un sólo punto de acceso pa            | ara tus operaciones de come                                                                      | rcio exterio           |
|                                      | SUCE                                                                                                    | DOCUMENTOS RESOLUTIVOS                                                                                                    | BUZÓN ELECTRÓNICO CONSULTA TÉCNICA    | SERVICIOS                                                                                        |                        |
| UZÓN EI                              | LECTRÓNICO<br>na Entidad: TODOS A                                                                                                    | sunto: 2011000981, 2011000407                                                                                                    | Fecha desde: 🛛 🕮 has                  | nta: ⊟uscar<br>Filas 1 - 7 de 7. Página de 1                                                     |                        |
| DE \$                                | ASUNTO                                                                                                    |                                                                                                    |                                       | FECHA ENVIO                                                                                      |                        |
| DIGESA                               | La Entidad aprueba la Respuesta de Notificación                                                                                                    | 1.2 para la SUCE 2011000407                                                                                                    |                                       | 25/07/2011<br>09:43:00                                                                           |                        |
|                                      |                                                                                                    |                                                                                                    |                                       |                                                                                                  |                        |
| DIGESA                               | Notificación 2011000129 de la Entidad DIGESA :                                                                                                    | SUCE 2011000407 (Tupa 32 / Formato DGS004                                                                                                    | D                                     | 22/07/2011<br>15:14:19                                                                           |                        |
| DIGESA<br>DIGESA                     | Notificación 2011000129 de la Entidad DIGESA :<br>La Entidad aprueba la Presentacion de Escrito 1                                                                                                   | 5UCE 2011000407 (Tupa 32 / Formato DOS004<br>para la SUCE 2011000407                                                                                                | <u>n</u>                              | 22/07/2011<br>15:14:19<br>22/07/2011<br>14:50:59                                                 |                        |
| DIGESA<br>DIGESA<br>DIGESA           | Notificación 2011000129 de la Enfidiad DIGESA :<br>La Entidad acrueba la Presentacion de Escrito 1<br>La Entidad ha iniciado el Trémite y consiste al E                                             | SUCE 2011000407 (Tupa 32 / Formato DOS004<br>para la SUCE 2011000407<br>rpediente 19389-2011-CLV para la SUCE 2011                                                  | D<br>000407.                          | 2207/2011<br>15:14:19<br>2207/2011<br>14:50:59<br>2207/2011<br>12:45:37                          | 6<br>6                 |
| DIGESA<br>DIGESA<br>DIGESA<br>DIGESA | Notificación 2011000123 de la Enidad DIOESA.<br>La Entidad aprueba la Presentación de Escrito 1<br>La Entidad ha iniciado el Trémte y consiste al E<br>Se ha recibido el pago del CPB(CDA) pendente | SUCE 2011000407 (Tupo 32 / Formato DOS004<br>para la SUCE 2011000407<br>speciente 19369-2011-CLV para la SUCE 2011<br>cor la Solicituí N° 2011000961 Se ha generada | 1)<br>1000497<br>2 hs SUCE 2011000407 | 2207/2011<br>15/14/19<br>2207/2011<br>14/60/59<br>2207/2011<br>12/45/37<br>2207/2011<br>12/26/37 |                        |

Dando clic en el **ASUNTO** se ingresará al **Detalle del Mensaje** y desde aquí se podrá trasladar a la SUCE, dando clic en <u>Abrir SUCE 2011000407</u>.

| Detalle Mensaje                                                           | 🔀                                                                                                    |
|---------------------------------------------------------------------------|----------------------------------------------------------------------------------------------------|
|                                                                           |                                                                                                    |
| DIGESA                                                                    |                                                                                                    |
| La Entidad aprueba la Respuesta de Notificación 2 para la SUCE 2011000407 |                                                                                                    |
| 25/07/2011 00:00:00                                                       |                                                                                                    |
|                                                                           |                                                                                                    |
| ) Notificación 2<br>/ Formato DGS004                                      |                                                                                                    |
| Abrir SUCE 2011000407                                                     |                                                                                                    |
|                                                                           |                                                                                                    |
|                                                                           |                                                                                                    |
|                                                                           |                                                                                                    |
|                                                                           |                                                                                                    |
|                                                                           | DIGESA La Entidad aprueba la Respuesta de Notificación 2 para la SUCE 2011000407 25/07/2011 00:00:00 Notificación 2 / Formato DGS004 Abrir SUCE 2011000407 |

| Fecha de Actualización: 25/07/2011 12:53 | Versión: 1.0.0  | MU-DGS-11-FM |
|------------------------------------------|-----------------|--------------|
| Preparación: Control de Calidad/my.      | Página 56 de 61 | MINCETUR     |

Asunto: Ventanilla Única de Comercio Exterior

Ámbito: Público

#### IV.6. DOCUMENTO RESOLUTIVO

También se recibe una notificación cuando la Entidad genera el **Documento Resolutivo - DR** y lo envía (resuelve el trámite).

| /entanilla Únic                                | La de Comercio Exterior<br>LA VERP PR<br>Un sólo punto de acceso para tus operaci                                                                                                    | ADO PEREZ (USUJAVE)<br>ones de comerc                                                                                                    | RPROD) Sa |
|------------------------------------------------|----------------------------------------------------------------------------------------------------|----------------------------------------------------------------------------------------------------|-----------|
|                                                | Perú SUCE DOCUMENTOS RESOLUTIVOS BUZÓN ELECTRÓNICO CONSULTA TÉCNICA SERVICIOS                                                                                                    |                                                                                                    |           |
| UZÓN EL                                        | ECTRÓNICO<br>a Entidad: TCOOS  Asunto: 2011000581,2011000407 Fielda desde: III hasta: Fielda 1 - 8 de 8. P                                                                                                    | Buscar                                                                                                    |           |
| DE \$                                          | ASUNTO                                                                                                    | FECHA ENVIO                                                                                                    |           |
|                                                |                                                                                                    |                                                                                                    |           |
| DIGESA                                         | La Entidad ha envisado el Documento Resolutivo 2011000255 para la SUCE 2011000407                                                                                                    | 25/07/2011<br>10:53:48                                                                                                    |           |
| DIGESA                                         | La Ertidad ha envisión el Documento Resolutivo 2011000255 para la SUCE 2011000407<br>La Ertidad aprueba la Resouesta de Notificación 2 para la SUCE 2011000407                                                                                                    | 25/07/2011<br>10:53:48<br>25/07/2011<br>09:43:00                                                                                                   |           |
| DIGESA<br>DIGESA<br>DIGESA                     | La Entidad ha envisado el Documento Resolutivo 2011000255 para la SUCE 2011000407<br>La Entidad aprueto la Respuesta de Nofficación 2 para la SUCE 2011000407<br>Notificación 2011000129 de la Entidad DIGESA SUCE 2011000407 (fuen 32 / Formato DeS004)                                                                                                    | 25/07/2011<br>10:53:48<br>25/07/2011<br>09:43:00<br>22/07/2011<br>15:14:19                                                                         |           |
| DIGESA<br>DIGESA<br>DIGESA<br>DIGESA           | La Ertidad ha enviado el Documento Resolutivo 2011002255 pera la SUCE 2011000407<br>La Ertidad aprueba la Resouesta de Notificación 2 para la SUCE 2011000407<br>Notificación 2011000123 de la Entidad DIGESA SUCE 2011000407 (Tupo 32/Formato DOS004)<br>La Ertidad aprueba la Presentacion de Escrito 1 pera la SUCE 2011000407.                                                                                                    | 25/07/2011<br>10:53:48<br>25/07/2011<br>09:43:00<br>22/07/2011<br>15:14:19<br>22/07/2011<br>14:50:59                                               |           |
| DIGESA<br>DIGESA<br>DIGESA<br>DIGESA           | La Entidad he envisió el Documento Resolutivo 2011000255 para la SUCE 2011000407<br>La Entidad aprueba la Respuesta de Notificación 2 para la SUCE 2011000407<br>Notificación 2011000129 de la Entidad DIGESA SUCE 2011000407 (Tuca 32 / Formato DOS004)<br>La Entidad aprueba la Presentacion de Escrito 1 para la SUCE 2011000407<br>La Entidad he iniciado el Trémte v consigna el Expediente 19389-2011-CLV para la SUCE 2011000407                                                                                                    | 25/07/2011<br>10:53:48<br>25/07/2011<br>09:43:00<br>22/07/2011<br>15:14:19<br>22/07/2011<br>14:50:58<br>22/07/2011<br>12:45:37                     |           |
| DIGESA<br>DIGESA<br>DIGESA<br>DIGESA<br>DIGESA | A Ertiklad he envisió el Documento Resolutivo 2011000255 pera la SUCE 2011000407  La Ertiklad aprueba la Resouesta de Notificación 2 para la SUCE 2011000407  Notificación 2011000123 de la Entiklad DIGESA SUCE 2011000407 (Tues 32 / Formato DOS004)  La Ertiklad aprueba la Presentacion de Escrito 1 pera la SUCE 2011000407  La Ertiklad ha iniciado el Trémte y consigna el Expediente 19389-2011-CLV para la SUCE 2011000407  Se ha reciklad el pego del CPE(CDA) pendiente por la Solcitu N° 2011000901 Se ha generedo la SUCE 2011000407 | 2507/2011<br>10:53:48<br>2507/2011<br>09:43:00<br>2207/2011<br>15:14:19<br>2207/2011<br>14:50:59<br>2207/2011<br>12:45:37<br>2207/2011<br>12:45:37 |           |

Para visualizar o imprimir el Documento Resolutivo se ingresa a la SUCE, lo cual se puede hacer ingresando al **Detalle del Mensaje**, dando clic en <u>Abrir SUCE 2011000407</u>.

| Cerrar<br>De:<br>Asunto:                                                 | DIGESA                                                                           |
|--------------------------------------------------------------------------|----------------------------------------------------------------------------------|
| De:<br>Asunto:                                                           | DIGESA                                                                           |
| Asupto:                                                                  |                                                                                  |
| Abuilton                                                                 | La Entidad ha enviado el Documento Resolutivo 2011000255 para la SUCE 2011000407 |
| Fecha Envío:                                                             | 25/07/2011 00:00:00                                                              |
| Mensaje:                                                                 |                                                                                  |
| La Entidad ha enviado el Documento<br>Correspondiente el TUPA 32 / Forma | rResolutivo 2011000255 para la SUCE 2011000407<br>ito DGS004                     |
|                                                                          | Abrir SUCE 2011000407                                                            |
| DESCRIPCIÓN NOTIFICACION                                                 |                                                                                  |
| No hay informacion a mostrar.                                            |                                                                                  |
| NOMBRE ARCHIVO                                                           |                                                                                  |
| No hav informacion a mostrar                                             |                                                                                  |

| Fecha de Actualización: 25/07/2011 12:53 | Versión: 1.0.0  | MU-DGS-11-FM |
|------------------------------------------|-----------------|--------------|
| Preparación: Control de Calidad/my.      | Página 57 de 61 | MINCETUR     |

| Producto: Manual de Usuario VUCE-DIGESA       |
|-----------------------------------------------|
| Asunto: Ventanilla Única de Comercio Exterior |
| Ámbito: Público                               |

Por último, recibe una notificación al haberse culminado el trámite.

| Ventanilla Única de Comercio Exterior<br>Ventanilla Única de Comercio Exterior<br>Perú<br>Suce DOCUMENTOS RESOLUTIVOS BUZÓN ELECTRÓNICO CONSULTA TÉCNICA SERVICIOS |                                                                                                    |                           |  |  |  |  |
|----------------------------------------------------------------------------------------------------|----------------------------------------------------------------------------------------------------|---------------------------|--|--|--|--|
| BUZÓN E                                                                                                    | LECTRÓNICO a Entidad: TCDOS  Asunto: 2011000981,2011000407 Fecha desde: hasta: Filas 1 - 9 de 9.               | Buscar<br>Página 1 de 1 M |  |  |  |  |
| DE \$                                                                                                    | ASUNTO                                                                                                    | FECHA ENVIO               |  |  |  |  |
| DIGESA                                                                                                    | La Entidad ha culminado el trámite de la SUCE 2011000407                                                       | 25/07/2011<br>10:57:29    |  |  |  |  |
| DIGESA                                                                                                    | La Eritidad ha enviado el Documento Resolutivo 2011000255 para la SUCE 2011000407                              | 25/07/2011<br>10:53:48    |  |  |  |  |
| DIGESA                                                                                                    | La Entidad aprueba la Respuesta de Notificación 2 para la SUCE 2011000407                                      | 25/07/2011<br>09:43:00    |  |  |  |  |
| DIGESA                                                                                                    | Notificación 2011000129 de la Entidad DICESA SUCE 2011000407 (Tupa 32 / Formato DOS004)                        | 22/07/2011<br>15:14:19    |  |  |  |  |
| DIGESA                                                                                                    | La Entidad aprueba la Presentacion de Escrito 1 para la SUCE 2011000407                                        | 22/07/2011<br>14:50:59    |  |  |  |  |
| DIGESA                                                                                                    | La Entidad ha iniciado el Trémite y consiste al Expediente 19389-2011-CLV para la SUCE 2011000407              | 22/07/2011<br>12:45:37    |  |  |  |  |
| DIGESA                                                                                                    | Se ha recibido el pago del CPB(CDA) pendiente por la Solicitud Nº 2011000981 Se ha generado la SUCE 2011000407 | 22/07/2011<br>12:38:14    |  |  |  |  |
|                                                                                                    |                                                                                                    |                           |  |  |  |  |

Estando en el **Detalle del Mensaje** se puede trasladar a la SUCE dando clic en <u>Abrir SUCE 2011000407</u>.

|                                                                                                    | Detalle Mensaje                                          |  |
|----------------------------------------------------------------------------------------------------|----------------------------------------------------------|--|
| Cerrar                                                                                                    |                                                          |  |
| De:                                                                                                    | DIGESA                                                   |  |
| Asunto:                                                                                                    | La Entidad ha culminado el trámite de la SUCE 2011000407 |  |
| Fecha Envío:                                                                                                    | 25/07/2011 00:00:00                                      |  |
| Mensaje:                                                                                                    |                                                          |  |
| Señores : FARMINDUSTRIA S.A.<br>RUC 20262996329<br>La Entidad ha culminado el trámite de la<br>Correspondiente al TUPA 32 / Formato E | SUCE 2011000407<br>GGS004                                |  |
|                                                                                                    | Abrir SUCE 2011000407                                    |  |
| DESCRIPCIÓN NOTIFICACION                                                                                                    |                                                          |  |
| No hay informacion a mostrar.                                                                                                    |                                                          |  |
| NOMBRE ARCHIVO                                                                                                    |                                                          |  |
| No hay informacion a mostrar.                                                                                                    |                                                          |  |
|                                                                                                    |                                                          |  |
|                                                                                                    |                                                          |  |

| Fecha de Actualización: 25/07/2011 12:53 | Versión: 1.0.0  | MU-DGS-11-FM |
|------------------------------------------|-----------------|--------------|
| Preparación: Control de Calidad/my.      | Página 58 de 61 | MINCETUR     |

Producto: Manual de Usuario VUCE-DIGESA Asunto: Ventanilla Única de Comercio Exterior Ámbito: Público

## V. Trazabilidad

Durante el ciclo del trámite en la VUCE, el Usuario puede consultar la trazabilidad de su trámite a través del link <u>ver</u> de la columna **TRAZA** en las consultas de Solicitudes o SUCEs.

| entanilla Unica d | e Comercio I                | Exterior                 |                     |             |                            | Un sóle     | o punto de acces | o para        | tus opera                           | ciones de co | mercio exter          |
|-------------------|-----------------------------|--------------------------|---------------------|-------------|----------------------------|-------------|------------------|---------------|-------------------------------------|--------------|-----------------------|
|                   | Pe                          | rú 🧧                     | SUCE DOCUMENTOS RES | OLUTIVOS    | BUZÓN ELEC                 | TRÓNICO     | CONSULTA TÉCN    | ICA S         | ERVICIOS                            |              |                       |
|                   |                             |                          |                     |             |                            |             |                  |               |                                     |              |                       |
| SUCEs             | tidad: DIG<br>Borra         | ESA<br>adores            | Solicitud:          | ] ③ SUCE: [ | 2011000407 Es              | tado: TODOS |                  | Fila          | Buscar<br>s 1 - 1 de 1.             | Página 1     | de 1 M 4 10 M         |
| SUCEs             | tidad: DIG<br>Borra<br>TUPA | esa<br>adores<br>FORMATO | Solicitud:          | SUCE: [     | 2011000407 Es<br>SOLICITUD | tado: TODOS | EXPEDIENTE       | Fila<br>TRAZA | Buscar<br>s 1 - 1 de 1.<br>REGISTRO | Página 1     | de 1 M I D M<br>PLAZO |

También se puede acceder a través de la opción SERVICIOS, subopción Trazabilidad.

| Ventanila Única de Comercio Exterior |      |                                                                    | Un sól            | o punto de acceso p | <u>JAVER PRADO PEREZ (USUJAVERPROD)</u> Salr.»<br>ara tus operaciones de comercio exterior |
|--------------------------------------|------|--------------------------------------------------------------------|-------------------|---------------------|--------------------------------------------------------------------------------------------|
| Perú                                 | SUCE | DOCUMENTOS RESOLUTIVOS                                             | BUZÓN ELECTRÓNICO | CONSULTA TÉCNICA    | SERVICIOS                                                                                  |
| Servicios                            |      | Trazabilidad<br>Processe Bancarios<br>Lista de Mercansias Restring | jidas             |                     |                                                                                            |

Donde debe seleccionar entre **Solicitud** o **SUCE** y consignar su número, en el caso el Número de SUCE, para luego dar clic en Consultar .

| Fecha de Actualización: 25/07/2011 12:53 | Versión: 1.0.0  | MU-DGS-11-FM |
|------------------------------------------|-----------------|--------------|
| Preparación: Control de Calidad/my.      | Página 59 de 61 | MINCETUR     |

Asunto: Ventanilla Única de Comercio Exterior

Ámbito: Público

| Ventanilla Única de Comercio Exterior                                                                         | UN SÓIO punto de acceso para tus operaciones de comercio exterior |                        |                   |                  |            |                       |
|----------------------------------------------------------------------------------------------------|-------------------------------------------------------------------|------------------------|-------------------|------------------|------------|-----------------------|
| Perú                                                                                                    | SUCE                                                              | DOCUMENTOS RESOLUTIVOS | BUZÓN ELECTRÓNICO | CONSULTA TÉCNICA | SERVICIOS  |                       |
| TRAZABILIDAD         Solicitud       SUCE         Itimere:       2011000407         Consultar       Regressar |                                                                   |                        |                   |                  |            |                       |
| FECHA SECUENCIA E                                                                                             | TAPA DESCI                                                        | RIPCIÓN DETALLADA      | AREA              | SUB AREA FECH    | HA INGRESO | FECHA ESTIMADA SALIDA |
| No hay informacion a mostrar.                                                                                 |                                                                   |                        |                   |                  |            |                       |

De cualquiera de las dos formas, se muestra la misma información que se lee de abajo hacia arriba, es decir, lo último se visualizará en la parte superior y las etapas que se realizaron al inicio se mostrarán al final.

Esto, desde que se crea la Solicitud y se encuentra en Borradores hasta el momento en que se efectúe la consulta en esta Opción.

| Fecha de Actualización: 25/07/2011 12:53 | Versión: 1.0.0  | MU-DGS-11-FM |
|------------------------------------------|-----------------|--------------|
| Preparación: Control de Calidad/my.      | Página 60 de 61 | MINCETUR     |

Asunto: Ventanilla Única de Comercio Exterior

Ámbito: Público

|                                                                     |                                |                              |                                                                                                  | Un sólo                                                   | punto de acces                  | o para tus operaci  | iones de comercio ext |
|---------------------------------------------------------------------|--------------------------------|------------------------------|--------------------------------------------------------------------------------------------------|-----------------------------------------------------------|---------------------------------|---------------------|-----------------------|
|                                                                     | Peru                           | SUCE                         | DOCUMENTOS RESOLUTIVOS BL                                                                        | JZÓN ELECTRÓNICO                                          | CONSULTA TÉC                    | INICA SERVICIOS     |                       |
| AZABILIDAD<br>Solicitud () S<br>Consultar Regresa<br>S004 - Certifi | UCE Ilúmero<br>r<br>cado de Li | * 2011000407                 | ialización de alimentos y be                                                                     | )bidas fabricado                                          | s y/o elaborad                  | dos en el país, p   | or despacho o lote    |
| FECHA                                                               | SECUENCIA                      | ETAPA                        | DESCRIPCIÓN DETALLADA                                                                            | AREA                                                      | SUB AREA                        | FECHA INGRESO       | FECHA ESTIMADA SALID  |
| 25/07/2011 10:57:29                                                 |                                | SUCE                         | LA ENTIDAD HA CULMINADO EL TRAMITE DE<br>LA SUCE                                                 | Protección de los<br>Recursos Naturales,<br>Flora y Fauna | Desinfectantes y<br>Plaguicidas |                     |                       |
| 25/07/2011 10:53:48                                                 |                                | DOCUMENTO<br>RESOLUTIVO      | SE HA RECIBIDO EL DOCUMENTO<br>RESOLUTIVO                                                        | Protección de los<br>Recursos Naturales,<br>Flora y Fauna | Desinfectantes y<br>Plaguicidas |                     |                       |
| 25/07/2011 09:43:00                                                 | 2                              | RESPUESTA DE<br>NOTIFICACION | LA RESPUESTA DE NOTIFICACION DE SUCE<br>HA SIDO APROBADA POR LA ENTIDAD                          | Protección de los<br>Recursos Naturales,<br>Flora y Fauna | Desinfectantes y<br>Plaguicidas |                     |                       |
| 22/07/2011 16:16:33                                                 | 2                              | RESPUESTA DE<br>NOTIFICACION | RESPUESTA DE NOTIFICACION TRANSMITIDA<br>- TRAMITE EN LA ENTIDAD                                 |                                                           |                                 |                     |                       |
| 22/07/2011 15:55:42                                                 | 2                              | RESPUESTA DE<br>NOTIFICACION | SE HA CREADO UNA RESPUESTA DE<br>NOTIFICACION X COMPLETAR                                        |                                                           |                                 |                     |                       |
| 22/07/2011 15:14:19                                                 |                                | SUCE                         | LA ENTIDAD HA ENVIADO UNA<br>NOTIFICACION, VERFICAR Y RESPONDER<br>PARA CONTINUAR CON EL TRAMITE | Protección de los<br>Recursos Naturales,<br>Flora y Fauna | Desinfectantes y<br>Plaguicidas |                     |                       |
| 22/07/2011 14:50:59                                                 | 1                              | PRESENTACION<br>DE ESCRITO   | LA PRESENTACION DEL ESCRITO DE LA SUCE<br>HA SIDO APROBADA POR LA ENTIDAD                        | Protección de los<br>Recursos Naturales,<br>Flora y Fauna | Desinfectantes y<br>Plaguicidas |                     |                       |
| 22/07/2011 14:47:28                                                 | 1                              | PRESENTACION<br>DE ESCRITO   | SE HA PRESENTADO EL ESCRITO DE LA<br>SUCE ANTE LA ENTIDAD                                        |                                                           |                                 |                     |                       |
| 22/07/2011 14:46:21                                                 | 1                              | PRESENTACION<br>DE ESCRITO   | SE HA CREADO UNA PRESENTACION DE<br>ESCRITO X COMPLETAR                                          |                                                           |                                 |                     |                       |
| 22/07/2011 12:45:50                                                 |                                | SUCE                         | LA SUCE SE ENCUENTRA EN PROCESO DE<br>EVALUACION                                                 | Protección de los<br>Recursos Naturales,<br>Flora y Fauna | Desinfectantes y<br>Plaguicidas | 22/07/2011 12:45:50 |                       |
| 22/07/2011 12:45:37                                                 |                                | SUCE                         | LA ENTIDAD CONFIRMA EL INCIO DEL<br>TRAMITE CON EL NUMERO DE EXPEDIENTE                          | Protección de los<br>Recursos Naturales,<br>Flora y Fauna | Desinfectantes y<br>Plaguicidas |                     |                       |
| 22/07/2011 12:38:13                                                 |                                | SUCE                         | SE HA GENERADO EL NUMERO SUCE                                                                    |                                                           |                                 |                     |                       |
| 22/07/2011 12:38:13                                                 |                                | SOLICITUD                    | SE HA RECIBIDO LA CONFIRMACION DE<br>PAGO, LISTO PARA GENERAR SUCE                               |                                                           |                                 |                     |                       |
| 22/07/2011 12:21:48                                                 |                                | SOLICITUD                    | SE HA GENERADO UN CPB(CDA) Y SE<br>ENCUENTRA A LA ESPERA DEL PAGO                                |                                                           |                                 |                     |                       |
|                                                                     |                                | SOLICITUD                    | SOLICITUD TRANSMITIDA - TRAMITE EN LA<br>ENTIDAD                                                 |                                                           |                                 |                     |                       |
| 22/07/2011 12:21:44                                                 |                                |                              |                                                                                                  |                                                           |                                 |                     |                       |

| Fecha de Actualización: 25/07/2011 12:53 | Versión: 1.0.0  | MU-DGS-11-FM |
|------------------------------------------|-----------------|--------------|
| Preparación: Control de Calidad/my.      | Página 61 de 61 | MINCETUR     |